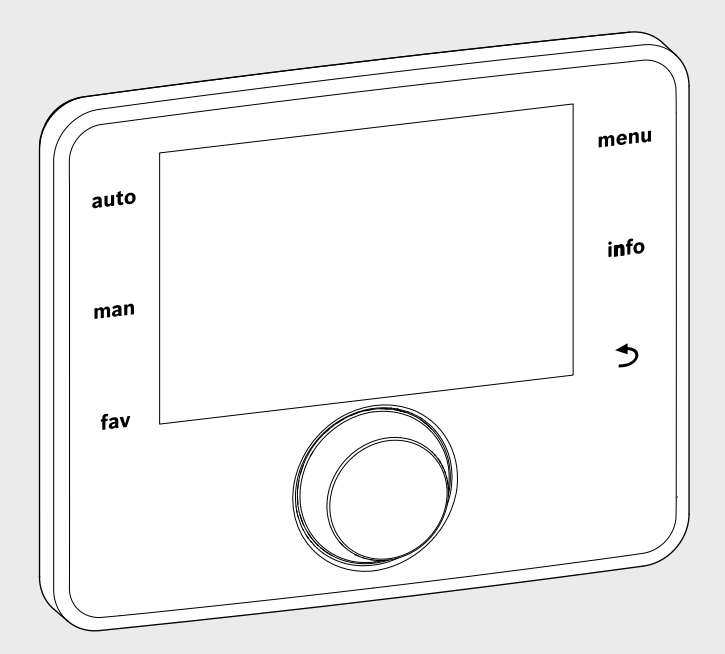

EMS 2

6 720 812 361-13.20

## Upravljačka jedinica CR 400 | CW 400 | CW 800

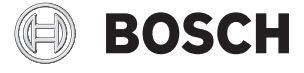

Uputstvo za instalaciju namenjeno stručnim licima

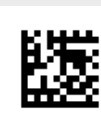

## Uvod

| 1 | Obja  | šnjenje simbola i sigurnosna uputstva                    | . 3      |
|---|-------|----------------------------------------------------------|----------|
|   | 1.1   | Objašnjenje simbola                                      | . 3      |
|   | 1.2   | Opšta sigurnosna uputstva                                | . 3      |
| 2 | Poda  | aci o proizvodu                                          | . 4      |
|   | 2.1   | Opis proizvoda                                           | . 4      |
|   | 2.1.3 | 1 Vrste regulacije                                       | . 4      |
|   | 2.1.2 | 2 Mogićnosti ugradnje u različitim sistemima<br>grejanja | 1        |
|   | 22    | Važna uputstva za upotrehu                               | 4        |
|   | 2.2   | Iziava o usaglašenosti                                   | . 5      |
|   | 2.0   | Obim isporuke                                            | . 0      |
|   | 2.5   | Tehnički podaci                                          | . 7      |
|   | 2.6   | Podaci o potrošnij energije proizvoda                    | . 7      |
|   | 2.7   | Parametri senzora za temperaturu                         | . 7      |
|   | 2.8   | Dodatni pribor                                           | . 7      |
|   | 2.9   | Važenje tehničke dokumentacije                           | . 8      |
|   | 2.10  | Bacanje                                                  | . 8      |
| 3 | Insta | ılacija                                                  | . 8      |
|   | 3.1   | Načini instalacije                                       | . 8      |
|   | 3.2   | Mesto instalacije upravljačke jedinice                   | . 8      |
|   | 3.3   | Instalacija u referentnoj prostoriji                     | 10       |
|   | 3.4   | Električno priključivanje                                | 10       |
|   | 3.5   | Postavljanje i skidanje upravljačke jedinice             | 11       |
|   | 3.6   | Instalacija u generatoru toplote                         | 12       |
|   | 3.7   | Instalacija senzora za spoljašnju temperaturu            | 13       |
| 4 | Osno  | ove rukovanja                                            | 14       |
|   | 4.1   | Pregled upravljačkih elemenata                           | 14       |
|   | 4.2   | Pregled simbola na displeju                              | 16       |
|   | 4.3   | Rad sa servisnim menijem                                 | 18       |
|   | 4.4   | Pregled servisnog menija                                 | 19       |
| 5 | Pušt  | anje u rad                                               | 20       |
|   | 5.1   | Pregled koraka za puštanje u rad                         | 20       |
|   | 5.2   | Opšte napomene o puštanju upravljačke                    | 20       |
|   | 5.2   | Jeunne u rad                                             | 20       |
|   | 5.3   | rusianje sistema u rad už pomoč za<br>konfiguraciju      | 20       |
|   | 54    | Noningui aciju                                           | 20<br>23 |
|   | 5.4   | 1 Kontrolna lista- nrilagođavanje nodešavanja            | 20       |
|   | 0.4.  | prema zahtevima kupca                                    | 23       |
|   |       |                                                          | 20       |

|    | 5.4.2<br>5.4.3<br>5.4.4 | Važna podešavanja za grejanje<br>Važna podešavanja sistema za toplu vodu<br>Važna podešavanja za solarni sistem | 23<br>23<br>23 |
|----|-------------------------|----------------------------------------------------------------------------------------------------|----------------|
|    | 5.4.5                   | Važna podešavanja hibridnog sistema                                                                             | 23             |
|    | 5.4.6                   | Važna podešavanja za kaskade                                                                                    | 23             |
|    | 5.5                     | Obavljanje funkcionalnih testova                                                                                | 23             |
|    | 5.6                     | Provera parametara monitora                                                                                     | 23             |
|    | 5.7                     | Predaja uređaja kupcu                                                                                           | 23             |
| 6  | Stavl                   | janje van funkcije / isključivanje                                                                              | 24             |
| 7  | Servi                   | sni meni                                                                                                    | 24             |
|    | 7.1                     | Podešavanja za grejanje                                                                                         | 29             |
|    | 7.1.1                   | Meni Podaci sistema grejanja                                                                                    | 29             |
|    | 7.1.2                   | Meni Podaci kotla                                                                                               | 31             |
|    | 7.1.3                   | Meni Grejni krug 18                                                                                             | 32             |
|    | 7.1.4                   | Meni Sušenje betona                                                                                             | 39             |
|    | 7.2                     | Podešavanja za toplu vodu                                                                                       | 41             |
|    | 7.3                     | Podešavanja za solarni sistem                                                                                   | 44             |
|    | 7.4                     | Podešavanja za hibridni sistem                                                                                  | 44             |
|    | 7.5                     | Podešavanja za kaskadne sisteme                                                                                 | 44             |
|    | 7.6                     | Meni Dijagnoza                                                                                                  | 45             |
|    | 7.6.1                   |                                                                                                    | 45             |
|    | 7.6.2                   | Meni Parametri monitora                                                                                         | 45             |
|    | 1.6.3                   |                                                                                                    | 47             |
|    | 7.6.4                   | Meni informacije o sistemu                                                                                      | 47             |
|    | 1.6.5                   |                                                                                                    | 47             |
|    | 1.6.6                   |                                                                                                    | 48             |
|    | 1.6.1                   | Meni Kalibracija                                                                                                | 48             |
| 8  | Otkla                   | njanje smetnji                                                                                                  | 48             |
| 9  | Zašti                   | ta životne okoline / Uklanjanje otpada                                                                          | 53             |
| 10 | Proto                   | kol za puštanje u rad                                                                                           | 54             |
|    | Sadrž                   | źaj                                                                                                    | 60             |

# 1 Objašnjenje simbola i sigurnosna uputstva

#### 1.1 Objašnjenje simbola

#### Uputstva za upozorenje

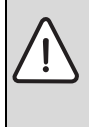

Uputstva za upozorenje u tekstu označavaju se upozoravajućim trouglom.

Osim toga, reči upozorenja označavaju vrstu i stepen opasnosti koja se javlja ukoliko se ne poštuju mere za sprečavanje opasnosti.

Definisane su sledeće reči upozorenja koje se mogu koristiti u dokumentu:

- **PAŻNJA** znači da mogu nastati materijalne štete.
- **OPREZ** znači da mogu nastati lake do srednje telesne povrede.
- UPOZORENJE znači da mogu nastati teške do smrtne telesne povrede.
- OPASNOST znači da mogu nastati teške telesne povrede i telesne povrede opasne po život.

#### Važne informacije

|--|

Važne informacije, za koje ne postoje opasnosti od povreda ili materijalnih šteta, označene su sledećom oznakom.

#### Drugi simboli

| Simbol        | Značenje                                      |
|---------------|-----------------------------------------------|
| •             | Korak u postupku rukovanja                    |
| $\rightarrow$ | Unakrsna referenca na druga mesta u dokumentu |
| •             | Spisak/stavke spiska                          |
| -             | Spisak/stavke spiska (2. nivo)                |
|               |                                               |

tab. 1

#### 1.2 Opšta sigurnosna uputstva

Ovo uputstvo za instalaciju namenjeno je stručnjacima za vodovodne, grejne i električne instalacije.

- Uputstva za instalaciju (generatora pare, modula itd.) pročitati pre instalacije.
- Obratiti pažnju na sigurnosna uputstva i upozorenja.
- Voditi računa o nacionalnim i regionalnim propisima, tehničkim pravilnicima i smernicama.
- Izvedene radove treba dokumentovati.

#### Pravilna upotreba

 Proizvod koristiti isključivo za regulaciju sistema grejanja u kućama za jednu ili više porodica.

Svaka drugačija upotreba je nepravilna. Kvarovi koji nastanu usled nepravilne upotrebe nisu obuhvaćeni garancijom.

#### Ugradnja, puštanje u rad i održavanje

Instalaciju, puštanje u rad i održavanje smeju da izvode samo ovlašćeni specijalizovani servisi.

- Proizvod ne instalirati u vlažnim prostorijama.
- Ugrađivati samo originalne rezervne delove.

#### Električarski radovi

Električarske radove smeju da izvode samo stručnjaci za električne instalacije.

- Pre električarskih radova:
  - Mrežno napajanje (sve faze) potpuno isključiti i osigurati od nenamernog ponovnog uključivanja.
  - Proverite da li je sistem bez napona.
- Ovaj proizvod ni u kom slučaju ne priključivati na mrežni napon.
- Takođe voditi računa o priključnim šemama drugih delova sistema.

#### Predavanje sistema korisniku

Prilikom predavanja sistema korisniku, informisati ga o rukovanju i radnim uslovima sistema grejanja.

- Objasniti rukovanje naročito obratiti pažnju na sva rukovanja relevantna za bezbednost.
- Objasniti mu da preradu ili servisiranje sme da vrši samo ovlašćeni servis.
- Uputiti ga na neophodnost kontrola i održavanja radi bezbednog i ekološkog rada.
- Korisniku predati uputstva za instalaciju i rukovanje koja treba da čuva.

#### Oštećenja zbog mraza

Ako sistem ne radi, može da se zaledi:

- Pridržavati se uputstva za zaštitu od zamrzavanja.
- Sistem uvek ostavljati uključen zbog dodatnih funkcija, kao što su npr. priprema tople vode ili zaštita od blokade.
- Eventualne smetnje treba odmah otkloniti.

#### 2 Podaci o proizvodu

#### 2.1 Opis proizvoda

- Upravljačkom jedinicom C 400 mogu se regulisati maksimalno 4 grejna kruga (CW 800: maksimalno 8 grejnih krugova). Dodatno se mogu regulisati 2 kruga za punjenje akomulacionog bojlera za pripremu tople vode, jedan solarni uređaj za pripremu tople vode, kao i jedna solarna podrška grejanja.
- Upravljačka jedinica raspolaže sa nekoliko vremenskih programa:
  - Grejanje: Za svaki grejni krug po 2 vremenska programa sa 6 vremena uključivanja po danu (izuzetak: za konstantni grejni krug samo 1 vremenski program).
  - Topla voda: Za svaki krug tople vode jedan program za pripremu tople vode i jedan vremenski program za cirkulacionu pumpu sa po 6 vremena uključivanja po danu.
- Upravljačka jedinica služi za prikazivanje informacija generatora toplote i sistema grejanja, kao i za promenu podešavanja.
- Mogućnosti instalacije:
  - U jednom generatoru toplote sa BUS interfejsom EMS 2 (sistem za upravljanje energijom) ili sa BUS interfejsom za 2-žilni BUS.
  - Na zid, sa BUS vezom do generatora toplote sa BUS interfejsom za 2-žilni BUS ili EMS 2.
- Upravljačka jedinica posle 1½ sata rada može preko rezervnog baterijskog napajanja da funkcioniše još minimalno 8 sati. Ukoliko je nestanak napona napajanja duži od vremena koje može da izdrži rezervno baterijsko napajanje, vreme i datum će biti izbrisani. Takođe i sva ostala podešavanja ostaju sačuvana.
- Obim funkcija, a time i struktura menija upravljačke jedinice, zavisi od strukture sistema. U ovom uputstvu je opisan maksimalan obim funkcija. U zavisnosti od strukture sistema, na određenim mestima biće ukazano na razlike. Postavke i osnovna podešavanja se po potrebi mogu razlikovati od onih koje su opisane u ovom uputstvu. Tekst prikazan na displeju može se, zavisno od verzije softvera upravljačke jedinice, razlikovati od teksta u ovom uputstvu.

#### 2.1.1 Vrste regulacije

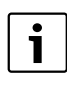

Postoje generatori toplote sa integrisanom regulacijom u odnosu na spoljašnju temperaturu. Kod takvih generatora toplote integrisana regulacija mora biti deaktivirana.

Na raspolaganju su sledeće vrste regulacije:

- Na osnovu temperature u prostoriji: Automatska regulacija temperature polaznog voda ili toplotna snaga generatora toplote u zavisnosti od temperature u prostoriji. Potrebno je instalirati jednu upravljačku jedinicu u referentnoj prostoriji.
- Na osnovu spoljašnje temperature: Automatska regulacija temperature polaznog voda u zavisnosti od spoljašnje temperature.
- Na osnovu spoljašnje temperature, sa uticajem temperature u prostoriji: Automatska regulacija temperature polaznog voda u zavisnosti od spoljašnje temperature i temperature u prostoriji. Potrebno je instalirati jednu upravljačku jedinicu u referentnoj prostoriji.
- Konstantno: Automatska regulacija temperature polaznog voda za zagrevanje bazena ili ventilacionog sistema na konstantnu temperaturu. Ova vrsta regulacije je nezavisna od spoljašnje temperature ili temperature u prostoriji.

Voditi računa o ostalim informacijama o načinu regulacije (→ Vrste regulacije, str. 34).

#### 2.1.2 Mogićnosti ugradnje u različitim sistemima grejanja

U jednom BUS-sistemu sme da se izvede samo jedna jedinica u proračunu grejnog kruga. U jednom sistemu grejanja zbog toga sme biti instalirana samo jedna upravljačka jedinica C 400 ili C 800. Ona služi kao regulacija u:

- sistemima sa jednim grejnim krugom, npr. u porodičnoj kući
- sistemima sa dva ili više grejnih krugova, npr.:
  - podno grejanje na jednom spratu i grejna tela na drugom
  - stan u kombinaciji sa radionicom ( $\rightarrow$  sl. 1, [1])
- sistemima sa više grejnih krugova i daljinskim upravljanjem, npr.:
  - kuća sa garsonjerom sa CW 400/CW 800 kao regulatorom i CR 100 kao daljinskim upravljanjem (instalacija CR 400 u referentnoj prostoriji kuće, CR 100 u referentnoj prostoriji garsonjere, → sl. 1, [2])
  - kuća sa više stanova (CW 400/CW 800 kao regulator i CR 100 kao daljinsko upravljanje, instalacija CW 400/ CW 800 u generatoru toplote).

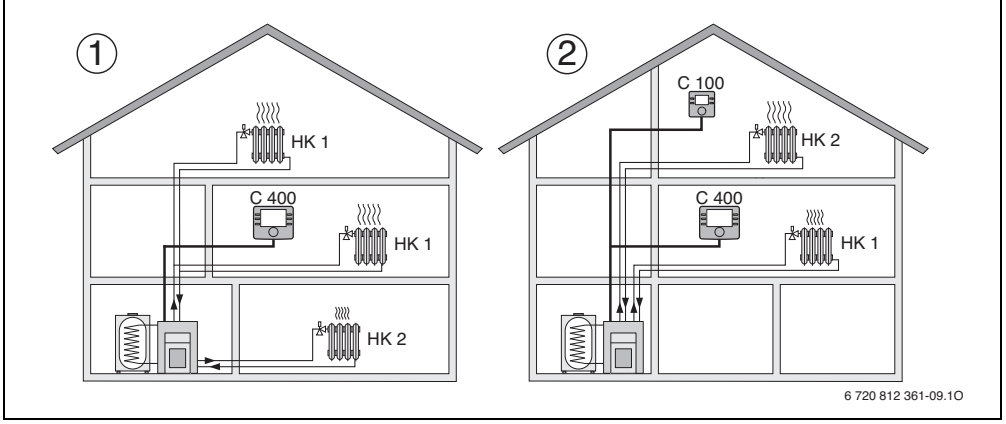

sl. 1 Primeri sistema grejanja sa jednim grejnim krugom ili sa dva grejna kruga

- [1] C 400/C 800 kao regulator za više (ovde dva) grejnih krugova (HK 1 i HK 2).
- [2] CR 100 kao daljinsko upravljanje za drugi grejni krug (HK 2) i C 400/C 800 kao regulacija za prvi grejni krug (HK 1).

#### 2.2 Važna uputstva za upotrebu

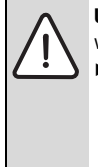

**UPOZORENJE:** Opasnost od opekotina izazvanih vrelom vodom!

 Kada su temperature tople vode podešene na preko 60 °C ili kada je uključena termička dezinfekcija, mora da se instalira mešački sistem.

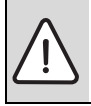

PAŻNJA: Oštećenja na podu!

- Podno grejanje treba da radi samo sa dodatnim termostatom.
- Upravljačka jedinica sme da se priključuje samo na generator toplotesa BUS interfejsom za 2-žilni BUS ili EMS 2 (sistem za upravljanje energijom).
- U okviru BUS sistema smeju se upotrebljavati samo proizvodi sa EMS2 busom.
- Prostorija za instalaciju mora biti pogodna za IP20 vrstu zaštite.

#### 2.3 Izjava o usaglašenosti

Po svojoj konstrukciji i načinu rada ovaj proizvod ispunjava evropske propise, kao i dopunske nacionalne zahteve. Usklađenost se dokazuje pomoću CE-oznake.

Možete da tražite izjavu o usklađenosti proizvoda. Za to je potrebno da se obratite na adresu sa poleđine ovog uputstva.

#### 2.4 Obim isporuke

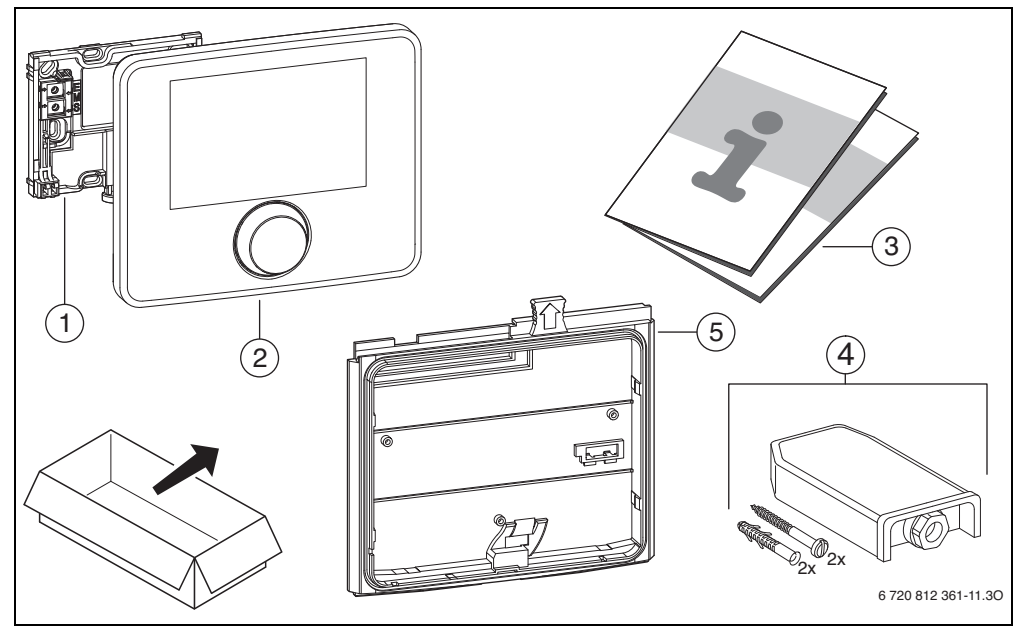

#### sl. 2 Obim isporuke

- [1] Nosač za zidnu montažu
- [2] Upravljačka jedinica
- [3] Tehnička dokumentacija
- [4] Senzor za spoljašnju temperaturu (samo kod CW 400/CW 800)
- [5] Montažni okvir za instalaciju u generatoru toplote (samo kod CW 400/CW 800)

#### 2.5 Tehnički podaci

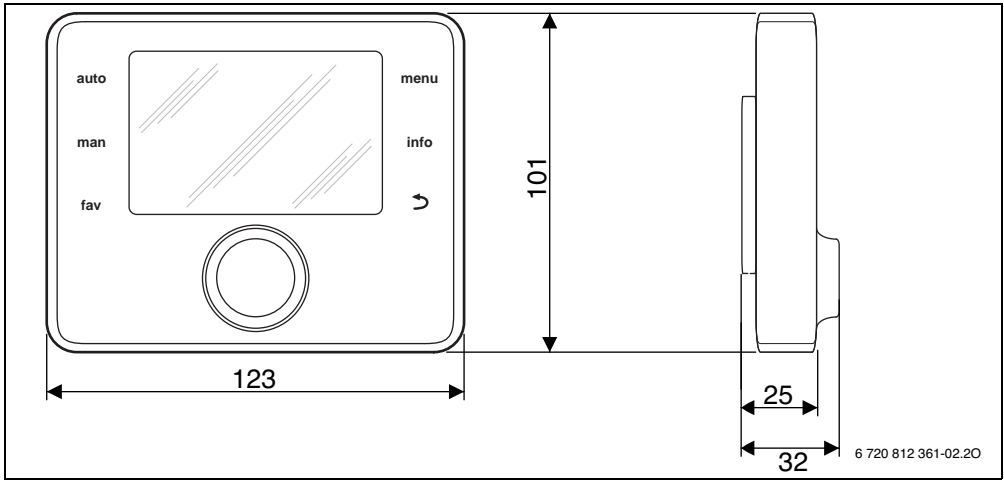

sl. 3 Dimenzije u mm

| Obim isporuke                             | → pog. 2.4, str. 6    |  |  |
|-------------------------------------------|-----------------------|--|--|
| Dimenzije                                 | 123 × 101 × 25 mm     |  |  |
|                                           | ( <del>7</del> sl. s) |  |  |
| Nominalni napon                           | 10 24 V DC            |  |  |
| Nominalna struja (bez osvetljenja)        | 9 mA                  |  |  |
| BUS-interfejs                             | EMS 2                 |  |  |
| Oblast regulacije                         | 5 ℃ 30 ℃              |  |  |
| dozv. temp. okoline                       | 0 °C 50 °C            |  |  |
| Klasa zaštite                             | Ш                     |  |  |
| Vrsta zaštite                             |                       |  |  |
| <ul> <li>kod zidne instalacije</li> </ul> | • IP20                |  |  |
| kod instalacije u generatoru              | • IPX2D               |  |  |
| toplote                                   |                       |  |  |
|                                           | (                     |  |  |

tab. 2 Tehnički podaci

#### 2.6 Podaci o potrošnji energije proizvoda

Podatke o potrošnji energije proizvoda naći ćete u uputstvu za upotrebu za korisnika.

#### 2.7 Parametri senzora za temperaturu

Za merenja senzora za temperaturu vodite računa o sledećim preduslovima:

- Pre merenja isključite dovod struje do sistema.
- Izmeriti otpor na krajevima kabla.
- Otpornosti predstavljaju srednje vrednosti i predviđene su sa tolerancijama.

| °C   | Ω    | °C  | Ω    | °C | Ω   | °C | Ω   |
|------|------|-----|------|----|-----|----|-----|
| - 20 | 2392 | - 8 | 1562 | 4  | 984 | 16 | 616 |
| - 16 | 2088 | - 4 | 1342 | 8  | 842 | 20 | 528 |
| - 12 | 1811 | ±0  | 1149 | 12 | 720 | 24 | 454 |

tab. 3 Vrednosti otpora senzora za spoljašnju temperaturu

| °C | Ω     | °C | Ω    | °C | Ω    | °C | Ω    |
|----|-------|----|------|----|------|----|------|
| 8  | 25065 | 32 | 9043 | 56 | 3723 | 80 | 1704 |
| 14 | 19170 | 38 | 7174 | 62 | 3032 | 86 | 1421 |
| 20 | 14772 | 44 | 5730 | 68 | 2488 | -  | -    |
| 26 | 11500 | 50 | 4608 | 74 | 2053 | -  | -    |

tab. 4 Vrednosti otpora senzora temperature za temperaturu polaznog voda i tople vode

#### 2.8 Dodatni pribor

Tačne podatke o prikladnoj opremi naći ćete u katalogu.

Funkcijski moduli i upravljačke jedinice sistema za regulaciju **EMS 2**:

 Upravljačka jedinica CR 10 kao jednostavni daljinski upravljač

#### 8 | Instalacija

- Upravljačka jedinica CR 100 kao udobno daljinsko upravljanje
- MC 400: Modul za kaskadu više generatora toplote
- **MM 100**: Modul za mešoviti grejni krug, krug za punjenje akumulacionog bojlera ili konstantni grejni krug
- MM 200: Modul za 2 mešovita grejna kruga, kruga za punjenje akumulacionog bojlera ili konstantna grejna kruga
- MS 100: Modul za solarnu pripremu tople vode
- MS 200: Modul za proširene solarne sisteme (samo zidna instalacija).

#### Sa sledećim proizvodima kombinovanje nije moguće:

• FR..., FW..., TF..., TR..., TA...

#### Važenje ovog uputstva za module sa aktiviranim EMS 2

Ovo uputstvo važi i za upravljačku jedinicu u kombinaciji sa modulom grejnog kruga MM 100 i MM 200 (dodatna oprema).

Kada je sistem grejanja opremljen dodatnim modulima (npr. solarni modul MS 100, dodatna oprema), u nekim menijima ćete naći dodatne mogućnosti podešavanja. Ove mogućnosti podešavanja su objašnjene u tehničkoj dokumentaciji modula.

#### 2.9 Važenje tehničke dokumentacije

Podaci u tehničkoj dokumentaciji za generatore toplote, regulatore grejanja ili za 2-žilni BUS, važe i za ovu upravljačku jedinicu.

#### 2.10 Bacanje

- Ambalažu ukloniti na ekološki prihvatljiv način.
- Prilikom zamene modula ili komponente: stari modul ili staru komponentu ukloniti na ekološki prihvatljiv način.

#### 3 Instalacija

Detaljnu šemu sistema za instalaciju hidrauličnih sklopova, komponenata i pripadajućih upravljačkih elemenata naći ćete u projektnoj ili tenderskoj dokumentaciji.

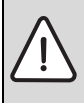

**UPOZORENJE:** Opasnost od opekotina! Kada su temperature tople vode podešene na preko 60 °C ili kada je uključena termička dezinfekcija, mora da se instalira mešački sistem.

OPASNOST: Električni udar!

 Pre instalacije ovog proizvoda: generator toplote i sve ostale BUS jedinice potpuno odvojiti od mrežnog napajanja.

#### 3.1 Načini instalacije

Kako će upravljačka jedinica biti instalirana, zavisi od njene primene i strukture celog sistema ( $\rightarrow$  pog. 2, str. 4).

#### 3.2 Mesto instalacije upravljačke jedinice

Kada je aktivna regulacija na osnovu spoljašnje temperature (bez uticaja sobe), preporučujemo da se za direktan i jednostavan pristup upravljanju upravljačka jedinica instalira u dnevnoj sobi. Kod ovog tipa regulacije, moguća je i instalacija upravljačke jedinice na generatoru toplote.

Referentna prostorija predstavlja prostoriju u stanu u kojoj je instalirana upravljačka jedinica (kao regulator). Ako je aktivna regulacija na osnovu temperature u prostoriji, sobna temperatura u ovoj prostoriji služi kao vodeća veličina za ceo sistem.

Ako je aktivna regulacija na osnovu spoljašnje temperature sa uticajem sobne temperature, sobna temperatura onda služi kao dodatna vodeća veličina.

Kod regulacije na osnovu temperature u prostoriji i regulacije na osnovu spoljašnje temperature sa uticajem sobne temperature, kvalitet regulacije zavisi od mesta instalacije.

- Mesto instalacije (= referentna prostorija) mora da bude pogodno za regulaciju sistema grejanja (→ sl. 4, str. 9).
- Upravljačka jedinica mora da se instalira na unutrašnjem zidu.
- Kada se za sve grejne krugove koriste daljinski upravljači, upravljačka jedinica može da se instalira u generatoru toplote.

Kod ručnih ventila sa prethodnim podešavanjem u referentnoj prostoriji:

 Snagu grejnih tela podesite na najmanju moguću vrednost. Na taj način se referentna prostorija zagreva kao i ostale prostorije.

Kod termostatskih ventila u referentnoj prostoriji:

 Termostatske ventile potpuno otvorite, a snagu grejnih tela podesite na minimum pomoću podesive armature sa navojem na povratnom vodu.

Na taj način se referentna prostorija zagreva kao i ostale prostorije.

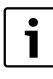

Ukoliko ne postoji odgovarajuća referentna prostorija, preporučujemo da se izvrši prerada na regulaciju samo na osnovu spoljašnje temperature.

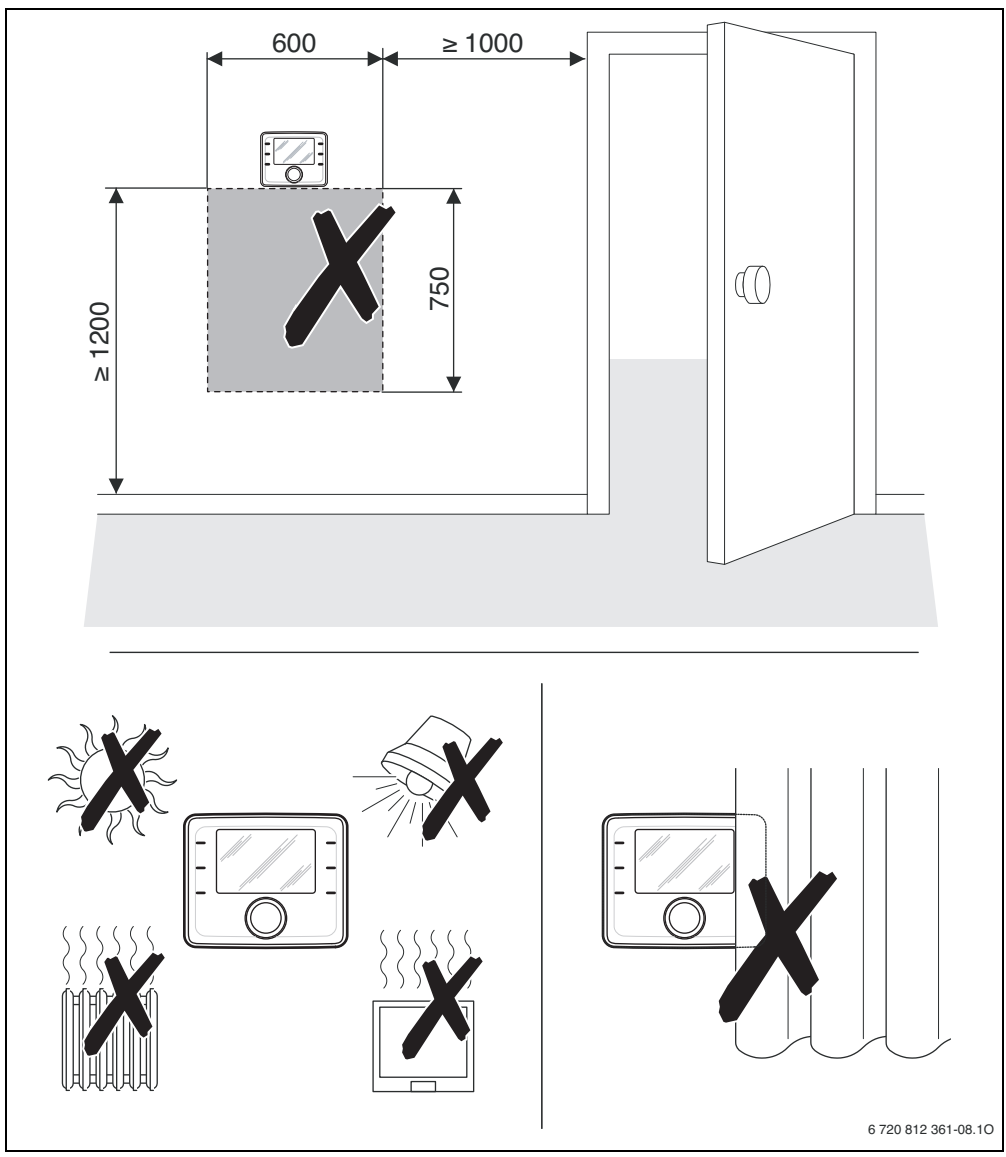

sl. 4 Instalacija u referentnoj prostoriji

#### 10 | Instalacija

#### 3.3 Instalacija u referentnoj prostoriji

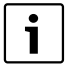

Površina na zidu na kojoj se vrši instalacija mora biti ravna.

Kod instalacije na uzidnoj kutiji:

- Uzidnu kutiju napunite termoizolacionim materijalom da bi se sprečio uticaj promaje na merenje sobne temperature.
- ► Nosač instalirati na zid (→ sl. 5).

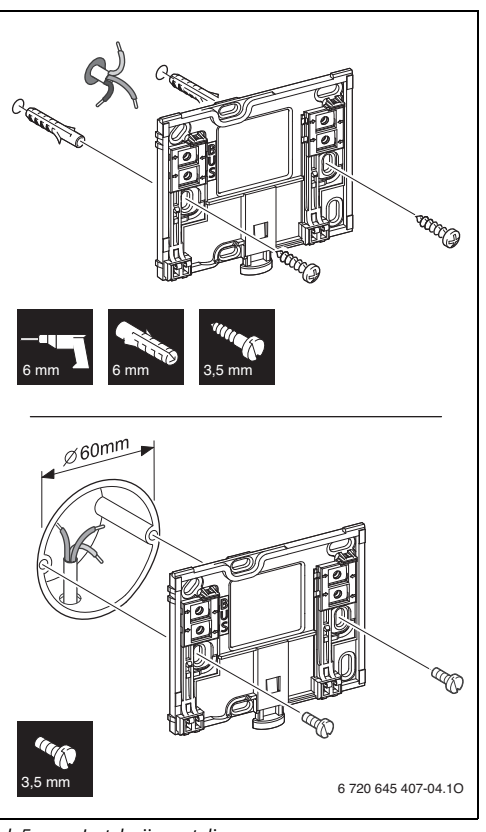

sl. 5 Instalacija postolja

#### 3.4 Električno priključivanje

Upravljačka jedinica se napaja energijom putem BUS voda. Polaritet žica je proizvoljan.

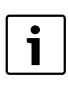

Ako se prekorači maksimalna ukupna dužina BUS veze između svih jedinica BUS sistema ili u BUS sistemu postoji prstenasta struktura, puštanje sistema u rad nije moguće.

Maksimalna ukupna dužina BUS-veza:

- 100 m sa 0,50 mm<sup>2</sup> poprečnim presekom provodnika
- 300 m sa poprečnim presekom kabla od 1,50 mm<sup>2</sup>.
- Kada se instalira više BUS-jednica, održavati minimalno rastojanje između pojedinačnih BUS-jedinica od 100 mm.
- ► Kada se instalira više BUS-jedinica, one se mogu priključiti redno ili u zvezdu, po izboru.
- Izbegavanje negativnog uticaja indukcije: sve niskonaponske kablove postaviti odvojeno od kablova na mrežnom naponu (minimalno rastojanje 100 mm).
- U slučaju da su spoljašnji uticaji (npr. fotonaponski uređaji) induktivnog karaktera, treba položiti oklopljeni kabl (npr. LiYCY), a oklop treba uzemljiti na jednoj strani. Oklop ne treba povezati na priključnu stezaljku za zaštitni provodnik u modulu, već na uzemljenje kućišta, npr. na slobodnu stezaljku zaštitnog provodnika ili na vodovodnu cev.
- Izvesti BUS-vezu ka generatoru toplote. Oznake stezaljki na njemu se razlikuju u zavisnosti od instaliranog generatora toplote.

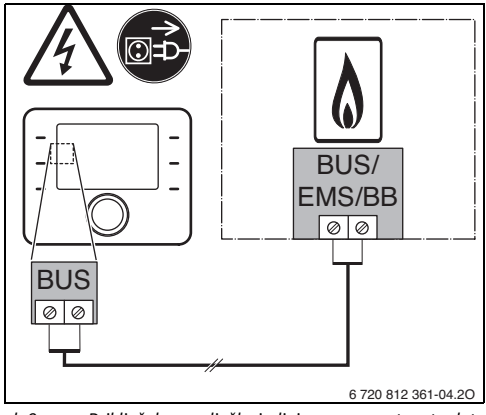

sl. 6 Priključak upravljačke jedinice na generatoru toplote

## **Senzor za spoljašnju temperaturu** (kod CW 400/CW 800 u sadržaju isporuke) povezuje se na generator toplote.

 Za električno priključivanje voditi računa o uputstvima za generatore toplote.

Prilikom produžavanja kabla za senzor upotrebiti sledeće poprečne preseke kabla:

- do 20 m sa 0,75 mm<sup>2</sup> do 1,50 mm<sup>2</sup> poprečnog preseka provodnika
- 20 m do 100 m sa 1,50 mm<sup>2</sup> poprečnog preseka provodnika.

#### 3.5 Postavljanje i skidanje upravljačke jedinice

#### Postavljanje upravljačke jedinice

- 1. Upravljačku jednicu zakačiti pri vrhu.
- 2. Upravljačku jedinicu uglaviti pri dnu.

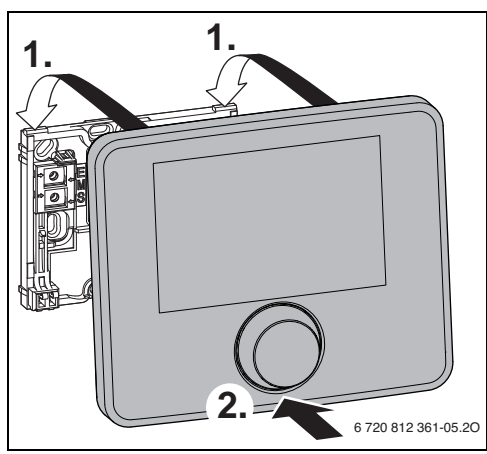

sl. 7 Postavljanje upravljačke jedinice

#### Skidanje upravljačke jedinice

- 1. Pritisnuti dugme na donjoj strani postolja.
- 2. Upravljačku jedinicu pri dnu povući prema napred.
- 3. Upravljačku jedinicu izvući nagore i skinuti.

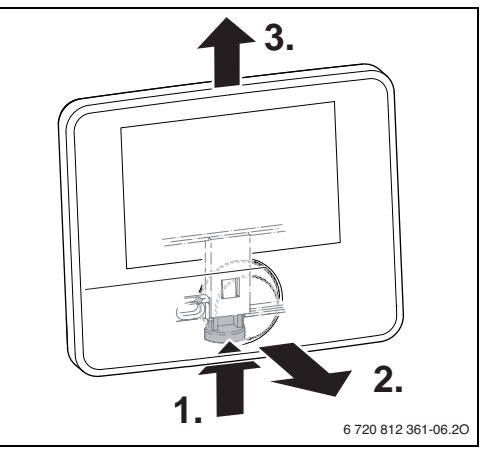

sl. 8 Skidanje upravljačke jedinice

#### 12 | Instalacija

#### 3.6 Instalacija u generatoru toplote

Instalacija upravljačke jedinice u samom generatoru toplote ima smisla npr. kod regulacije na osnovu spoljašnje temperature.

Za instalaciju upravljačke jedinice:

 Priprema upravljačke jedinice za instalaciju u generatoru toplote:

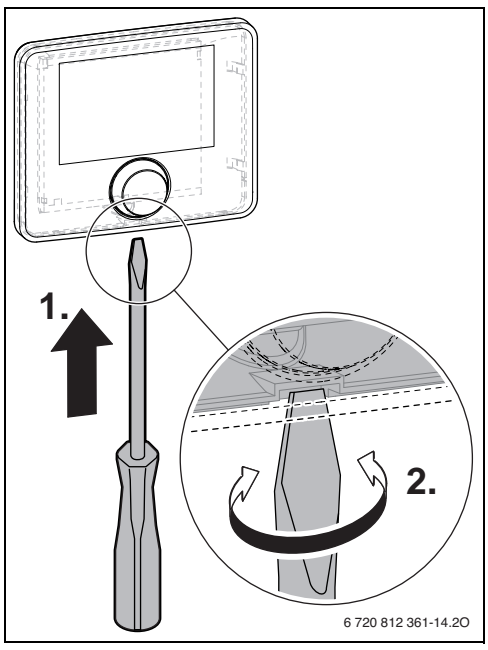

sl. 9 Olabavljivanje poklopca na zadnjoj strani upravljačke jedinice

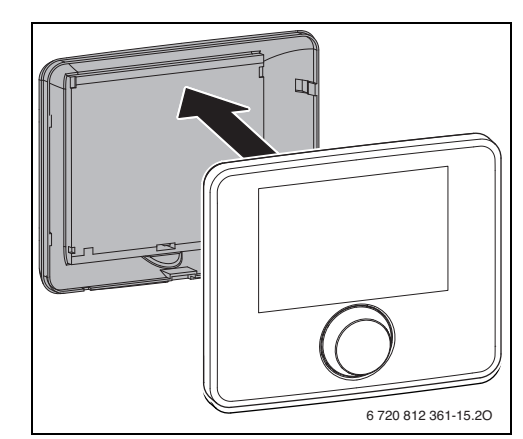

sl. 10 Uklanjanje poklopca sa zadne strane upravljačke jedinice

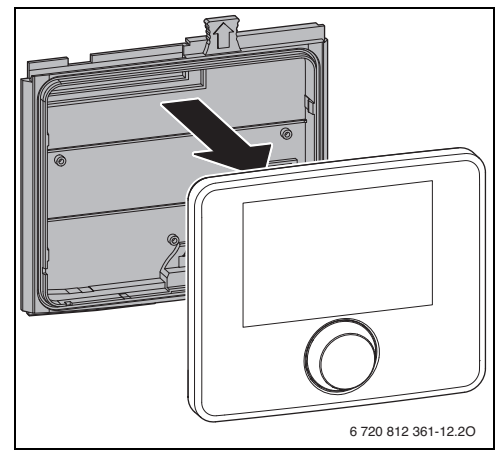

sl. 11 Postavljanje montažnog okvira na zadnjoj strani upravljačke jedinice

Pridržavati se uputstva za instalaciju generatora toplote.

#### 3.7 Instalacija senzora za spoljašnju temperaturu

Kada se upravljačka jedinica koristi kao regulator na osnovu spoljašnje temperature, potreban je senzor spoljšanje temperature.

- Da bi se spoljašnja temperatura pravilno odredila:
- Pri izboru pravilnog mesta instalacije senzora spoljašnje temperature, uzeti u obzir tačke prikazane na sl. 12.

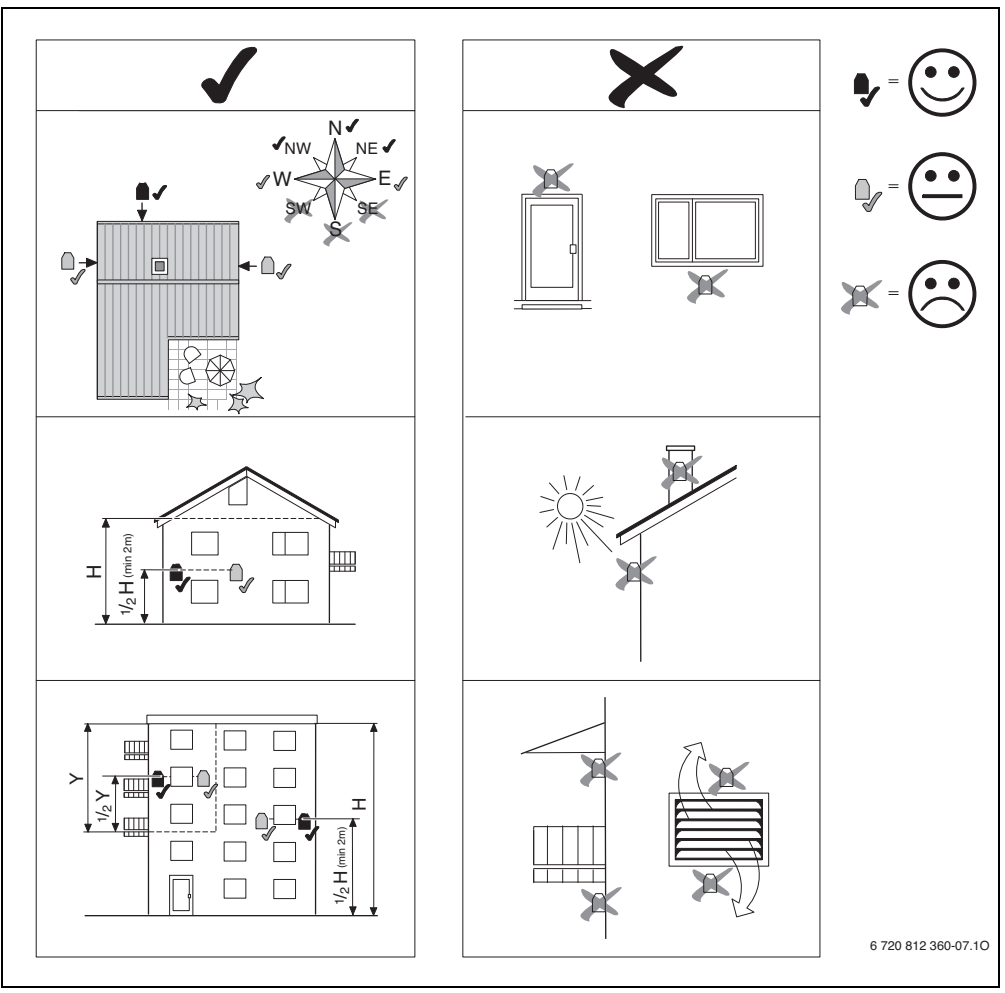

sl. 12 Mesto instalacije senzora spoljašnje temperature (kod regulacije na osnovu spoljašnje temperature sa ili bez uticaja sobne temperature)

#### 4 Osnove rukovanja

#### 4.1 Pregled upravljačkih elemenata

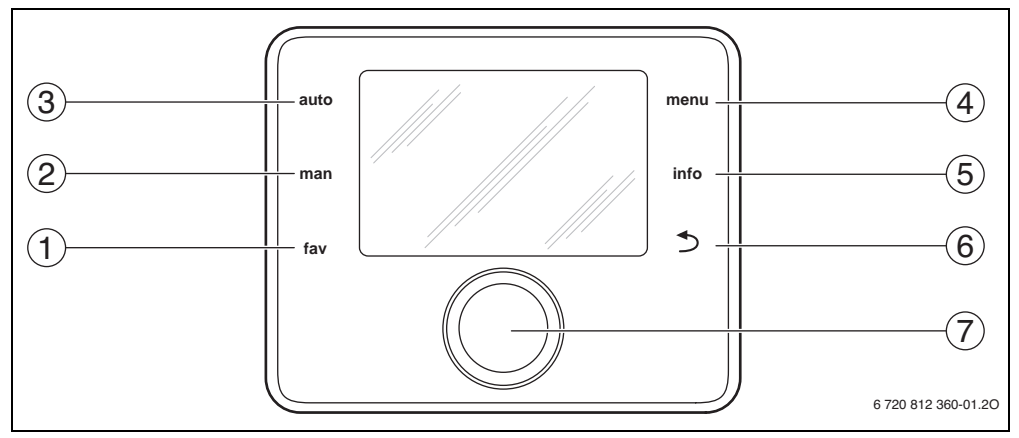

sl. 13 Upravljački elementi

- [1] Taster "fav" (omiljene funkcije)
- [2] Taster "man" (ručni režim)
- [3] Taster "auto" (automatski režim)
- [4] Taster "menu" (pozivanje menija)
- [5] Taster "info" (meni informacija i pomoć)
- [6] Taster za vraćanje unazad
- [7] Dugme za izbor

i

Kada je pozadinsko osvetljenje displeja isključeno, ono se uključuje pritiskanjem upravljačkog elementa u odgovarajućem postupku rukovanja. Prvi pritisak na dugme za izbor dovodi samo do uključivanja pozadinskog osvetljenja. Ako se ne pritisne nijedan upravljački element, pozadinsko osvetljenje se automatski isključuje.

| → sl. 1 | 13, str. 14 |                |                                                                                                    |                                                                                                    |
|---------|-------------|----------------|----------------------------------------------------------------------------------------------------|----------------------------------------------------------------------------------------------------|
| Poz.    | Element     | Oznaka         | Objašnjenje                                                                                                    |                                                                                                    |
| 1       |             | Taster "fav"   | <ul> <li>Pritisnuti radi pozivanja omiljenih funkcija za grejni krug 1.</li> </ul>                                                                                                    |                                                                                                    |
|         | fav         |                | <ul> <li>Držati pritisnuto radi prilagođavanja omiljenog menija prema posebnim potrebama</li> <li>(→ Uputstvo za upotrebu upravljačke jedinice).</li> </ul>                                   |                                                                                                    |
| 2       | man         | Taster "man"   | <ul> <li>Pritisnuti radi aktiviranja ručnog režima za trajnu zadatu vrednost sobne<br/>temperature.</li> </ul>                                                                                |                                                                                                    |
|         |             |                | <ul> <li>Držati pritisnuto radi aktiviranja polja za unos za trajni ručni režim (maks. oko 48 sati<br/>od aktuelnog vremena).</li> </ul>                                                      |                                                                                                    |
| 3       | auto        | Taster "auto". | <ul> <li>Pritisnuti radi aktiviranja automatskog režima rada sa vremenskim programom.</li> </ul>                                                                                              |                                                                                                    |
| 4       |             | Taster "menu"  | <ul> <li>Pritisnuti radi otvaranja glavnog menija.</li> </ul>                                                                                                    |                                                                                                    |
|         | menu        |                | <ul> <li>Držati pritisnut za otvaranje servisnog menija.</li> </ul>                                                                                                    |                                                                                                    |
| 5       |             | Taster "info"  | Kada je meni otvoren:                                                                                                    |                                                                                                    |
|         | info        |                | <ul> <li>Pritisnuti radi pozivanja ostalih informacija o trenutnom izboru.</li> </ul>                                                                                                    |                                                                                                    |
|         |             |                | Ako je aktivan standardni prikaz:                                                                                                    |                                                                                                    |
|         |             |                | <ul> <li>Pritisnuti radi otvaranja menija informacija.</li> </ul>                                                                                                    |                                                                                                    |
| 6       |             | Taster za      | <ul> <li>Pritisnuti za prelazak u prethodni meni ili odbacivanje izmenjene vrednosti.</li> </ul>                                                                                              |                                                                                                    |
|         | $\sim$      | vraćanje       | Kada je potreban servis ili se prikazuje smetnja:                                                                                                    |                                                                                                    |
|         |             | unazau         | <ul> <li>Pritisnuti za prelazak između standardnog prikaza i prikaza smetnje.</li> </ul>                                                                                                    |                                                                                                    |
|         |             |                | <ul> <li>Držati pritisnut za prelazak iz nekog menija na standardni prikaz.</li> </ul>                                                                                                    |                                                                                                    |
| 7       | $\bigcirc$  | $\bigcirc$     | Dugme za<br>izbor                                                                                                    | <ul> <li>Okretati radi promene vrednosti podešavanja (npr. temperature) ili izbora menija ili<br/>tačaka menija.</li> </ul> |
|         |             |                |                                                                                                    | Kada je pozadinsko osvetljenje isključeno:                                                                                  |
|         |             |                | <ul> <li>Pritisnuti radi uključivanja pozadinskog osvetljenja.</li> </ul>                                                                                                    |                                                                                                    |
|         |             |                | Kada je pozadinsko osvetljenje uključeno:                                                                                                    |                                                                                                    |
|         |             |                | <ul> <li>Pritisnuti radi otvaranja menija ili tačke menija, potvrđivanja podešene vrednosti<br/>(npr. temperature) ili poruke, ili zatvaranja iskačućeg prozora.</li> </ul>                   |                                                                                                    |
|         |             |                | Ako je aktivan standardni prikaz:                                                                                                    |                                                                                                    |
|         |             |                | ▶ Pritisnuti za aktiviranje polja za unos radi izbora grejnog kruga u standardnom<br>prikazu (samo kod sistema sa najmanje dva grejna kruga), → Uputstvo za upotrebu<br>upravljačke jedinice. |                                                                                                    |

tab. 5 Upravljački elementi

#### 4.2 Pregled simbola na displeju

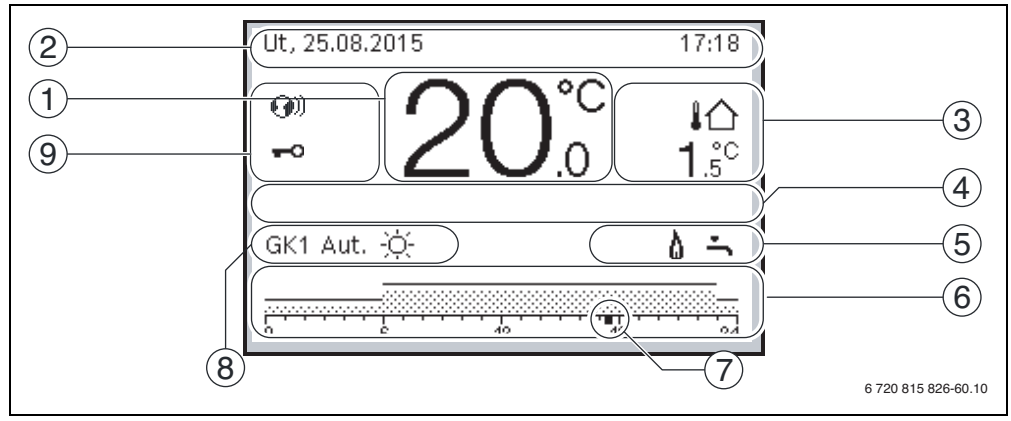

sl. 14 Primer standardnog prikaza kod sistema sa više grejnih krugova

| $\rightarrow$ sl. : | 14, str. 16      |                               |                                                                                                    |
|---------------------|------------------|-------------------------------|----------------------------------------------------------------------------------------------------|
| Poz.                | Simbol           | Oznaka                        | Objašnjenje                                                                                                    |
| 1                   | 19 <sup>°C</sup> | Prikaz vrednosti              | <ul> <li>Prikaz trenutne temperature:</li> <li>Sobna temperatura kod zidne instalacije</li> <li>Temperatura generatora toplote kod instalacije u generator toplote.</li> </ul>                                       |
| 2                   | -                | Linija za<br>informacije      | Prikaz vremena, dana u nedelji i datuma.                                                                                                    |
| 3                   | ¦ঐ<br>3.0°       | Prikaz dodatne<br>temperature | Prikaz dodatne temperature: spoljašnje temperature, temperature solarnog kolektora ili sistema za toplu vodu (dodatne informacije, $\rightarrow$ Uputstvo za upotrebu upravljačke jedinice).                         |
| 4                   | -                | Tekstualne<br>informacije     | Na primer, oznaka trenutno prikazane temperature ( $\rightarrow$ sl. 14, [1]); za sobnu<br>temperaturu se ne prikazuje nikakva oznaka. Ako dođe do smetnje, ovde se<br>prikazuje napomena dok se smetnja ne otkloni. |
| 5                   | *                | Grafička<br>informacija       | Solarna pumpa je u pogonu.                                                                                                    |
|                     | ι.               |                               | Priprema tople vode je aktivna                                                                                                    |
|                     | ×                |                               | Priprema tople vode je isključena                                                                                                    |
|                     | ٥                |                               | Gorionik je uključen (plamen)                                                                                                    |
|                     | В                |                               | Generator toplote je blokiran (npr. zbog alternativnog generatora toplote).                                                                                                    |
| 6                   |                  | Vremenski<br>program          | Grafički prikaz aktivnog vremenskog progama za prikazani grejni krug. Visina stuba približno ilustruje željenu sobnu temperaturu u različitim vremenskim periodima.                                                  |
| 7                   | <br>18           | Vremenska<br>oznaka           | Vremenska oznaka ■ prikazuje trenutno vreme u vremenskom programu, u koracima od 15 minuta (= podela vremenske skale).                                                                                               |

tab. 6 Simboli kod standardnog prikaza

| $\rightarrow$ sl. : | → sl. 14, str. 16         |                       |                                                                                                    |                                                                                                    |  |  |
|---------------------|---------------------------|-----------------------|----------------------------------------------------------------------------------------------------|----------------------------------------------------------------------------------------------------|--|--|
| Poz.                | Simbol                    | Oznaka                | Objašnjenje                                                                                                    |                                                                                                    |  |  |
| 8                   | Aut.                      | Režim rada<br>        | Sistem sa jednim grejnim krugom u automatskom režimu (grejanje prema vremenskom programu).                                                                                                    |                                                                                                    |  |  |
|                     | GK2Aut.                   |                       | Prikazani grejni krug radi u automatskom režimu. Standardni prikaz se odnosi<br>isključivo na prikazani grejni krug. Pritiskanje tastera "man" i tastera "auto", i<br>promena željene sobne temperature, u standardnom prikazu deluju samo na<br>prikazani grejni krug. |                                                                                                    |  |  |
|                     | *                         |                       | Režim grejanja u prikazanom grejnom krugu, u automatskom režimu, je aktivan.                                                                                                    |                                                                                                    |  |  |
|                     |                           |                       | Režim smanjenog grejanja u prikazanom grejnom krugu, u automatskom režimu,<br>je aktivan.                                                                                                    |                                                                                                    |  |  |
|                     | Letnji (isk.)             |                       | Sistem sa grejnim krugom u letnjem režimu rada (grejanje isključeno, priprema<br>tople vode aktivna)                                                                                                    |                                                                                                    |  |  |
|                     | GK2 Letnji (isk.)         |                       | Prikazani grejni krug radi u letnjem režimu rada (grejanje isključeno, priprema<br>tople vode aktivna). Standardni prikaz se odnosi isključivo na prikazani grejni<br>krug (→ Uputstvo za upotrebu upravljačke jedinice).                                               |                                                                                                    |  |  |
|                     | Ručno                     |                       | Sistem sa grejnim krugom u ručnom režimu.                                                                                                    |                                                                                                    |  |  |
|                     | GK2Ručno                  |                       |                                                                                                    | Prikazani grejni krug radi u ručnom režimu. Standardni prikaz se odnosi isključivo<br>na prikazani grejni krug. Pritiskanje tastera "man" i tastera "auto", i promena<br>željene sobne temperature, u standardnom prikazu deluju samo na prikazani<br>grejni krug. |  |  |
|                     | Odmor do<br>10.6.2015     |                       | Program odmora u sistemu sa jednim grejnim krugom je aktivan ( $\rightarrow$ Uputstvo za upotrebu upravljačke jedinice).                                                                                                    |                                                                                                    |  |  |
|                     | GK2:Odmor do<br>10.6.2015 | -                     | U prikazanom grejnom krugu i, po potrebi, za sisteme za toplu vodu, program<br>odmora je aktivan (→ Uputstvo za upotrebu upravljačke jedinice). Standardni<br>prikaz se odnosi isključivo na prikazani grejni krug.                                                     |                                                                                                    |  |  |
|                     | Ж                         |                       | Grejanje je potpuno isključeno (svi grejni krugovi)                                                                                                    |                                                                                                    |  |  |
|                     | ł                         |                       | Režim rada "dimničar" je aktivan (Kada je upravljačka jedinica ugrađena u<br>generator toplote, tastere "info" i "return" treba duže zadržati pritisnute radi<br>aktiviranja režima "dimničar").                                                                        |                                                                                                    |  |  |
|                     | <u>_</u>                  |                       | Sigurnosni režim je aktivan                                                                                                    |                                                                                                    |  |  |
|                     | E                         |                       | Eksterni zahtev za toplotom                                                                                                    |                                                                                                    |  |  |
| 9                   | <b>@</b> ))               | Status<br>upravljačke | Komunikacioni modul postoji u sistemu i veza sa Bosch serverom je aktivna.                                                                                                    |                                                                                                    |  |  |
|                     | <del>~</del> 0            | Jeainice              | Blokada tastera je aktivna (taster "auto" i taster za izbor istovremeno pritisnuti i<br>držati pritisnute da bi se blokada tastera uključila ili isključila).                                                                                                    |                                                                                                    |  |  |

tab. 6 Simboli kod standardnog prikaza

#### 4.3 Rad sa servisnim menijem

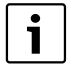

Kada je pozadinsko osvetljenje displeja isključeno, ono se uključuje pritiskanjem upravljačkog elementa u odgovarajućem postupku rukovanja. Prvi pritisak na dugme za izbor dovodi samo do uključivanja pozadinskog osvetljenja. Ako se ne pritisne nijedan upravljački element, pozadinsko osvetljenje se automatski isključuje.

#### Otvaranje i zatvaranje servisnog menija

#### Otvaranje servisnog menija

| -             |      | · · ·                                                                                                    |
|---------------|------|----------------------------------------------------------------------------------------------------|
| menu          | •    | Taster "menu" držati pritisnut dok se ne<br>prikaže servisni meni.                                                   |
| Zatvaranje se | ervi | snog menija                                                                                                    |
|               | •    | Kada nije otvoren nijedan podmeni,<br>pritisnuti taster Nazad za prelazak na<br>standardni prikaz.<br>- <b>ili</b> - |
|               | •    | Pritisnuti taster Nazad i držati ga pritisnut<br>nekoliko sekundi za prelazak na<br>standardni prikaz.               |

#### Kretanje kroz meni

| • | Okretati dugme za izbor radi označavanja<br>menija ili tačke menija. |
|---|----------------------------------------------------------------------|
| • | Pritisnuti dugme za izbor.<br>Prikazuje se meni ili tačka menija.    |
| • | Pritisnuti taster Nazad za prelazak na<br>prethodni nivo menija.     |

#### Promena vrednosti podešavanja

|            | Izbor            |                                                                                                 |  |
|------------|------------------|-------------------------------------------------------------------------------------------------|--|
|            | •                | Okretati dugme za izbor radi označavanja<br>jedne stavke.                                       |  |
| $\bigcirc$ | Klizni regulator |                                                                                                 |  |
|            | ▲                | Okretati dugme za izbor za podešavanje<br>vrednosti podešavanja između minimuma<br>i maksimuma. |  |

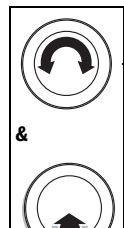

#### Izbor pomoću kliznog regulatora

(prikaz kliznog regulatora na displeju)

- Okretati dugme za izbor radi označavanja jedne stavke.
- Pritisnuti dugme za izbor radi potvrđivanja izbora.
  - Polje za unos i klizni regulator su aktivni.
- Okretati dugme za izbor za podešavanje vrednosti podešavanja između minimuma i maksimuma.

#### Višestruki izbor

- Okretati dugme za izbor radi označavanja jedne stavke.
- Pritisnuti dugme za izbor radi biranja stavke.
- Ponovo pritisnuti dugme za izbor radi poništavanja izbora.
- Korake postupka ponavljati dok se ne izaberu željene stavke.

#### Vremenski program

- Okretati dugme za izbor radi označavanja vremena uključivanja ili odgovarajućeg režima rada.
- Pritisnuti dugme za izbor da bi se aktiviralo polje za unos vremena uključivanja ili režima rada.
- Okretati dugme za izbor radi promene vrednosti podešavanja.

#### Potvrđivanje ili odbacivanje promene

#### Potvrđivanje promene

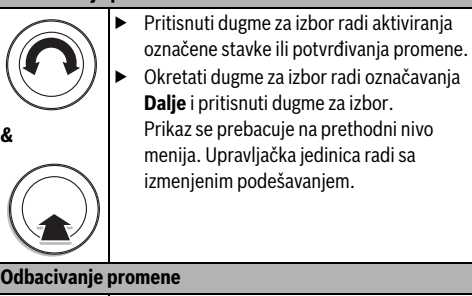

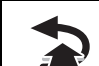

Pritisnuti taster Nazad za odbacivanje promene.

#### 4.4 Pregled servisnog menija

| Meni                                                       |                               | Svrha menija                                                                                                    | Str. |
|------------------------------------------------------------|-------------------------------|----------------------------------------------------------------------------------------------------|------|
| Puštanje u rad                                             |                               | Pokrenuti pomoć za konfiguraciju? i proveriti najvažnija podešavanja za konfigurisanje sistema i po potrebi prilagoditi.                                                                                                    | 20   |
| Podešavanje Podaci sistema<br>grejanja <sup>1)</sup> grej. |                               | Podešavanja koja važe za ceo sistem, kao npr. minimalna spoljašnja temperatura i tip zgrade. U ovom meniju se nalaze dodatna podešavanja za grejni krug 1 i sistem za toplu vodu I (kada je povezan direktno na generator toplote).                                                                                                    | 29   |
|                                                            | Pod. kotla <sup>2)</sup>      | Podešavanja za instalirani generator toplote specifična za projekat, npr. radna<br>oblast pumpe ili vreme zaustavljanja pumpe.                                                                                                    | 31   |
|                                                            | Grejni krug 1 8               | Podešavanja specifična za grejne krugove, za instalirane grejne krugove 1 do 8,<br>npr. zaštita od zamrzavanja i kriva grejanja.                                                                                                    | 32   |
|                                                            | Sušenje betona                | Podesivi program za sušenje novog betona kod podnog grejanja.                                                                                                    | 39   |
| Podešavanja<br>tople vode <sup>1)</sup>                    | Sistem tople vode<br>I ili II | Posebne mogućnosti podešavanja za dva sistema tople vode, npr. maksimalnu temperaturu vode, vreme termičke dezinfekcije i konfiguraciju cirkulacione pumpe.                                                                                                    | 41   |
| Podešavanja so                                             | lara                          | Kada je instaliran solarni sistem: pogledajte tehničku dokumentaciju za solarne module.                                                                                                    | 44   |
| Hibridna podeša                                            | avanja                        | Kada je instaliran hibridni sistem: pogledajte tehničku dokumentaciju za hibridni sistem.                                                                                                    | 44   |
| Podešavanja ka                                             | skade                         | Kada je instaliran kaskadni modul za upravljanje sa više generatora toplote:<br>pogledajte tehničku dokumentaciju za kaskadni modul.                                                                                                    | 44   |
| Dijagnoza <sup>1)</sup>                                    |                               | <ul> <li>Dijagnoza sistema:</li> <li>Obaviti funkcionalne testove pojedinačnih aktivatora (npr. pumpi).</li> <li>Uporediti zadate i trenutne vrednosti.</li> <li>Pozvati trenutne smetnje i istoriju smetnji.</li> <li>Pozvati verzije softvera BUS-jedinica.</li> <li>Ostale funkcije:</li> <li>Definisati intervale održavanja.</li> <li>Uneti kontakt adresu.</li> <li>Vratiti podešavanja na prvobitne vrednosti.</li> <li>Kalibrisati senzor za sobnu temperaturu i sat.</li> </ul> | 45   |

tab. 7 Pregled servisnog menija

1) U zavisnosti od korišćenog generatora toplote, moguće samo u ograničenoj meri.

2) Dostupno samo kada nije instaliran kaskadni modul (npr. MC 400).

#### 5 Puštanje u rad

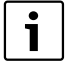

Primere sistema ćete naći u uputstvima za instalaciju i održavanje modula MM 100/MM 200 i MS 100/MS 200. Ostali mogući sistemi su prikazani u projektnoj dokumentaciji.

#### 5.1 Pregled koraka za puštanje u rad

- 1. Mehanička konstrukcija sistema (voditi računa o uputstvima svih sklopova i komponenti sistema)
- 2. Prvo punjenje tečnostima i provera hermetičnosti
- 3. Električno povezivanje
- 4. Kodiranje modula (voditi računa o uputstvima za module)
- 5. Uključivanje sistema
- 6. Ispuštanje vazduha iz sistema
- Podesiti maksimalnu temperaturu polaznog voda i temperaturu tople vode na generatoru toplote (pridržavati se uputstava za upotrebu generatora toplote)
- 8. Puštanje daljinskih upravljača u rad (pridržavati se uputstava za daljinske upravljače)
- 9. Puštanje u rad upravljačke jedinice C 400/C 800 (→ pog. 5.2, str. 20)
- Puštanje sistema u rad sa upravljačkom jedinicom (→ pog. 5.3, str. 20)
- 11. Proveriti podešavanja u servisnom meniju upravljačke jedinice C 400/C 800, po potrebi prilagoditi i konfigurisati (npr. solar) (→ pog. 5.4, str. 23)
- 12. Ako je potrebno, poništiti upozorenja i prikaze smetnji i resetovati istoriju smetnji
- 13. Zagrejati grejne krugove (→ Uputstvo za upotrebu)
- 14. Popuniti protokole o puštanju u rad (→ pog. 10 od str. 54 i uputstvo za upotrebu)
- 15. Predaja uređaja kupcu ( $\rightarrow$  pog. 5.7, str. 23).

#### 5.2 Opšte napomene o puštanju upravljačke jedinice u rad

U isporučenom stanju, kod upravljačke jedinice je aktivirano automatsko prebacivanje između letnjeg i zimskog vremena sa pomeranjem vremena za 1 sat po srednjeevropskom vremenu. Ako to nije poželjno ili su zbog drugih vremenskih zona potrebna druga pomeranja, ona se moraju posebno prilagoditi. Prilagođavanje se vrši prema opisu u uputstvu za upotrebu, kao i direktnom korekcijom vremena ako je prebacivanje isključeno.

| $\frown$ | Podešavanje jezika                                                        |
|----------|---------------------------------------------------------------------------|
|          |                                                                           |
|          | Okretati dugme za izbor radi izbora jezika i<br>pritisputi dugme za izbor |
|          | phushuti dugine za izbor.                                                 |
|          | Podesavanje datuma                                                        |
|          | <ul> <li>Dugme za izbor okretati i pritisnuti za</li> </ul>               |
| 1        | podešavanje dana, meseca i godine.                                        |
| 2        | Oznaka stoji na <b>Dalje</b> .                                            |
|          | <ul> <li>Kada je datum pravilno podešen, pritisnuti</li> </ul>            |
|          | dugme za izbor da bi se taj datum primenio.                               |
|          | Podešavanje vremena                                                       |
|          | <ul> <li>Dugme za izbor okretati i pritisnuti za</li> </ul>               |
|          | podešavanje sata i minuta.                                                |
|          | Oznaka stoji na <b>Dalje</b> .                                            |
|          | <ul> <li>Kada je vreme pravilno podešeno, pritisnuti</li> </ul>           |
|          | dugme za izbor da bi se to vreme primenilo.                               |
|          | Hidraulična skretnica                                                     |
| )        | • Okretati dugme za izbor i pritisnuti da bi se                           |
| /        | podesilo da li je hidraulična skretnica                                   |
|          | instalirana (senzor temperature $ ightarrow$ tab. 9) ili                  |
|          | ne ( <b>Bez hidr. skret.</b> ).                                           |
| ς.       | Konfiguracija sistema                                                     |
|          | <ul> <li>Dugme za izbor okretati i pritisnuti da bi se</li> </ul>         |
|          | pomoć za konfiguraciju ( <b>Da</b> ) pokrenula ili                        |
|          | preskočila ( <b>Ne</b> ).                                                 |
|          | <ul> <li>Kada se pokrene pomoć za konfiguraciju,</li> </ul>               |
|          | upravljačka jedinica samostalno detektuje                                 |
|          | BUS-jedinice koje su instalirane u sistemu                                |
|          | (analiza sistema) i sistemu prosleđuje meni i                             |
|          | predpodešavanja.                                                          |
|          | • Pustiti sistem $\mu$ rad ( $\rightarrow$ nog 5 3)                       |
|          | • 1 ustiti sistem u luu ( • pog. 0.0).                                    |

## 5.3 Puštanje sistema u rad uz pomoć za konfiguraciju

Pomoć za konfiguraciju samostalno detektuje BUS-jedinice koje su instalirane u sistemu. Pomoć za konfiguraciju prosleđuje meni i predpodešavanja.

Analiza sistema traje do jednog minuta.

Nakon analize sistema od strane pomoći za konfiguraciju, otvara se meni **Puštanje u rad**. Podemeniji i podešavanja se moraju proveriti, po potrebi prilagoditi i, na kraju, potvrditi.

Ako je analiza sistema preskočena, otvara se meni **Puštanje u** rad. Ovde navedeni podmeniji i podešavanja moraju se pažljivo prilagoditi instaliranom sistemu. Zatim se podešavanja moraju potvrditi.

Više informacija o podešavanjima naći ćete u pog. 7 od str. 24.

| Tačka menija                         |                                 | Pitanje                                                                                                    | Odgovor / podešavanje                                                                                                 |
|--------------------------------------|---------------------------------|----------------------------------------------------------------------------------------------------|----------------------------------------------------------------------------------------------------|
| Pokrenuti pomoć za<br>konfiguraciju? |                                 | <ul> <li>Pre pokretanja pomoći za konfiguraciju proveriti:</li> <li>Modul instaliran i adresiran?</li> <li>Daljinsko upravljanje instalirano i podešeno?</li> <li>Da li je senzor za temperaturu instaliran?</li> <li>Pokrenuti pomoć za konfiguraciju?</li> </ul> | Da   Ne                                                                                                    |
| Podaci sistema<br>grej.              | Instaliran senzor<br>hid.skret. | Da li je instalirana jedna hidraulična skretnica? Ako<br>jeste, da li je instaliran senzor za temperaturu? Ako<br>jeste, gde je električno priključen?                                                                                                    | Bez hidr. skret.  Na kotlu  Na<br>modulu  Skret. bez senzora                                                          |
|                                      | Konf. top.vode<br>na kotlu      | Kako je topla voda priključena na generator toplote<br>(kotao)?                                                                                                    | Nema tople vode   3-kr. ventil  <br>P. punj.                                                                          |
|                                      | Konf. gr. kruga 1<br>na kotlu   | Da li je grejni krug 1 priključen na generator toplote<br>(kotao)? Ako jeste, da li on ima sopstvenu cirkulacionu<br>pumpu?                                                                                                    | Bez gr. kruga   Bez sops. pumpe<br>za grejanje   Sopst. pumpa                                                         |
|                                      | Min. spoljaš.<br>temp.          | U slučaju regulacije na osnovu spoljašnje temperature:<br>kolika je prosečna minimalna spoljašnja temperatura u<br>zadnjih deset godina na mestu instalacije?                                                                                                    | - 35 10 ℃                                                                                                    |
|                                      | Tip objekta                     | Kom tipu zgrada pripada zgrada koja se greje?                                                                                                    | Laka   Srednja   Teška                                                                                                |
| Pod. kotla                           | Rad.obl. pumpe                  | Da li se pumpa reguliše na osnovu snage gorionika ili razlike u pritisku?                                                                                                    | Vođeno snagom   Delta-P vođeno<br>14                                                                                  |
|                                      | Vreme zaust.<br>pumpe           | Koliko dugo pumpa dodatno radi do zaustavljanja<br>nakon isključivanja gorionika da bi se odvela toplota iz<br>generatora toplote?                                                                                                    | 24h   1 60 min                                                                                                    |
| Grejni krug 1                        | Instaliran gr.<br>krug          | Da li je instaliran grejni krug 1? Ako jeste, gde je<br>električno priključen grejni krug 1?                                                                                                    | Ne   Na kotlu   Na modulu                                                                                             |
|                                      | Vrsta regul.                    | Kako treba regulisati temperaturu na koju utiče grejni<br>krug 1?                                                                                                    | Vođeno sp. temperaturom  <br>Spolj. temperatura na podu  <br>Vođeno sobnom temper.   Snaga<br>za sobnu temp.   Stalna |
|                                      | Upravlj. jed.                   | Koja upravljačka jedinica je instalirana?                                                                                                    | CR400   CW400   CW800  <br>CR100   CR10                                                                               |
|                                      | Sis. grej.                      | Kojoj vrsti grejanja pripada grejni krug 1?                                                                                                    | Grej. telo   Konvektor   Pod                                                                                          |
|                                      | Konst. zad. vred.               | Kada je grejni krug 1 konfigurisan kao konstantan<br>grejni krug: do koje temperature treba regulisati?                                                                                                    | 30 85 ℃                                                                                                    |
|                                      | Maks. temp. pol.<br>voda        | Koju maksimalnu temperaturu polaznog voda treba podesiti?                                                                                                    | Npr. 30 85 °C                                                                                                    |
|                                      | Podesi krivu<br>grej.           | Da li treba da se podesi kriva grejanja za grejni krug 1?<br>(Dodatna podešavanja, → pog. 7.1.3 od str. 32)                                                                                                    | → str. 35, tab. 16                                                                                                    |
|                                      | Tip sniž.                       | Koji način snižavanja treba upotrebiti?                                                                                                    | Sniženi režim rada   Prag spolj.<br>temp.   Prag sobne temp.                                                          |

tab. 9 Puštanje u rad uz pomoć za konfiguraciju

#### 22 | Puštanje u rad

| Tačka menija           |                               | Pitanje                                                                                                    | Odgovor / podešavanje                                                        |
|------------------------|-------------------------------|----------------------------------------------------------------------------------------------------|------------------------------------------------------------------------------|
|                        | Sniženi režim<br>ispod        | Kada je <b>Tip sniž. = Prag spolj. temp.</b> : ispod koje<br>temperature treba aktivirati smanjeni režim rada?                                                                                                    | – 10 20 °C                                                                   |
|                        | Zašt. smrz.                   | Da li je zaštita od zamrzavanja podešena? Na osnovu<br>koje temperature treba da se aktivira?                                                                                                    | Spoljna temp.   Tr.vr. sobne<br>temp.   Sobna i spolj. temp.  <br>Isključeno |
|                        | Meš.v.                        | Da li je grejni krug 1 mešoviti grejni krug?                                                                                                    | Da   Ne                                                                      |
|                        | Vreme mešanja                 | Koliko dugo traje dok se mešni ventil u grejnom krugu 1<br>okrene od jednog do drugog kraja?                                                                                                    | 10 600 s                                                                     |
|                        | Prior. tople vode             | Da li grejanje treba deaktivirati u slučaju pripreme tople vode?                                                                                                    | Da   Ne                                                                      |
| Gr. krug 2,, 0         | ir. krug 8                    | Pogledajte <b>Grejni krug 1</b>                                                                                                    |                                                                              |
| Sis. za<br>top.vodu l  | Instal. sist. tople<br>vode l | Da li je instaliran sistem za toplu vodu? Gde je<br>električno priključen sistem za toplu vodu l?                                                                                                    | Ne   Na kotlu   Na modulu                                                    |
|                        | Konf. top.vode<br>na kotlu    | Na koji način je hidraulično povezan sistem za toplu<br>vodu I?                                                                                                    | Nema tople vode   3-kr. ventil  <br>P. punj.                                 |
|                        | Topla voda                    | Koju temperaturu tople vode treba podesiti?                                                                                                    | Npr. 15 60 °C                                                                |
|                        | Smanji toplu<br>vodu          | Koju sniženu temperaturu tople vode treba podesiti?                                                                                                    | Npr. <b>15 60 °C</b>                                                         |
|                        | Instalirana cirk.<br>pumpa    | Da li je u sistemu za toplu vodu instalirana dodatna<br>cirkulaciona pumpa?                                                                                                    | Ne   Da                                                                      |
|                        | Cirkulac. pumpa               | Kada je instalirana jedna cirkulaciona pumpa: da li<br>njome upravlja generator toplote?                                                                                                    | Uk.   Isključeno                                                             |
| Sis. za<br>top.vodu II |                               | Pogledajte Sistem tople vode I                                                                                                    |                                                                              |
| Solar                  | Instal. solarni<br>sistem     | Da li je instaliran solarni sistem?<br>Kada je instaliran solarni sistem ( <b>Da</b> ), postoje dodatne<br>tačke menija u meniju <b>Solar</b> (→ Tehnička<br>dokumentacija solarnog sistema).                                                                                                    | Ne   Da                                                                      |
| Pokretanje sola        | rnog sistema                  | <ul> <li>Napuniti i odzračiti solarni sistem. Proveriti parametre solarnog sistema i uskladiti ih sa instaliranim solarnim sistemom ako je potrebno. Pre pokretanja solarnog sistema proveriti: <ul> <li>Da li je solarni sistem napunjen i odzračen?</li> <li>Da li su parametri solarnog sistema prekontrolisani, odnosno prilagođeni instaliranom solarnom sistemu?</li> </ul> </li> <li>Pustiti solarni sistem u rad?</li> </ul> | Da   Ne                                                                      |
| Potvrda konfig         | uracije                       | Da li su sva podešavanja usaglašena sa instaliranim sistemom?                                                                                                    | Potvrdi   Nazad                                                              |

tab. 9 Puštanje u rad uz pomoć za konfiguraciju

#### 5.4 Dodatna podešavanja prilikom puštanja u rad

Kada odgovarajuće funkcije nisu instalirane i kada nisu instalirani moduli, sklopovi ili komponente, u daljem podešavanju se ne prikazuju nepotrebne tačke menija.

## 5.4.1 Kontrolna lista: prilagođavanje podešavanja prema zahtevima kupca

Puštanje u rad sprovodite uvek tako da oba poslovna partnera budu zadovoljna i da sistem grejanja radi u skladu sa potrebama i bez reklamacija. Naše iskustvo pokazuje da su za zadovoljstvo korisnika sistema veoma važna sledeća podešavanja:

| Tačka menija                                     | Zahtevi kupca / Podešavanja                                                                                                    |
|--------------------------------------------------|----------------------------------------------------------------------------------------------------|
| Brzo zagrevanje                                  | Vrednost podešavanja u<br>procentima ili isključivanje<br>(→ tab. 16, od str. 35)                                                              |
| Učest. uklj. cirkulacije<br>(Cirkulaciona pumpa) | Trajno, $1 \times 3 \dots 6 \times 3$ minuta/h<br>( $\rightarrow$ str. 43)                                                                     |
| Prior. tople vode                                | Da∣Ne (→ str. 34)                                                                                                    |
| Vr. program (vremena)                            | Osnovno podešavanje / sopstveni<br>vremenski program prilagoditi<br>prema zahtevima kupca<br>(→ Uputstvo za upotrebu<br>upravljačke jedinice). |

tab. 10 Kontrolna lista: važna podešavanja; razjašnjavanje zahteva kupaca

► Ostala podešavanja u glavnom meniju prilagoditi prema zahtevima kupca (→ Uputstvo za upotrebu).

#### 5.4.2 Važna podešavanja za grejanje

Podešavanja u meniju Grejanje moraju obavezno da se provere prilikom puštanja u rad i prilagode ako je potrebno. Samo na taj način se može osigurati funkcija grejanja. Dobro bi bilo da se sva prikazana podešavanja provere.

- Proveriti podešavanja u meniju Podaci sistema grejanja (→ pog. 7.1.1, str. 29).
- ► Proveriti podešavanja u meniju Podaci o kotlu (→ pog. 7.1.2, str. 31).
- Proveriti podešavanja u meniju Grejni krug 1 ... 4 odn. 1 ... 8 (→ pog. 7.1.3, str. 32).

#### 5.4.3 Važna podešavanja sistema za toplu vodu

Podešavanja u meniju Topla voda moraju da se provere prilikom puštanja u rad i prilagode ako je potrebno. Samo na taj način se može osigurati nesmetan rad pripreme tople vode.

Proveriti podešavanja u meniju Sistem za toplu vodu I ... II (→ pog. 7.2, str. 41).

#### 5.4.4 Važna podešavanja za solarni sistem

Ova podešavanja su dostupna samo kada je solarni sistem izgrađen i konfigurisan na odgovarajući način. Za više detalja, pogledajte tehničku dokumentaciju MS 100/MS 200.

Proveriti podešavanja u meniju Solar (→ pog. 7.3, str. 44 i uputstvo za instalaciju MS 100 ili MS 200)

#### 5.4.5 Važna podešavanja hibridnog sistema

Voditi računa o tehničkoj dokumentaciji hibridnog sistema i pog. 7.4, str. 44 da bi se obezbedila funkcionalnost.

#### 5.4.6 Važna podešavanja za kaskade

Voditi računa o tehničkoj dokumentaciji (npr. MC 400) i pog. 7.5, str. 44 da bi se obezbedila funkcionalnost.

#### 5.5 Obavljanje funkcionalnih testova

Svim funkcionalnim testovima se pristupa preko menija Dijagnoza. Tačke menija koje su na raspolaganju u velikoj meri zavise od instaliranog sistema. Na primer, pod ovim menijem možete testirati: **Gorion.: Uk./Isključeno** (→ pog. 7.6.1, str. 45).

#### 5.6 Provera parametara monitora

Parametrima monitora se pristupa putem menija **Dijagnoza** ( $\rightarrow$  pog. 7.6.2, str. 45).

#### 5.7 Predaja uređaja kupcu

- Voditi računa o tome da na generatoru toplote nije podešeno ograničenje temperature za grejanje i toplu vodu. Samo u tom slučaju upravljačka jedinica C 400/ C 800 može da reguliše temperaturu tople vode i temperaturu polaznog voda.
- Kontakt podatke nadležnog servisa uneti u meni Dijagnoza > Održav. > Kontakt adresa, npr. naziv firme, broj telefona i adresa ili adresa e-pošte (→ pog. 7.6.5, str. 47).
- Objasniti kupcu na koji način funkcioniše i kako da rukuje upravljačkom jedinicom i dodatnom opremom.
- Kupca obavestiti o izabranim podešenjima.

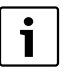

Preporučujemo da ovo uputstvo za instalaciju predate kupcu, koji treba da ga čuva uz sistem za grejanje.

#### 6 Stavljanje van funkcije / isključivanje

Upravljačka jedinica se napaja strujom preko BUS-veze i ostaje stalno uključena. Sistem se isključuje samo ako se isključi npr. radi servisiranja.

• Celokupan sistem i sve BUS-jedinice isključiti iz struje.

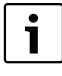

Nakon dužeg prekida u snabdevanju električnom energijom ili isključivanja, datum i vreme se po potrebi moraju ponovo podesiti. Takođe i sva ostala podešavanja ostaju sačuvana.

#### 7 Servisni meni

Meni upravljačke jedinice se automatski prilagođava sistemu. Neke tačke menija su dostupne samo kada je sistem konfigurisan na odgovarajući način i kada je upravljačka jedinica pravilno podešena. Tačke menija se prikazuju samo kod sistema kod kojih su instalirane odgovarajuće komponente sistema, npr. jedan solarni sistem ili toplotna pumpa. Odgovarajuće stavke menija i podešavanja naći ćete u priloženom uputstvu.

Kada je nekom grejnom krugu dodeljen CR 100 kao daljinski upravljač, mogućnosti podešavanja na C 400/C 800 za odgovarajući grejni krug su ograničene. Neka podešavanja, koja se mogu promeniti preko CR 100, ne prikazuju se u meniju C 400/C 800. Više informacija o podešavanjima na koje se ovo odnosi naći ćete u uputstvu za CR 100.

Informacije o rukovanju servisnim menijem su objedinjene u pog. 4 od str. 14.

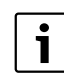

Osnovna podešavanja su istaknuta u koloni za oblast podešavanja ( $\rightarrow$  pog. 7.1 do 7.6).

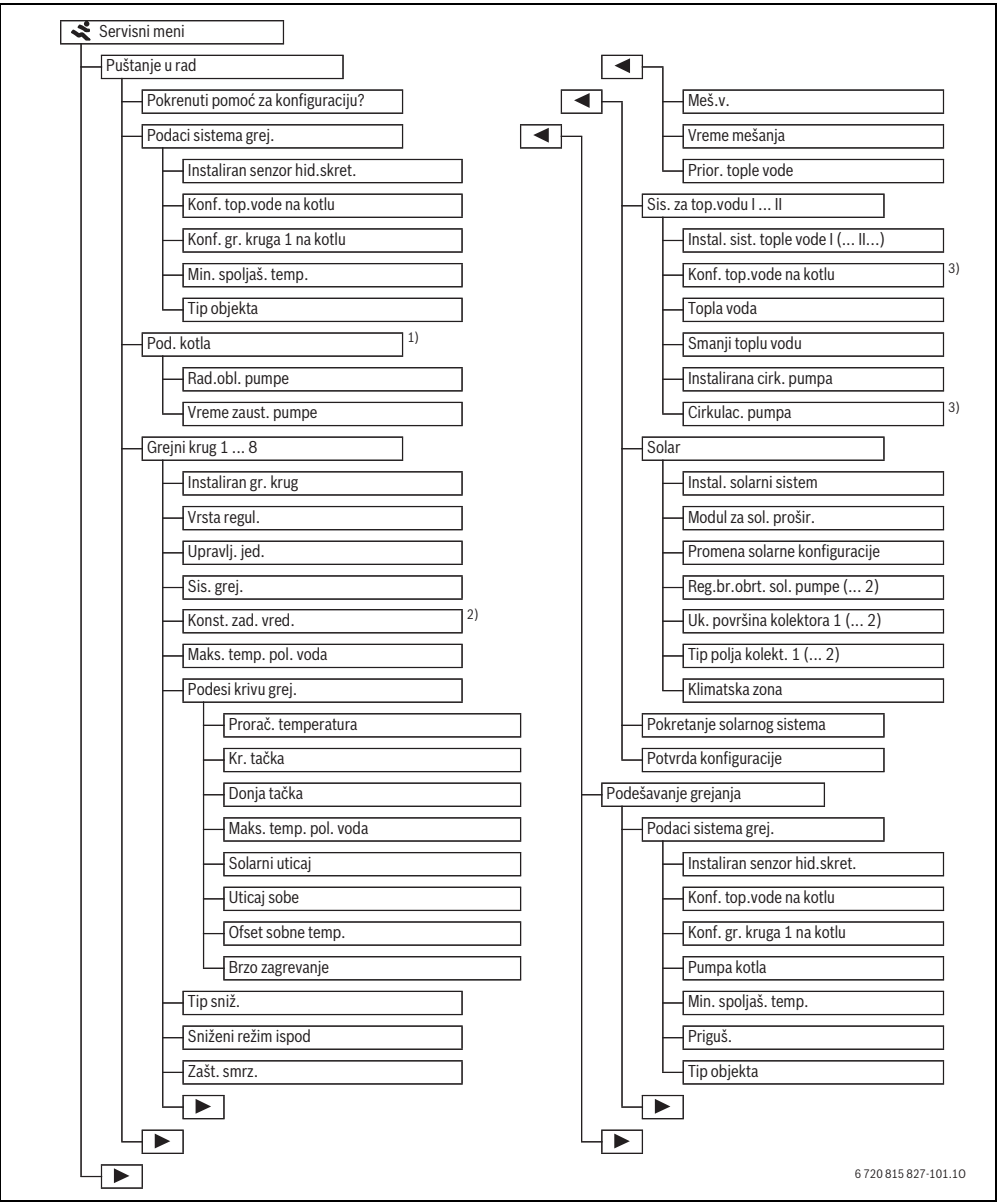

sl. 15 Pregled servisnog menija 1/4

- 1) Dostupno samo kada nije instaliran kaskadni modul (npr. MC 400).
- 2) Dostupno samo kod konstantnih grejnih krugova.
- 3) Dostupno samo kod sistema za toplu vodu I.

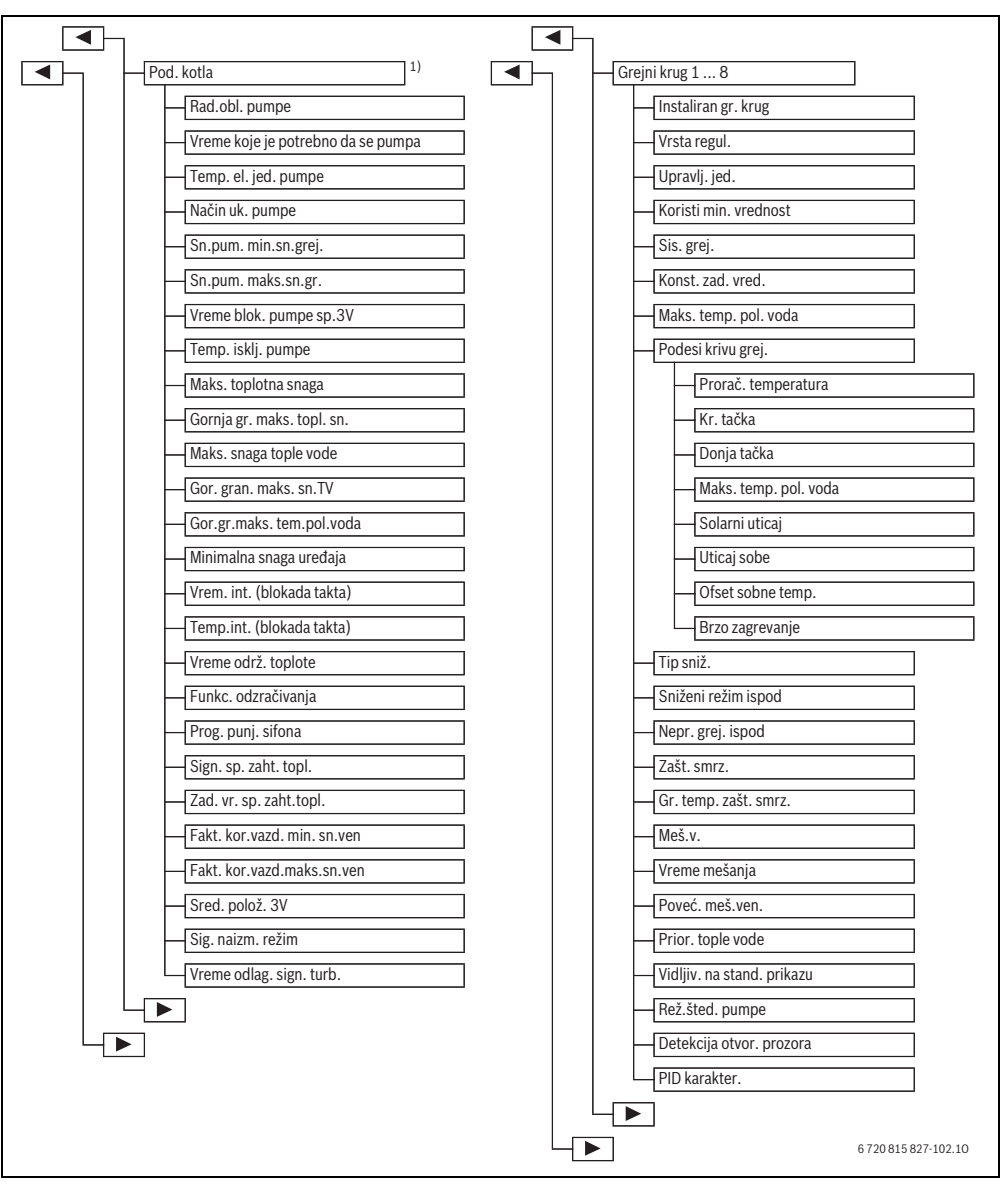

sl. 16 Pregled servisnog menija 2/4

1) Dostupno samo kada nije instaliran kaskadni modul (npr. MC 400).

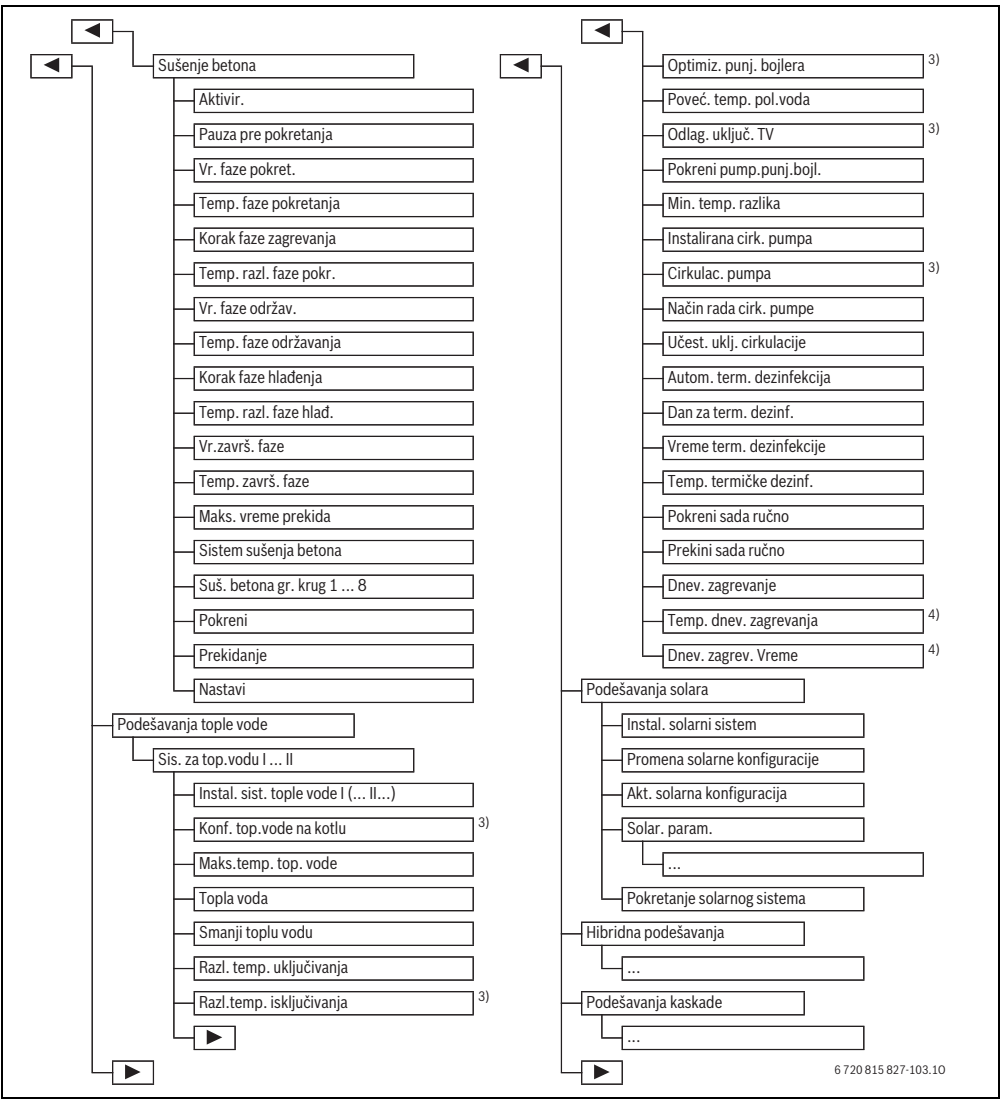

sl. 17 Pregled servisnog menija 3/4

3) Dostupno samo kod sistema za toplu vodu I.

4) Dostupno samo kod generatora toplote sa EMS 2 ili sa modulom MM 100/MM 200.

#### 28 | Servisni meni

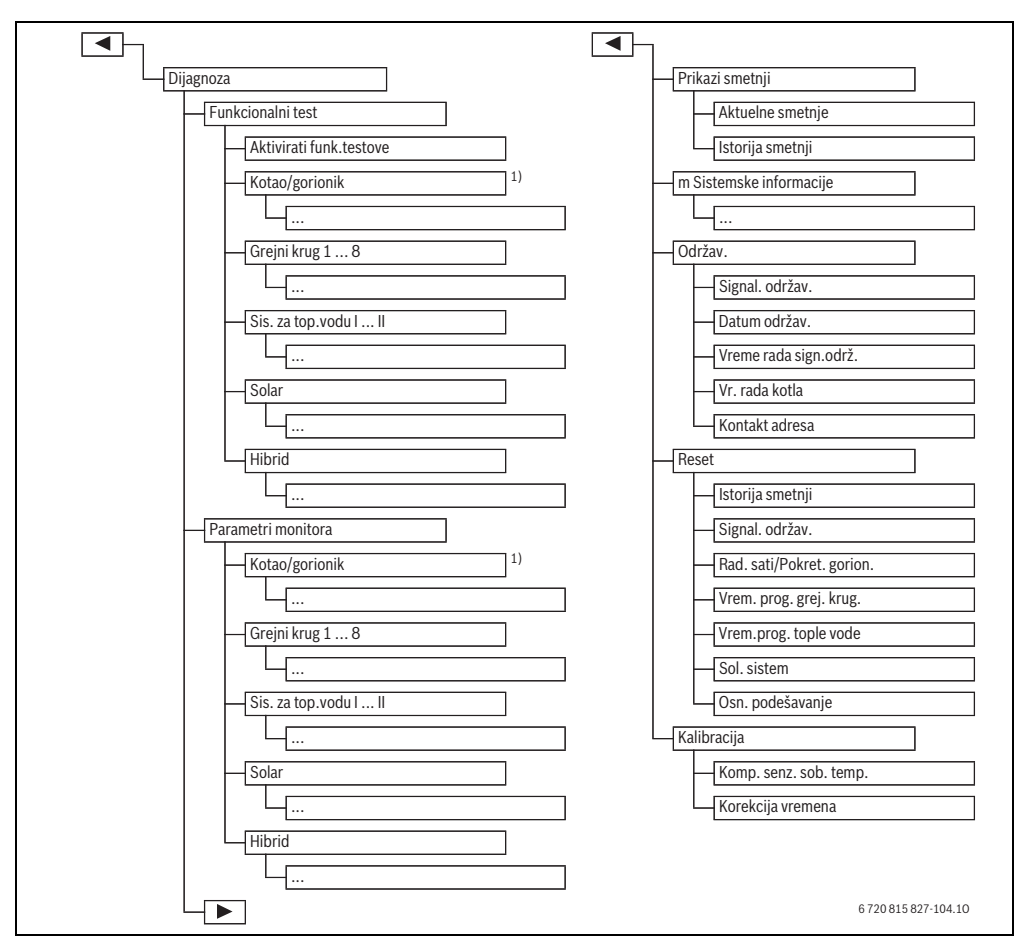

sl. 18 Pregled servisnog menija 4/4

1) Dostupno samo kada nije instaliran kaskadni modul (npr. MC 400).

#### 7.1 Podešavanja za grejanje

| Pod. sistema | > |
|--------------|---|
| Pod. kotla   | > |
| Gr. krug 1   | > |
| Gr. krug 2   | > |
| Gr. krug 3   | > |

#### sl. 19 Meni Podešavanje grejanja

#### 7.1.1 Meni Podaci sistema grejanja

U ovom meniju se mogu vršiti podešavanja za ceo sistem grejanja. Ovde se, na primer, podešava nivo minimalne spoljašnje temperature ili kapacitet akumulacije toplote zgrade koja se greje. U ovom meniju se nalaze dodatna podešavanja za grejni krug 1 i sistem za toplu vodu I (kada je povezan direktno na generator toplote).

| Tačka menija         | Opseg podešavanja      | Opis                                                                                                    |
|----------------------|------------------------|----------------------------------------------------------------------------------------------------|
| Instaliran senzor    | Bez hidr. skret.       | Nije instalirana hidraulična skretnica                                                                                                    |
| hid.skret.           | Na kotlu               | Hidraulična skretnica je instalirana, senzor temperature je priključen na generator                                                                           |
|                      |                        | toplote (kotao)                                                                                                    |
|                      | Na modulu              | Hidraulična skretnica je instalirana, senzor temperature je priključen na modul                                                                               |
|                      | Skret. bez senzora     | Hidraulična skretnica je instalirana, senzor temperature nije priključen. Kada                                                                                |
|                      |                        | dospe zahtev za toplotom, pumpa za grejanje neprekidno radi.                                                                                                  |
| Konf. top.vode na    | Nema tople vode        | Hidraulično priključivanje sistema za toplu vodu I na generator toplote (kotao)                                                                               |
| kotlu                | 3-kr. ventil           |                                                                                                    |
|                      | P. punj.               |                                                                                                    |
| Konf. gr. kruga 1 na |                        | Hidraulično i električno priključivanje grejnog kruga 1 na generator toplote (kotao)                                                                          |
| kotlu                | Bez gr. kruga          | Grejni krug 1 nije direktno priključen na generator toplote (kotao)                                                                                           |
| (samo kod            | Bez sops. pumpe za     | Interna pumpa kotla služi kao pumpa za grejanje u grejnom krugu 1                                                                                             |
| generatora toplote   | grejanje               |                                                                                                    |
| sa EMS 2)            | Sopst. pumpa           | Grejni krug 1 se snabdeva preko sopstvene pumpe za grejanje (priključene na uređaj za grejanje)                                                               |
| Pumpa kotla          | Nema                   | Pumpa generatora toplote radi samo kao cirkulaciona pumpa.                                                                                                    |
|                      | Sist. pumpa            | Pumpa u generatoru toplote mora da radi pri svakom zahtevu za toplotom. U<br>slučaju da postoji hidraulična skretnica, interna pumpa je uvek sistemska pumpa. |
| Min. spoljaš. temp.  | – 35 <b>– 10</b> 10 °C | Minimalna spoljašnja temperatura kod regulacije na osnovu spoljašnje                                                                                          |
|                      |                        | temperature deluje na krivu grejanja (→ Minimalna spoljašnja temperatura,<br>str. 20 i Moni za podočavanja krivo grejanja, str. 25)                           |
| Driguč               | Da                     | Sui. 50 rivielii za pouesavalije krive grejalija, sui. 557.                                                                                                   |
| Fligus.              | Da                     | Spoljašnja temperatura se odlaže (prigušuje).                                                                                                    |
|                      | Ne                     | Izmerena spoljašnja temperatura se bez prigušivanja uvodi u regulaciju na osnovu                                                                              |
|                      |                        | spoljašnje temperature.                                                                                                    |
| Tip objekta          |                        | Mera kapaciteta toplotne akumulacije zgrade koja se greje ( $\Rightarrow$ Tip objekta, str. 30).                                                              |
|                      | Teška                  | Veliki kapacitet akumulacije                                                                                                    |
|                      | Srednja                | Srednji kapacitet akumulacije                                                                                                    |
|                      | Laka                   | Mali kapacitet akumulacije                                                                                                    |

tab. 11 Podešavanja u meniju Podaci sistema grejanja

#### Minimalna spoljašnja temperatura

Minimalna spoljašnja temperatura predstavlja srednju vrednost najnižih spoljašnjih temperatura u zadnjih nekoliko godina i ona utiče na krivu grejanja. Ova vrednost za region se može dobiti na osnovu neophodnog izračunavanja toplotnog opterećenja za svaku zgradu, iz karte klimatskih zona ili iz tab. 12.

Podesite minimalnu temperaturu za grejanje.

| Minimalna spoljašnja temperatura u °C |      |         |      |
|---------------------------------------|------|---------|------|
| Amsterdam                             | - 10 | Marselj | - 6  |
| Atena                                 | - 2  | Moskva  | - 30 |
| Berlin                                | - 15 | Napulj  | - 2  |

tab. 12 Minimalne spoljašnje temperature za Evropu

| Minimalna spoljašnja temperatura u °C |      |             |      |
|---------------------------------------|------|-------------|------|
| Brisel                                | - 10 | Nica        | ± 0  |
| Budimpešta                            | - 12 | Pariz       | - 10 |
| Bukurešt                              | - 20 | Prag        | - 16 |
| Hamburg                               | - 12 | Rim         | - 1  |
| Helsinki                              | - 24 | Sevastopolj | - 12 |
| Istanbul                              | - 4  | Štokholm    | - 19 |
| Kopenhagen                            | - 13 | Valensija   | - 1  |
| Lisabon                               | ± 0  | Beč         | - 15 |
| London                                | - 1  | Cirih       | - 16 |
| Madrid                                | - 4  |             |      |

tab. 12 Minimalne spoljašnje temperature za Evropu

#### Tip objekta

Kada je aktivirano prigušenje, opcijom tipa zgrade može se podesiti prigušivanje kolebanja spoljašnje temperature. Prigušivanjem spoljašnje temperature se uzima u obzir toplotna inercija građevinske mase.

| Na taj način se preko opcije tipa zgrade regulacija može |
|----------------------------------------------------------|
| prilagoditi specifičnim karakteristikama objekta.        |
| Tip zgrade utiče na brzo zagrevanje.                     |

| Podešavanje | Model                                                           | Efekat                                                                                                    |
|-------------|-----------------------------------------------------------------|----------------------------------------------------------------------------------------------------|
| Laka        | npr. montažne kuće, kuća sa<br>drvenom nosećom<br>konstrukcijom | <ul> <li>malo prigušenje spoljašnje temperature</li> <li>kraće povećanje temperature polaznog voda kod brzog zagrevanja.</li> </ul>                |
| Srednja     | npr. kuća od šupljih blokova<br>(osnovno podešavanje)           | <ul> <li>srednje prigušenje spoljašnje temperature</li> <li>povećanje temperature polaznog voda kod brzog zagrevanja srednjeg trajanja.</li> </ul> |
| Teška       | npr. kuća od opeka                                              | <ul> <li>veliko prigušenje spoljašnje temperature</li> <li>duže povećanje temperature polaznog voda kod brzog zagrevanja.</li> </ul>               |

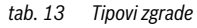

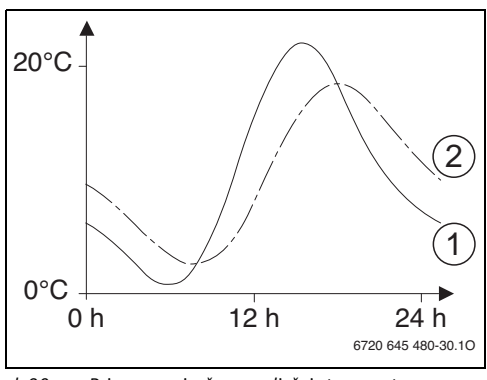

- sl. 20 Primer za prigušenu spoljašnju temperaturu
- [1] Trenutna spoljašnja temperatura
- [2] Prigušena spoljašnja temperatura

Veoma uprošćen model pokazuje na koji način prigušena spoljašnja temperatura prati trenutnu spoljašnju temperaturu, ali ne dostiže njene ekstremne vrednosti.

Trenutne vrednosti prigušene i izmerene spoljašnje temperature

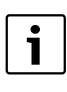

Kod osnovnog podešenja promene spoljašnje temperature deluju najkasnije nakon kašnjenja od tri sata na izračunavanje regulacije na osnovu spoljašnje temperature.

- Za proveru prigušene i izmerene spoljašnje temperature: otvoriti meni Dijagnoza > Parametri monitora > Kotao/gorionik (samo trenutne vrednosti).
- Za prikaz toka spoljašnje temperature u poslednja 2 dana: otvoriti meni Info > Spoljna temp. > Tok spolj. temperature

#### 7.1.2 Meni Podaci kotla

U ovom meniju se mogu obaviti posebna podešavanja za generator toplote, kao što je npr. maksimalna snaga grejanja ili korišćena pumpa za grejanje. Ovim podešavanjima se optimizuju npr. vremena rada i potrošnja energije pumpe. Ovde se podešava oblast rada pumpe koja će se koristiti ili vreme do zaustavljanja pumpe. Više informacija ćete naći u tehničkoj dokumentaciji korišćenog genratora toplote i eventualnih modula. Ova podešavanja su dostupna samo kada je sistem izgrađen i konfigurisan na odgovarajući način (npr. u sistemima bez kaskadnog modula).

| Tačka menija                 | a Opseg podešavanja Opis                                                     |                                                                                                    |
|------------------------------|------------------------------------------------------------------------------|----------------------------------------------------------------------------------------------------|
| Rad.obl. pumpe               | bumpe Vođeno snagom Pumpa za grejanje se reguliše na osnovu snage gorionika. |                                                                                                    |
|                              | Delta-P vođeno 14                                                            | Pumpa za grejanje se reguliše na osnovu razlike pritiska.                                                                               |
| Vreme zaust. pumpe           | 24 h                                                                         | Vreme zaustavljanja pumpe nakon isključivanja gorionika potrebno za                                                                     |
|                              | 0 <b>3</b> 60 min                                                            | odvođenje toplote iz generatora toplote                                                                                                 |
| Temp. el. jed. pumpe         | 0 <b>47</b> 65 ℃                                                             | Pri ovoj temperaturi pumpa je isključena da bi se generator toplote zaštitio od                                                         |
|                              |                                                                              | kondenzacije (dostupno samo kod kondenzacionih uređaja).                                                                                |
| Način uk. pumpe              | Ušteda energ.                                                                | Pumpa radi ili pri svakom zahtevu za toplotom (temperatura polaznog voda                                                                |
|                              | Zahtev toplote                                                               | > 0 °C) ili u rezimu steanje energije.                                                                                                  |
| Sn.pum. min.sn.grej.         | 0100%                                                                        | Snaga pumpe pri minimalnoj toplotnoj snazi (snaga pumpe proporcionalna toplotnoj snazi)                                                 |
| Sn.pum. maks.sn.gr.          | 0100%                                                                        | Snaga pumpe pri maksimalnoj toplotnoj snazi (snaga pumpe proporcionalna toplotnoj snazi)                                                |
| Vreme blok. pumpe sp.3V      | <b>0</b> 60 s                                                                | Vreme blokade pumpe kod spljašnjeg 3-krakog ventila u sekundama                                                                         |
| Maks. toplotna snaga         | 0100%                                                                        | Maksimalna dozvoljena toplotna snaga generatora toplote                                                                                 |
| Gornja gr. maks. topl. sn.   | 0100%                                                                        | Gornja granica maksimalne toplotne snage                                                                                                |
| Maks. snaga tople vode       | 0100%                                                                        | Maksimalna odobrena snaga tople vode                                                                                                    |
| Gor. gran. maks. sn.TV       | 0100%                                                                        | Gornja granica maksimalne snage tople vode                                                                                              |
| Gor.gr.maks.<br>tem.pol.voda | 30 <b>82</b> ℃                                                               | Gornja granica temperature polaznog voda                                                                                                |
| Minimalna snaga uređaja      | 0100%                                                                        | Minimalna nominalna toplotna snaga (grejanje i topla voda)                                                                              |
| Vrem. int. (blokada takta)   | 3 <b>10</b> 45 min                                                           | Vremenski interval između isključivanja i ponovnog uključivanja gorionika u<br>minutima                                                 |
| Temp.int. (blokada takta)    | 0 <b>6</b> 30 K                                                              | Temperaturni interval za isključivanje i ponovno uključivanje gorionika                                                                 |
| Vreme održ. toplote          | 0 <b>1</b> 30 min                                                            | Blokiran režim grejanja posle pripreme tople vode, u minutima                                                                           |
| Funkc. odzračivanja          | Isključeno                                                                   | Uključiti funkciju odzračivanja, npr. nakon održavanja.                                                                                 |
|                              | Aut.                                                                         |                                                                                                    |
|                              | Uk.                                                                          |                                                                                                    |
| Prog. punj. sifona           | Isključeno                                                                   | Program za punjenje sifona u generatoru toplote sa minimalnom snagom                                                                    |
|                              | Min. jedan kotao                                                             |                                                                                                    |
| Sign. sp. zaht. topl.        | Uk/Isk                                                                       | Na generatoru toplote je priključen dodatni regulator temperature<br>uključivanja i isključivanja (npr. u upravljačkoj tehnici zgrade). |
|                              | 0-10V                                                                        | Na generatoru toplote je priključen dodatni regulator temperature sa<br>signalom od 0-10 V (npr. u upravljačkoj tehnici zgrade).        |
| Zad. vr. sp. zaht.topl.      | Temp. polaz. voda                                                            | Signal od 0-10 V, koji dolazi na priključak za signal eksternog zahteva za                                                              |
|                              | Snaga                                                                        | toplotom tumači se kao potrebna temperatura polaznog voda ili toplotna snaga.                                                           |

tab. 14 Podešavanja u meniju Podaci o kotlu

| Tačka menija                  | Opseg podešavanja | Onis                                                                                             |
|-------------------------------|-------------------|--------------------------------------------------------------------------------------------------|
| Fakt. kor.vazd. min. sn.ven   | -9 <b>0</b> 9     | Korekcija vazduha pri minimalnoj snazi ventilatora                                               |
| Fakt.<br>kor.vazd.maks.sn.ven | -9 <b>0</b> 9     | Korekcija vazduha pri maksimalnoj snazi ventilatora                                              |
| Sred. polož. 3V               | Da                | Trokraki ventil u srednjem položaju                                                              |
|                               | Ne                |                                                                                                  |
| Sig. naizm. režim             | Da                | Kod dugotrajnog punjenja bojlera za toplu vodu pokreće se naizmenični režim                      |
|                               | Ne                | između pripreme tople vode i grejanja da bi se obezbedilo grejanje uprkos prioritetu tople vode. |
| Vreme odlag. sign. turb.      | <b>0,5</b> 4 s    | Signal kašnjenja turbine u sekundama                                                             |

tab. 14 Podešavanja u meniju Podaci o kotlu

#### 7.1.3 Meni Grejni krug 1...8

U ovom meniju se mogu izvršiti podešavanja pojedinačnih grejnih krugova. Ovde se za izabrani grejni krug podešava npr. koji sistem grejanje je instaliran. Takođe se podešava da li postoji daljinsko upravljanje i koji tip regulacije se koristi. Postoji i mogućnost da se optimizuju grejne krive grejnih krugova. **PAŻNJA:** Opasnost od oštećenja ili uništavanja betona!

 Kod podnog grejanja voditi računa o maksimaloj temperaturi polaznog voda koju predlaže proizvođač.

| Tačka menija        | Opseg podešavanja       | Opis                                                                                                    |
|---------------------|-------------------------|----------------------------------------------------------------------------------------------------|
| Instaliran gr. krug | Ne                      | Grejni krug nije instaliran. Kada nije instaliran nijedan grejni krug, generator<br>toplote služi samo za pripremu tople vode.                |
|                     | Na kotlu                | Električni sklopovi i komponente izabranog grejnoj kruga su direktno<br>priključeni na generator toplote (dostupno samo kod grejnog kruga 1). |
|                     | Na modulu               | Električni sklopovi i komponente izabranog grejnoj kruga su priključeni na<br>modul MM 100/MM 200.                                            |
| Vrsta regul.        | Vođeno sp. temperaturom | Više informacija o tipu regulacije, → Vrste regulacije, str. 34                                                                               |
|                     | Spolj. temperatura na   |                                                                                                    |
|                     | podu                    |                                                                                                    |
|                     | Vođeno sobnom temper.   |                                                                                                    |
|                     | Snaga za sobnu temp.    |                                                                                                    |
|                     | Stalna                  |                                                                                                    |
| Upravlj. jed.       | CR400                   | C 400/C 800 reguliše izabrani grejni krug bez daljinskog upravljača.                                                                          |
|                     | CW400                   |                                                                                                    |
|                     | CW800                   |                                                                                                    |
|                     | CR100                   | CR 100 je instaliran kao daljinski upravljač za izabrani grejni krug                                                                          |
|                     | CR10                    | CR 10 je instaliran kao daljinski upravljač za izabrani grejni krug                                                                           |

tab. 15 Podešavanja u meniju Grejni krug 1... 8

| Tačka menija             | Opseg podešavanja                          | Opis                                                                                                    |
|--------------------------|--------------------------------------------|----------------------------------------------------------------------------------------------------|
| Koristi min. vrednost    | Da                                         | U dnevnoj sobi je instalirana upravljačka jedinica C 400/C 800 u kombinaciji<br>sa daljinskim upravljačem CR 10 ili CR 100. Grejanje se upravlja prema nižoj<br>vrednosti sobne temperature (izmerenoj na unutrašnjem senzoru<br>temperature obe upravljačke jedinice) (npr. u velikim prostorijama za sigurno<br>određivanje sobne temperature kod regulacije na osnovu temperature u<br>prostoriji, zaštite od zamrzavanja u prostoriji, uticaja sobe,). |
|                          | Ne                                         | U dnevnoj sobi je instalirana upravljačka jedinica C 400/C 800 u kombinaciji<br>sa daljinskim upravljačem CR 10 ili CR 100. Grejanje se uvek reguliše prema<br>vrednosti sobne temperature na daljinskom upravljaču.                                                                                                    |
| Sis. grej.               | Grej. telo                                 | Prethodno podešavanje grejne krive prema tipu grejanja, npr. zakrivljenost i                                                                                                    |
|                          | Konvektor                                  | proračunska temperatura                                                                                                    |
|                          | Pod                                        |                                                                                                    |
| Konst. zad. vred.        | 30 <b>75</b> 85 ℃                          | Temperatura polaznog voda za konstantni grejni krug (dostupno samo kod tipa regulacije Stalna)                                                                                                    |
| Maks. temp. pol.<br>voda | 30 <b>75</b> 85 ℃                          | Maksimalna temperatura polaznog voda može da se podešava kod tipa<br>regulacije zavisno od sobne temperature (kod regulacije u odnosu na<br>spoljašnju temperaturu, deo grejne krive). Opseg podešavanja zavisi od<br>izabranog sistema grejanja.                                                                                                    |
| Podesi krivu grej.       |                                            | Precizno podešavanje grejne krive podešene preko sistema grejanja<br>(→ Podešavanje sistema grejanja i krivih grejanja za regulaciju na osnovu<br>spoljašnje temperature, str. 35)                                                                                                    |
| Tip sniž.                | Sniženi režim rada                         | Više informacija o načinu snižavanja za izabrani grejni krug                                                                                                    |
|                          | Prag spolj. temp.                          | (→ Vrste snižavanja temperature, str. 38)                                                                                                    |
|                          | Prag sobne temp.                           |                                                                                                    |
| Sniženi režim ispod      | – 20 <b>5</b> 10 °C                        | Temperatura za način snižavanja Prag spolj. temp.<br>(→ Vrste snižavanja temperature, str. 38)                                                                                                    |
| Nepr. grej. ispod        | Isključeno                                 | Grejanje radi nezavisno od prigušene spoljašnje temperature u aktivnom<br>režimu rada (→ Neprekidno grejanje ispod određene spoljašnje temperature,<br>str. 38).                                                                                                    |
|                          | - 30 10 ℃                                  | Kada prigušena spoljašnja temperatura padne ispod vrednosti koja je ovde<br>podešena, grejanje automatski prelazi iz režima smanjenog grejanja u režim<br>grejanja (→ Neprekidno grejanje ispod određene spoljašnje temperature,<br>str. 38).                                                                                                    |
| Zašt. smrz.              |                                            | <b>Napomena</b> : Da bi se obezbedila zaštita od zamrzavanja konstantnog grejnog kruga ili celog sistema grejanja, podesiti zaštitu od zamrzavanja u zavisnosti od spoljašnje temperature. Ovo podešavanje ne zavisi od podešenog tipa regulacije.                                                                                                    |
|                          | Spoljna temp.                              | Zaštita od zamrzavanja se deaktivira/aktivira u zavisnosti od izabrane                                                                                                    |
|                          | Tr.vr. sobne temp.<br>Sobna i spolj. temp. | temperature (→Granicna temperatura zaštite od zamrzavanja<br>(prag spoljašnje temperature), str. 39)                                                                                                    |
|                          | Isključeno                                 | Zaštita od zamrzavanja isključena                                                                                                    |
| Gr. temp. zašt. smrz.    | - 20 <b>5</b> 10 ℃                         | → Granična temperatura zaštite od zamrzavanja (prag spoljašnje temperature), str. 39                                                                                                    |
| Meš.v.                   | Da                                         | Izabrani grejni krug je mešoviti                                                                                                    |
|                          | Ne                                         | Izabrani grejni krug je nemešoviti                                                                                                    |

tab. 15 Podešavanja u meniju Grejni krug 1 ... 8

| Tačka menija                          | Opseg podešavanja   | Opis                                                                                                    |
|---------------------------------------|---------------------|----------------------------------------------------------------------------------------------------|
| Vreme mešanja                         | 10 <b>120</b> 600 s | Vreme rada mešnog ventila u izabranom grejnom krugu                                                                                                    |
| Poveć. meš.ven.                       | 0 <b>5</b> 20 K     | Povežanje generisanja toplote za mešni ventil                                                                                                    |
| Prior. tople vode                     | Da                  | Priprema tople vode se aktivira, zahtev za toplotom grejanja se prekida                                                                                                    |
|                                       | Ne                  | Priprema tople vode se aktivira, zahtev za toplotom grejanja se pokriva<br>paralelno kada je to hidraulički moguće                                                                                                    |
| Vidljiv. na stand.<br>prikazu         | Da                  | lzabrani grejni krug se vidi na standardnom prikazu. Prebacivanje između<br>automatskog režima i ručnog režima u odgovarajućem grejnom krugu može se<br>vršiti i preko C 400/C 800 (sa ili bez daljinskog upravljača).                                                                                                    |
|                                       | Ne                  | Izabrani grejni krug se ne vidi na standardnom prikazu. Prebacivanje između<br>automatskog režima i ručnog režima nije moguće. Ako za izabrani grejni krug<br>nije instalirano daljinsko upravljanje, podešavanja se mogu vršiti kao i obično,<br>preko glavnog menija, npr. podešavanje nivoa temperature za režim rada i<br>vremenski program. |
| Rež.šted. pumpe                       | Da                  | Aktivan optimizovani rad pumpe: pumpa za grejanje radi što je moguće manje<br>u zavisnosti od režima gorionika (dostupno samo kod Vrsta regul.Vođeno<br>sobnom temper.).                                                                                                    |
|                                       | Ne                  | Kada je u sistemu instalirano više od jednog izvora toplote (npr. solarni sistem ili hibridni sistem) ili akumulacioni bojler, ova funkcija mora biti deaktivirana.                                                                                                    |
| Detekcija otvor.<br>prozora           | Uk.                 | Kada sobna temperatura naglo opadne zbog provetravanja sa potpuno<br>otvorenim prozorima, u datom grejnom krugu tokom jednog sata ostaje da<br>važi sobna temperatura koja je izmerena pre takvog poremećaja temperature.<br>Time se sprečava nepotrebno grejanje.                                                                               |
|                                       | Isključeno          | Nema detekcije otvorenog prozora (moguće samo kod regulacije "na osnovu temperature u prostoriji")                                                                                                    |
| PID karakter.<br>(samo kod regulacije | brzi                | Brza regulaciona karakteristika, npr. kod velikih instaliranih toplotnih snaga<br>i/ili visokih radnih temperatura i malih količina tople vode                                                                                                    |
| na osnovu<br>temperature u            | sred.               | Srednja regulaciona karakteristika, npr. kod radijatorskih grejanja (srednja količina grejne vode) i srednjih radnih temperatura                                                                                                    |
| prostoriji)                           | spori               | Spora regulaciona karakteristika, npr. kod podnih grejanja (velika količina<br>grejne vode) i niskih radnih temperatura                                                                                                    |

tab. 15 Podešavanja u meniju Grejni krug 1... 8

#### Vrste regulacije

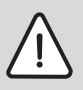

**PAŻNJA:** Oštećenja u sistemu! U slučaju nepoštovanja dozvoljenih radnih

temperatura plastičnih cevi (na sekundarnoj strani) delovi sistema se mogu oštetiti.

- Dozvoljena zadata vrednost se ne sme prekoračiti.
- Kod regulacije na osnovu spoljašnje temperature, do isključivanja pumpe za grejanje mogu da dovedu samo letnji režim, režim smanjenog grejanja (u zavisnosti od izabranog načina sniženja), prioritet tople vode ili prigušenje spoljašnje temperature (usled smanjenog toplotnog opterećenja zbog dobre toplotne izolacije).
  - U meniju Podesi krivu grej. može da se podesi uticaj sobe. Uticaj sobe se uzima u obzir kod oba tipa regulacije na osnovu spoljašnje temperature.
  - Vođeno sp. temperaturom
  - Spolj. temperatura na podu: → Prosta kriva grejanja, str. 38.

- Kod **regulacije na osnovu temperature u prostoriji,** grejanje direktno reaguje na promene željene ili izmerene sobne temperature.
  - Vođeno sobnom temper.: Sobna temperatura se reguliše prilagođavanjem temperature polaznog voda. Ova regulaciona karakteristika je podesna za stanove i zgrade sa većim kolebanjem opterećenja.
  - Snaga za sobnu temp.: Sobna temperatura se reguliše prilagodavanjem toplotne snage generatora toplote. Regulaciona karakteristika je podesna za stanove i zgrade sa manjim kolebanjem opterećenja (npr. kuće otvorenog tipa). Ovaj tip regulacije je moguć samo kod sistema sa jednim grejnim krugom (grejni krug 1) bez modula grejnog kruga MM 100/MM 200.
- Vrsta regul. > Stalna: Temperatura polaznog voda u izabranom grejnom krugu ne zavisi od spoljašnje i sobne temperature. Mogućnosti podešavanja u odgovarajućem grejnom krugu su u velikoj meri ograničene. Na primer, nisu dostupne opcije za način sniženja, funkciju odmora i daljinsko upravljanje. Podešavanja za konstantan grejni krug su moguća samo preko servisnog menija. Konstantno zagrevanje služi za snabdevanje toplotom, npr. bazena ili ventilacionog sistema.
  - Snabdevanje toplotom se vrši samo kada je izabran režim rada Uk. (trajno zagrevanje konstantnog grejnog kruga) ili Aut. (periodično zagrevanje konstantnog grejnog kruga prema vremenskom programu) i kada na modul MM 100/MM 200 dospe zahtev za toplotom preko MD1.

Kada jedan od ova dva uslova nije ispunjen, konstantni grejni krug je isključen.

- Grejni krug, koji je podešen za Vrsta regul. > Stalna, se ne pojavljuje na standardnom prikazu.
- Da bi konstantni grejni krug radio bez vremenskog programa, režim rada mora da se podesi na (trajno) Uk. ili (trajno) Isključeno.
- Zaštita od zamrzavanja mora da radi u zavisnosti od spoljašnje temperature i mora biti aktiviran prioritet tople vode.
- Električno povezivanje konstantnog grejnog kruga u sistemu vrši se preko modula MM 100/MM 200.
- Priključna stezaljka MC1 u modulu MM 100/MM 200 mora da se premosti u skladu sa tehničkom dokumentacijom modula.
- Senzor temperature T0 može da se priključi na modul MM 100/MM 200 za konstantni grejni krug.
- Više informacija o priključivanju mogu se naći u tehničkoj dokumentaciji modula MM 100/MM 200.

#### Podešavanje sistema grejanja i krivih grejanja za regulaciju na osnovu spoljašnje temperature

- Podesiti tip grejanja (grejno telo, konvektor ili podno grejanje) u meniju Podešavanje grejanja > Grejni krug 1 ... 8 > Sis. grej..
- Podesiti tip regulacije (na osnovu spoljašnje temperature ili na osnovu spoljašnje temperature sa donjom tačkom) u meniju Vrsta regul..

Za izabrani sistem grejanja i željeni tip regulacije nisu prikazane potrebne tačke menija. Podešavanja važe samo za izabrani grejni krug.

| Tačka menija                  | Opseg podešavanja                                                                       | Opis                                                                                                    |
|-------------------------------|-----------------------------------------------------------------------------------------|----------------------------------------------------------------------------------------------------|
| Prorač.<br>temperatura<br>ili | 30 <b>75</b> 85 °C<br>(grejno telo/konvektor)<br>30 <b>45</b> 60 °C<br>(podno grejanje) | Proračunska temperatura je dostupna samo kod regulacije u odnosu na spoljašnju temperaturu bez donje tačke. Proračunska temperatura je temperatura polaznog voda koja se mora dostići pri minimalnoj spoljašnjoj temperaturi i time deluje na strminu/nagib grejne krive.                                                                               |
| NI. LdCKd                     | (,                                                                                      | Krajnja tačka je dostupna samo kod regulacije zavisne od spoljašnje temperature sa<br>donjom tačkom (na podu). Krajnja tačka je temperatura polaznog voda koja se<br>mora dostići pri minimalnoj spoljašnjoj temperaturi i time deluje na strminu/nagib<br>grejne krive. Kada je donja tačka podešena iznad 30°C, donja tačka je minimalna<br>vrednost. |
| Donja tačka                   | npr. 20 <b>25 °C</b> Kr.<br>tačka                                                       | Donja tačka grejne krive je dostupna samo kod regulacije zavisne od spoljašnje temperature sa prostom grejnom krivom.                                                                                                    |
| Maks. temp. pol.<br>voda      | 30 <b>75</b> 85 °C<br>(grejno telo/konvektor)                                           | Maksimalna temperatura polaznog voda                                                                                                    |
|                               | 30 <b>48</b> 60 °C<br>(podno grejanje)                                                  |                                                                                                    |

#### Meni za podešavanje krive grejanja

tab. 16 Meni Podešavanje krive grejanja

| Tačka menija      | Opseg podešavanja  | Opis                                                                                                    |
|-------------------|--------------------|----------------------------------------------------------------------------------------------------|
| Solarni uticaj    | – 5 – 1 K          | Solarno zračenje u određenoj meri utiče na regulaciju na osnovu spoljašnje<br>temperature (solarni toplotni prinos smanjuje potrebnu toplotnu snagu).                                                                                                    |
|                   | Isključeno         | Solarno zračenje se ne uzima u obzir kod regulacije.                                                                                                    |
| Uticaj sobe       | Isključeno         | Regulacija na osnovu spoljašnje temperature radi nezavisno od sobne temperature.                                                                                                    |
|                   | 1 <b>3</b> 10 К    | Odstupanja sobne temperature se u određenom nivou kompenzuju paralelnim<br>pomeranjem grejne krive (pogodno samo kada je upravljačka jedinica instalirana u<br>odgovarajućoj referentnoj prostoriji). Što je vrednost podešavanja veća, to je veća<br>"težina" odstupanja sobne temperature i maksimalni mogući uticaj sobne<br>temperature na grejnu krivu. |
| Ofset sobne temp. | – 10 <b>0</b> 10 K | Paralelno pomeranje grejne krive (npr. ako sobna temperatura izmerena termometrom odstupa od podešene zadate vrednosti)                                                                                                    |
| Brzo zagrevanje   | Isključeno         | Ne dolazi do povećanja temperature polaznog voda na kraju faze snižene<br>temperature                                                                                                    |
|                   | 0 100 %            | Brzo zagrevanje ubrzava zagrevanje nakon faze snižene temperature. Što je veća vrednost podešavanja, to je veće povećanje temperature polaznog voda na kraju faze snižene temperature. Podešena vrsta zgrade utiče na trajanje ovog povećanja (→ Tip objekta, str. 30). Ovo podešavanje je dostupno samo kada je isključen uticaj sobe.                      |

#### tab. 16 Meni Podešavanje krive grejanja

Kriva grejanja je ključna osnovna veličina za štedljivi i komforan rad sistema grejanja pri regulaciji vođenoj spoljašnjom temperaturom. Za proračun krive grejanja, regulacionom sistemu je potrebno nekoliko parametara sistema grejanja, na osnovu kojih i uz pomoć matematičke formule, izračunava optimalnu krivu grejanja.

Pri tom on uzima u obzir prigušenu temperaturu i regulisanu sobnu temperaturu. Regulisana sobna temperatura je interna računska veličina, koja se sastoji od željene sobne temperature (zadate vredsnosti za sobnu temperaturu) i uticaja prostora.

Na taj način, promenom zadate vrednosti za sobnu temperaturu, korisnik može neposredno da utiče na krivu grejanja.

Najvažnija podešavanja su proračunska temperatura, maksimalna temperatura polaznog voda i ofset sobne temperature (paralelno pomeranje) i minimalna spoljašnja temperatura.

Kriva grejanja (→ sl. 21 i 22) je uglavnom određena svojom donjom i krajnjom tačkom. Donja tačka je određena za sobnu temperaturu od 21 °C pri potisnutoj spoljašnjoj temperaturi od 20 °C na 25 °C temperature polaznog voda. Krajnja tačka krive grejanja mora biti podešena prema proračunskoj temperaturi sistema grejanja. Za tok krive grejanja (nagib/strmina) bitne su **minimalna spoljašnja temperatura** ( $\rightarrow$  str. 30) i **proračunska temperatura** (temperatura polaznog voda pri minimalnoj spoljašnjoj temperaturi) ( $\rightarrow$  sl. 21 i 22, levo).

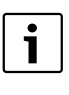

Kriva grejanja, koja je grafički prikazana na displeju, zasniva se na opsegu od +20 °C do ispod **Podaci sistema grej.** podešene minimalne spoljašnje temperature.

Prilagođavanje ofseta sobne temperature i/ili podešene sobne temperature dovodi do paralelnog pomeranja grejne krive nagore ili nadole ( $\rightarrow$  sl. 21 i 22, desno).

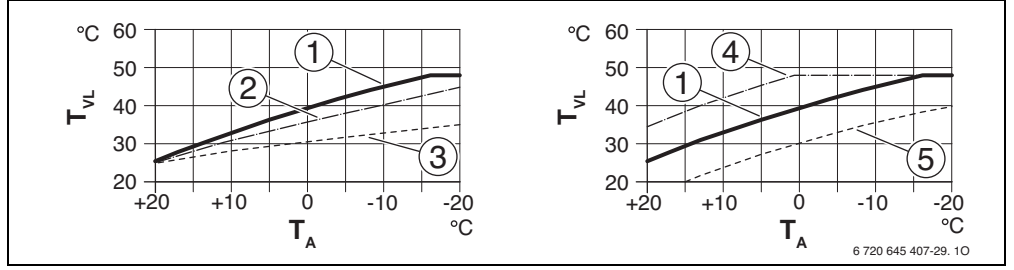

sl. 21 Podešavanje Kriva grejanja za podno grejanje Levo: porast iznad proračunske temperature T<sub>AL</sub> i minimalne spoljašnje temperature T<sub>A, min</sub> Desno: paralelno pomeranje iznad ofseta sobne temperature ili željene sobne temperature

- T<sub>A</sub> Spoljna temperatura
- T<sub>VL</sub> Temperatura polaznog voda
- [1] Podešavanje: T<sub>AL</sub> = 45 °C, T<sub>A.min</sub> = -10 °C (osnovna kriva), ograničenje na T<sub>VL.max</sub> = 48 °C
- [2] Podešavanje:  $T_{AL}$  = 40 °C,  $T_{A,min}$  = -10 °C
- [3] Podešavanje: T<sub>AL</sub> = 35 °C, T<sub>A,min</sub> = -20 °C
- [4] Paralelno pomeranje glavne krive [1] menjanjem ofseta za +3 ili povećanjem željene sobne temperature, ograničenje na T<sub>VL.max</sub> = 48 °C
- [5] Paralelno pomeranje glavne krive [1] menjanjem ofseta za -3 ili smanjenjem željene sobne temperature

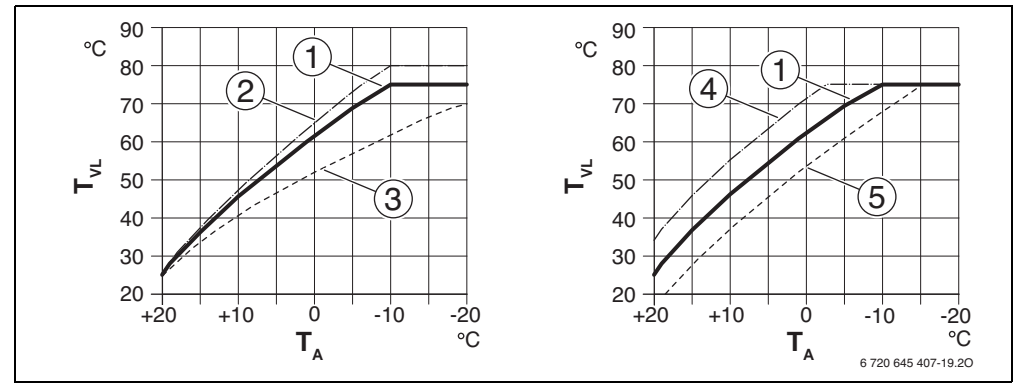

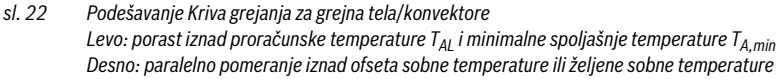

- T<sub>A</sub> Spoljna temperatura
- T<sub>VL</sub> Temperatura polaznog voda
- [1] Podešavanje: T<sub>AL</sub> = 75 °C, T<sub>A.min</sub> = -10 °C (osnovna kriva), ograničenje na T<sub>VL.max</sub> = 75 °C
- [2] Podešavanje:  $T_{AL} = 80 \degree C$ ,  $T_{A,min} = -10 \degree C$  ograničenje na  $T_{VL,max} = 80 \degree C$
- [3] Podešavanje:  $T_{AL} = 70 \degree C$ ,  $T_{A,min} = -20 \degree C$
- [4] Paralelno pomeranje glavne krive [1] menjanjem ofseta sobne temperature za +3 ili povećanjem željene sobne temperature, ograničenje na T<sub>VL,max</sub> = 75 °C
- [5] Paralelno pomeranje glavne krive [1] menjanjem ofseta sobne temperature za -3 ili smanjenjem željene sobne temperature, ograničenje na T<sub>VL,max</sub> = 75 °C

#### Prosta kriva grejanja

Prosta kriva grejanja (regulacija na osnovu spoljašnje temperature sa donjom tačkom) je naprostija aproksimacija luka krive u obliku prave linije. Pravu definišu dve tačke: donja tačka (početna tačka krive grejanja) i krajnja tačka.

|                                                             | Podno<br>grejanje | Grejno telo,<br>konvektor |
|-------------------------------------------------------------|-------------------|---------------------------|
| Minimalna spoljašnja<br>temperatura T <sub>A,min</sub>      | - 10°C            | - 10 °C                   |
| Donja tačka                                                 | 25 <i>°</i> C     | 25 ℃                      |
| Krajnja tačka                                               | 45°C              | 75°C                      |
| Maksimalna temperatura<br>polaznog voda T <sub>VL,max</sub> | 48 <i>°</i> C     | 75°C                      |
| Pomeranje sobne tempeature<br>(ofset)                       | 0,0 K             | 0,0 K                     |

tab. 17 Osnovna podešavanja prostih krivih grejanja

#### Vrste snižavanja temperature

Način sniženja u automatskom režimu rada određuje način na koji se radi u fazama snižene temperature.

U servisnom meniju **Podešavanje grejanja** > **Grejni krug 1**... **8** > **Tip sniž.** korisniku su za njegove različite potrebe na raspolaganju sledeći načini snižavanja:

- Sniženi režim rada: Prostorije ostaju u režimu smanjenog grejanja. Ovaj način snižavanja temperature je:
  - veoma udoban
  - preporučen za podno grejanje.
- **Prag spolj. temp.**: Ukoliko prigušena spoljašnja temperatura ne dostigne vrednost podesivog praga sobne temperature, onda grejanje radi kao u smanjenom režimu rada. Iznad ovog praga je grejanje isključeno. Ovaj način snižavanja temperature je:
  - pogodan za zgrade sa više prostorija u kojima nije instalirana nijedna upravljačka jedinica
  - manje udoban zbog smanjenog režima rada
  - štedljiv kao smanjeni režim rada
  - dostupan samo kada se meri spoljašnja temperatura
  - bez senzora spoljašnje temperature, kao u smanjenom režimu rada.
- **Prag sobne temp.**: Kada sobna temperatura padne ispod željene temperature za režim smanjenog grejanja, grejanje radi kao u smanjenom režimu rada. Kada sobna temperatura premaši željenu temperaturu, grejanje se isključuje. Ovaj način snižavanja temperature je:
  - pogodan za zgrade otvorenog tipa sa manjim brojem susednih prostorija bez sopstvene upravljačke jedinice
  - manje udoban zbog smanjenog režima rada
  - štedljiv kao smanjeni režim rada
  - dostupan samo kada se meri sobna temperatura.

Kada grejanje u fazama snižene temperature treba da bude isključeno (zaštita od zamrzavanja je i dalje aktivna), u glavnom meniju podesiti **Grejanje > Podešavanja temperature > Sniženo > Isključeno** (režim rada "Isključeno").

## Neprekidno grejanje ispod određene spoljašnje temperature

Sistem grejanja se režimom smanjenog grejanja može ohladiti ispod određene vrednosti. U tom slučaju, standard DIN-EN 12831 zahteva da grejne površine i generator toplote budu izvedeni za određenu snagu. Ovo služi za održavanje udobne toplote.

Pomoću **Nepr. grej. ispod** se može podesiti od koje spoljašnje temperature treba prekinuti režim smanjenog grejanja (zasniva se na prigušenoj spoljašnjoj temperaturi).

Na sl. 23 i 24 je ilustrovan način delovanja funkcije zaštite od zamrzavanja bez i sa aktiviranim parametrom. Izabrana podešavanja: **Tip sniž.: Prag spolj. temp.** i **Sniženi režim ispod**: 5 °C.

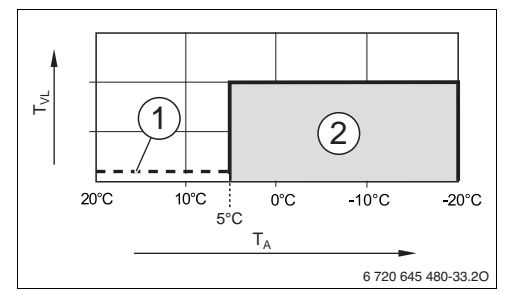

sl. 23 Dejstvo kod podešavanja Isključeno (osnovno podešavanje)

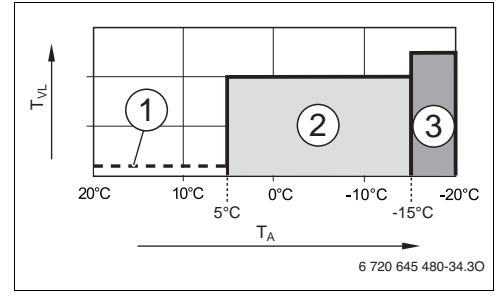

sl. 24 Dejstvo kod podešavanja – 15 °C

#### Objašnjenje sl. 23 i 24:

- T<sub>A</sub> Spoljna temperatura
- T<sub>VL</sub> Temperatura polaznog voda
- Režim rada "isključeno" (→ Vrste snižavanja temperature)
- [2] smanjeni režim rada (željena sobna temperatura za režim smanjenog grejanja)
- [3] Režim grejanja (željena sobna temperatura za režim grejanja)

Kada spoljašnja temperatura padne ispod -15 °C, grejanje iz smanjenog režima prelazi u režim grejanja [3]. Na taj način se mogu koristiti manje grejne površine.

#### Granična temperatura zaštite od zamrzavanja (prag spoljašnje temperature)

Pod ovom tačkom menija se podešava granična temperatura za zaštitu od zamrzavanja (prag spoljašnje temperature). Ona ima uticaj kada se u meniju **Zašt. smrz.** podesi **Spoljna temp.** ili **Sobna i spolj. temp.**.

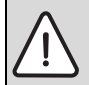

**PAŻNJA:** Uništavanje delova sistema kroz koje protiče grejna voda zbog podešavanja suviše niske granične temperature za zaštitu od zamrzavanja i dužeg perioda sa spoljašnjom temperaturom ispod 0 °C!

- Graničnu temperaturu zaštite od zamrzavanja (osnovno podešavanje = 5 °C) prilagoditi prema sistemu.
- Graničnu temperaturu zaštite od zamrzavanja ne podešavati na suviše nisku vrednost. Oštećenja zbog podešavanja suviše niske granične temperature za zaštitu od zamrzavanja nisu obuhvaćena garancijom!
- Podesiti graničnu temperaturu zaštite od zamrzavanja i zaštitu od zamrzavanja za sve grejne krugove.
- Da bi se obezbedila zaštita od zamrzavanja celog sistema grejanja, u meniju Zašt. smrz. treba podesiti Spoljna temp. ili Sobna i spolj. temp..
- Ako spoljašnja temperatura premaši graničnu temperaturu zaštite od zamrzavanja za 1 K (°C), a pri tom nema zahteva za toplotom, pumpa za grejanje se isključuje.
- Ako spoljašnja temperatura padne ispod granične temperature zaštite od zamrzavanja, pumpa za grejanje se uključuje.

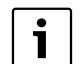

#### Podešavanje **Tr.vr. sobne temp.** ne nudi apsolutnu zaštitu od zamrzavanja, jer se npr. vodovi položeni u spoljnim zidovima mogu zamrznuti. To se može desiti iako je temperatura u referentnoj prostoriji znatno viša od 5 °C zahvaljujući stranim izvorima toplote. Ako je instaliran senzor za spoljašnju temperaturu, zaštita od zamrzavanja celog sistema grejanja se može obezbediti bez obzira na podešeni tip regulacije:

► U meniju Zašt. smrz. podesiti Spoljna temp. ili Sobna i spolj. temp..

#### 7.1.4 Meni Sušenje betona

U ovom meniju se podešava program sušenja betona za izabrani grejni krug ili za ceo sistem. Da bi se novi beton osušio, grejanje će jednom samostalno izvršiti program sušenja betona.

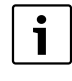

Pre korišćenja programa sušenja betona, na generatoru toplote treba smanjiti temperaturu tople vode na "minimalnu" vrednost.

U slučaju nestanka struje, upravljačka jedinica automatski nastavlja program sušenja betona. Pritom nestanak struje ne sme trajati duže od trajanja rezervnog baterijskog napajanja upravljačke jedinice ili maksimalnog trajanja prekida.

Ovaj meni je dostupan kada je u sistem instaliran i podešen bar jedan grejni krug za pod.

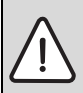

**PAŻNJA:** Opasnost od oštećenja ili uništavanja betona!

- Kod višekotlovskih sistema, ova funkcija može da se koristi samo u kombinaciji sa mešovitim grejnim krugom.
- Sušenje betona podesiti prema podacima proizvođača betona.
- lako je uključena funkcija sušenja betona, sistem grejanja se mora svakodnevno zagrevati i voditi odgovarajući zapisnik.

| Tačka menija              | Opseg podešavanja  | Opis                                                                                                    |
|---------------------------|--------------------|----------------------------------------------------------------------------------------------------|
| Aktivir.                  | Da                 | Prikazuju se podešavanja koja su potrebna za sušenje betona.                                                                                                    |
|                           | Ne                 | Sušenje betona nije aktivno i podešavanja se ne prikazuju (osnovno<br>podešavanje).                                                                                    |
| Pauza pre pokretanja      | Nema pauze         | Program sušenja betona se pokreće nakon podešenog vremena čekanja (izabrani                                                                                            |
|                           | 1 50 dana          | grejni krugovi su isključeni za vreme čekanja, zaštita od zamrzavanja je aktivna;<br>osnovno podešavanje: bez vremena čekanja, $\rightarrow$ sl. 25, vreme pre dana 0) |
| Vr. faze pokret.          | Bez faze pokret.   | Vremenski interval od početka faze pokretanja do sledeće faze ( $\rightarrow$ sl. 25, [1])                                                                             |
|                           | 1 <b>3</b> 30 dana |                                                                                                    |
| Temp. faze pokretanja     | 20 <b>25</b> 55 ℃  | Temperatura polaznog voda za vreme faze pokretanja ( $\rightarrow$ sl. 25, [1])                                                                                        |
| Korak faze zagrevanja     | Bez faze zagrev.   | Vremenski interval između stepena (širina koraka) u fazi zagrevanja ( $\rightarrow$ sl. 25, [3])                                                                       |
|                           | <b>1</b> 10 dana   |                                                                                                    |
| Temp. razl. faze pokr.    | 1 <b>5</b> 35 K    | Temperaturna razlika između stepena u fazi zagrevanja ( $ ightarrow$ sl. 25, [2])                                                                                      |
| Vr. faze održav.          | 1 <b>7</b> 99 dana | Vremenski interval od početka faze održavanja (period održavanja maksimalne temperature kod sušenja betona) do sledeće faze (→ sl. 25, [4])                            |
| Temp. faze održavanja     | 20 <b>55</b> °C    | Temperatura polaznog voda za vreme faze održavanja (maksimalna temperatura, $\rightarrow$ sl. 25, [4])                                                                 |
| Korak faze hlađenja       | Bez faze hlađenja  | Vremenski interval između stepena (širina koraka) u fazi hlađenja ( $\rightarrow$ sl. 25, [5])                                                                         |
|                           | <b>1</b> 10 dana   |                                                                                                    |
| Temp. razl. faze hlađ.    | 1 <b>5</b> 35 K    | Temperaturna razlika između stepena u fazi hlađenja ( $ ightarrow$ sl. 25, [6])                                                                                        |
| Vr.završ. faze            | Bez završ.faze     | Vremenski interval od početka završne faze (poslednji temperaturni stepen) do                                                                                          |
|                           | Trajno             | kraja programa sušenja betona (→ sl. 25, [7])                                                                                                    |
|                           | <b>1</b> 30 dana   |                                                                                                    |
| Temp. završ. faze         | 20 <b>25</b> 55 ℃  | Temperatura polaznog voda za vreme završne faze ( $\rightarrow$ sl. 25, [7])                                                                                           |
| Maks. vreme prekida       | 2 <b>12</b> 24 h   | Maksimalno trajanje prekida sušenja betona (npr. zbog zaustavljanja programa<br>sušenja betona ili nestanka struje) pre signaliziranja smetnje.                        |
| Sistem sušenja betona     | Da                 | Sušenje betona za sve grejne krugove sistema je aktivno                                                                                                    |
|                           |                    | <b>Napomena</b> : Ne mogu se birati pojedinačni grejni krugovi. Priprema tople vode nije moguća. Meni i tačke menija sa podešavanjima za toplu vodu se ne prikazuju.   |
|                           | Ne                 | Sušenje betona nije aktivno za sve grejne krugove sistema                                                                                                    |
|                           |                    | <b>Napomena</b> : Mogu se birati pojedinačni grejni krugovi. Priprema tople vode je<br>moguća. Dostupni su meniji i tačke menija sa podešavanjima za toplu vodu.       |
| Suš. betona gr. krug 1    | Da                 | Sušenje betona u izabranom grejnom krugu je aktivno/nije aktivno                                                                                                    |
| Suš. betona gr.<br>krug 8 | Ne                 |                                                                                                    |
| Pokreni                   | Da                 | Pokretanje sušenja betona                                                                                                    |
|                           | Ne                 | Sušenje betona još uvek nije pokrenuto ili završeno                                                                                                    |
| Prekidanje                | Da                 | Sušenje betona je privremeno zaustavljeno. Kada se prekorači maksimalno                                                                                                |
|                           | Ne                 | vreme trajanja prekida, pojavljuje se signalizacija smetnje.                                                                                                    |
| Nastavi                   | Da                 | Nastavak sušenja betona nakon zaustavljanja programa sušenja betona.                                                                                                   |
|                           | Ne                 |                                                                                                    |

tab. 18 Podešavanja u meniju Sušenje betona (sl. 25 prikazuje osnovno podešavanje programa za sušenje betona)

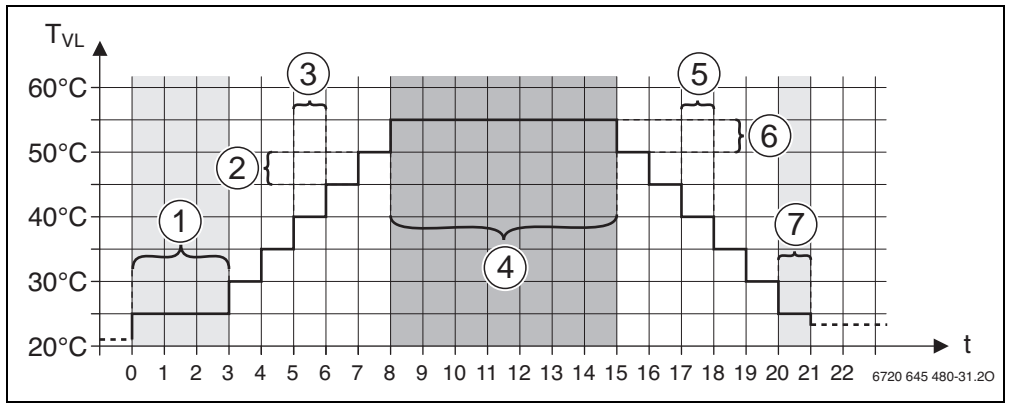

sl. 25 Tok sušenja betona sa osnovnim podešavanjima

t Vreme u danima

T<sub>VL</sub> Temperatura polaznog voda

#### 7.2 Podešavanja za toplu vodu

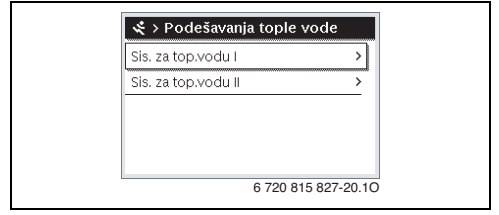

sl. 26 Meni Podešavanja tople vode

#### Meni Sistem za toplu vodu I ... II

U ovom meniju se mogu prilagođavati podešavanja sistema za toplu vodu. Na primer, ovde se podešava koliku maksimalnu temperaturu tople vode može da podesi korisnik i da li je u sistemu za toplu vodu predviđena cirkulacija. Osim toga, ovde se podešava vreme i temperatura za termičku dezinfekciju.

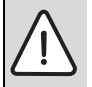

**UPOZORENJE:** Opasnost od opekotina izazvanih vrelom vodom!

Maksimalna temperatura tople vode (**Maks.temp. top. vode**) može da se podesi na vrednost veću od 60 °C i da se pri termičkoj dezinfekciji topla voda zagreva na temperaturu veću od 60 °C.

 Sve učesnike obavestiti i pobrinuti se da je instaliran mešački sistem.

| Tačka menija                            | _ Opseg podešavanja                | Opis                                                                                                    |
|-----------------------------------------|------------------------------------|----------------------------------------------------------------------------------------------------|
| Instal. sist. tople                     | Ne                                 | Sistem za toplu vodu nije instaliran                                                                                                    |
| vode I (Instal. sist.<br>tople vode II) | Na kotlu                           | Električni sklopovi i komponente izabranog bojlera za toplu vodu su direktno<br>priključeni na generator toplote (dostupno samo kod sistema za toplu vodu I)                                                                                                    |
|                                         | Na modulu                          | Električni sklopovi i komponente izabranog bojlera za toplu vodu su priključeni na<br>modul MS 100/MS 200 ili MM 100/MM 200                                                                                                    |
| Konf. top.vode na                       |                                    | Hidraulično priključivanje Sistem tople vode I na generator toplote (kotao).                                                                                                    |
| kotlu                                   | Nema tople vode                    | Ne postoji sistem za toplu vodu                                                                                                    |
|                                         | 3-kr. ventil                       | Sistem za toplu vodu I se napaja preko 3-krakog ventila                                                                                                    |
|                                         | P. punj.                           | Sistem za toplu vodu I se napaja preko pumpe za punjenje bojlera                                                                                                    |
| Maks.temp. top.<br>vode                 | <b>60</b> 80 ℃                     | Maksimalna temperatura tople vode u izabranom bojleru za toplu vodu                                                                                                    |
| Topla voda                              | npr. 15 <b>60 °C</b><br>(80 °C)    | Željena temperatura tople vode za režim rada Topla voda; opseg podešavanja<br>zavisi od instaliranog generatora toplote.                                                                                                    |
| Smanji toplu vodu                       | npr. 15 <b>45</b> 60 °C<br>(80 °C) | Željena temperatura tople vode za režim rada Smanji toplu vodu je dostupna<br>samo kod instaliranog bojlera za toplu vodu. Opseg podešavanja zavisi od<br>instaliranog generatora toplote.                                                                                                    |
| Razl. temp.<br>uključivanja             | npr. – 20 <b>– 5</b><br>– 3 K      | Kada je temperatura u bojleru za toplu vodu niža od željene temperature tople<br>vode za razliku temperatura uključivanja, bojler za toplu vodu se zagreva. Opseg<br>podešavanja zavisi od instaliranog generatora toplote.                                                                                               |
| Razl.temp.<br>isključivanja             | npr. – 20 <b>– 5</b><br>– 3 K      | Ako je temperatura tople vode na donjem senzoru temperature bojlera sa<br>slojevitim punjenjem niža od željene temperature tople vode za iznos razlike<br>temperatura isključivanja, bojler za toplu vodu se neće dalje zagrevati (samo kada<br>se MS 200 koristi kao modul za punjenje bojlera sa slojevitim punjenjem). |
| Poveć. temp.<br>pol.voda                | 040К                               | Povećanje temperature polaznog voda koje zahteva generator toplote radi<br>zagrevanja bojlera za toplu vodu. Osnovno podešavanje zavisi od instaliranog<br>generatora toplote.                                                                                                    |
| Odlag. uključ. TV                       | 0 50 s                             | Uključivanje gorionika radi pripreme tople vode odlaže se za podešeno vreme, jer<br>je pripremljena solarno zagrejana voda za izmenjivač toplote ("solarna termija"), a<br>zahtev za toplotom se eventualno može ispuniti bez rada gorionika.                                                                             |
| Pokreni                                 |                                    | Dostupno samo kod pripreme tople vode preko modula MM 100/MM 200                                                                                                    |
| pump.punj.bojl.                         | Zavisno od temp.                   | Tek kada temperatura u hidrauličnoj skretnici postane viša od temperature u<br>bojleru za toplu vodu, pri punjenju bojlera se uključuje pumpa za punjenje bojlera<br>(nema ispuštanja preostale toplote iz bojlera).                                                                                                    |
|                                         | Odmah                              | Pumpa za punjenje bojlera se odmah uključuje pri punjenju bojlera bez obzira na temperaturu polaznog voda.                                                                                                    |
| Min. temp. razlika                      | 0 <b>6</b> 10K                     | Temperaturna razlika između hidraulične skretnice i temperature bojlera za pokretanje pumpe za punjenje bojlera (dostupno samo kada je u meniju Pokreni pump.punj.bojl. izabrano Zavisno od temp.).                                                                                                    |
| Instalirana cirk.<br>pumpa              | Da                                 | U sistemu za toplu su instalirani vodovi i pumpa za cirkulaciju tople vode<br>(sistem I ili II).                                                                                                    |
|                                         | Ne                                 | Nije instalirana cirkulacija za toplu vodu.                                                                                                    |
| Cirkulac. pumpa                         | Uk.                                | Ako cirkulacionom pumpom upravlja generator toplote, onda cirkulaciona pumpa<br>mora ovde dodatno da se aktivira. Osnovno podešavanje zavisi od instaliranog<br>generatora toplote.                                                                                                    |
|                                         | Isključeno                         | Cirkulacionom pumpom ne može da upravlja generator toplote.                                                                                                    |

tab. 19 Podešavanja u meniju Sistem za toplu vodu I... II

| Tačka menija                               | Opseg podešavanja                                          | Opis                                                                                                    |
|--------------------------------------------|------------------------------------------------------------|----------------------------------------------------------------------------------------------------|
| Način rada cirk.                           | Isključeno                                                 | Cirkulacija isključena                                                                                                    |
| pumpe                                      | Uk.                                                        | Cirkulacija je trajno uključena (uzima se u obzir učestalost uključivanja)                                                                                                    |
|                                            | <b>Kao sis. za top.vodu l</b><br>(Kao sis. za top.vodu II) | Za cirkulaciju aktivirati isti vremenski program kao za pripremu tople vode.<br>Dodatne informacije i podešavanje individualnog vremenskog programa<br>(→ Uputstvo za upotrebu upravljačke jedinice).                                                                                                    |
|                                            | Indiv. vrem. program                                       | Aktivirati individualni vremenski program za cirkulaciju. Dodatne informacije i<br>podešavanje individualnog vremenskog programa (→ Uputstvo za upotrebu<br>upravljačke jedinice).                                                                                                    |
| Učest. uklj.<br>cirkulacije                |                                                            | Kada cirkulaciona pumpa radi sa aktiviranim vremenskim programom za<br>cirkulacionu pumpu ili je trajno uključena (način rada cirkulacione pumpe: Uk.),<br>ovo podešavanje utiče na rad cirkulacione pumpe.                                                                                                    |
|                                            | 1 x 3 minuta/h<br>6 x 3 minuta/h                           | Cirkulaciona pumpa se aktivira jednom 6 puta na sat u trajanju od 3 minuta.<br>Osnovno podešavanje zavisi od instaliranog generatora toplote.                                                                                                    |
|                                            | Trajno                                                     | Cirkulaciona pumpa neprekidno radi.                                                                                                    |
| Autom. term.<br>dezinfekcija               | Da                                                         | Termička dezinfekcija se automatski pokreće u podešeno vreme (npr.<br>ponedeljkom, u 2:00 sata, → Termička dezinfekcija, str. 44)                                                                                                    |
|                                            | Ne                                                         | Termička dezinfekcija se ne pokreće automatski.                                                                                                    |
| Dan za term. dezinf.                       | Poned <b>Utorak</b><br>Nedelja                             | Dan u nedelji kada se vrši termička dezinfekcija.                                                                                                    |
|                                            | Dnevno                                                     | Termička dezinfekcija se vrši svakodnevno.                                                                                                    |
| Vreme term.<br>dezinfekcije                | 00:00 <b>02:00</b><br>23:45                                | Vreme za početak termičke dezinfekcije podešenog dana.                                                                                                    |
| Temp. termičke<br>dezinf.                  | npr. 65 <b>75</b> 80 °C                                    | Temperatura na koju se zagreva kompletna zapremina tople vode prilikom termičke dezinfekcije. Opseg podešavanja zavisi od instaliranog generatora toplote.                                                                                                    |
| Pokreni sada ručno<br>/ Prekini sada ručno |                                                            | Pokreće ručnu termičku dezinfekciju/prekida termičku dezinfekciju.                                                                                                    |
| Dnev. zagrevanje                           | Da                                                         | Dnevno zagrevanje je dostupno samo kod pripreme tople vode sa modulom<br>MM 100/MM 200 ili EMS 2 generatorom toplote. Celokupna zapremina tople<br>vode se svakog dana u isto vreme automatski zagreva na temperaturu koja je<br>podešena sa Temp. dnev. zagrevanja. Zagrevanje se ne vrši ako se u periodu od<br>12 sati pre podešenog vremena zapremina tople vode već jednom zagreje<br>najmanje na podešenu temperaturu (npr. zbog solarnog prinosa). |
|                                            | Ne                                                         | Nema dnevnog zagrevanja.                                                                                                    |
| Temp. dnev.<br>zagrevanja                  | <b>60</b> 80 ℃                                             | Temperatura na koju se zagreva pri dnevnom zagrevanju.                                                                                                    |
| Dnev. zagrev.<br>Vreme                     | 00:00 <b>02:00</b><br>23:45                                | Vreme za početak dnevnog zagrevanja.                                                                                                    |

tab. 19 Podešavanja u meniju Sistem za toplu vodu I ... II

#### Termička dezinfekcija

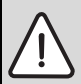

**UPOZORENJE:** Opasnost od opekotina izazvanih vrelom vodom!

Kod termičke dezinfekcije, topla voda se zagreva na temperature iznad 60°C°C.

- Termičku dezinfekciju vršite samo kada se bojler ne nalazi u normalnom režimu rada.
- Sve učesnike obavestiti i pobrinuti se da je instaliran mešački sistem.

Termičku dezinfekciju treba redovno vršiti radi uništavanja izazivača bolesti (npr. legionela). Za veće sisteme tople vode mogu da postoje zakonske specifikacije (→ Pravilnik o pitkoj vodi) za termičku dezinfekciju. Voditi računa o uputstvima u tehničkoj dokumentaciji generatora toplote.

- Da:
  - Kompletna zapremina tople vode će se zagrejati na podešenu temperaturu jednom dnevno ili jednom nedeljno, što zavisi od podešavanja.
  - Termička dezinfekcija se automatski pokreće u vreme podešeno u upravljačkoj jedinici.
  - Moguće je prekidanje i ručno pokretanje termičke dezinfekcije.
- Ne: Termička dezinfekcija se ne vrši automatski. Moguće je ručno pokretanje termičke dezinfekcije.

#### 7.3 Podešavanja za solarni sistem

| Instal. solarni sistem | Da     |   |
|------------------------|--------|---|
| Promena solar. kon     | figur. |   |
| Akt. solarna konfigu   | racija |   |
| Solar. param.          |        | > |
| Pokret. sol. sist.     | Ne     |   |

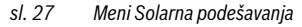

Kada je solarni sistem povezan u sistem preko modula, dostupni su odgovarajući meniji i tačke menija. Proširenje menija zbog solarnog sistema je opisano u uputstvu upotrebljenog modula.

U meniju **Podešavanja solara** su **kod svih solarnih sistema** dostupni podmeniji navedeni u tab. 20.

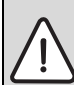

**UPOZORENJE:** Opasnost od opekotina izazvanih vrelom vodom!

 Kada su temperature tople vode podešene na preko 60 °C ili kada je uključena termička dezinfekcija, mora da se instalira mešački sistem.

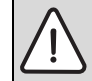

 PAŻNJA: Oštećenja u sistemu!
 Pre puštanja u rad, solarni sistem treba napuniti i odzračiti.

| i | ] |
|---|---|
|---|---|

Ako je površina instaliranih solarnih kolektora pogrešno podešena, onda se solarni prinos pogrešno prikazuje u meniju informacija!

| Tačka menija                     | Svrha menija                              |
|----------------------------------|-------------------------------------------|
| Instal. solarni                  | Kada je ovde podešeno Da, prikazuju se    |
| sistem                           | ostala podešavanja.                       |
| Promena solarne<br>konfiguracije | Grafička konfiguracija solarnog sistema   |
| Akt. solarna                     | Grafički prikaz konfigurisanog solarnog   |
| konfiguracija                    | sistema                                   |
| Solar. param.                    | Podešavanja za instalirani solarni sistem |
| Pokretanje                       | Kada se podese svi potrebni parametri,    |
| solarnog sistema                 | solarni sistem može da se stavi u pogon.  |

tab. 20 Opšta podešavanja za solarni sistem

#### 7.4 Podešavanja za hibridni sistem

Kada je u sistemu instaliran hibridni sistem ili hibridni uređaj, onda je dostupan meni **Hibridna podešavanja**. U zavisnosti od korišćenog hibridnog sistema ili hibridnog uređaja i povezanih sklopova ili komponenti, mogu se obaviti različita podešavanja. Pridržavati se detaljnih informacija koje su navedene u tehničkoj dokumentaciji za hibridni sistem ili hibridni uređaj.

#### 7.5 Podešavanja za kaskadne sisteme

Kada je sistem instaliran kao kaskadni sistem sa više generatora toplote, dostupan je meni **Podešavanja kaskade**. U zavisnosti od korišćene arhitekture sistema mogu se obaviti različita podešavanja. Pridržavati se detaljnih informacija koje su navedene u tehničkoj dokumentaciji za kaskadni modul.

#### 7.6 Meni Dijagnoza

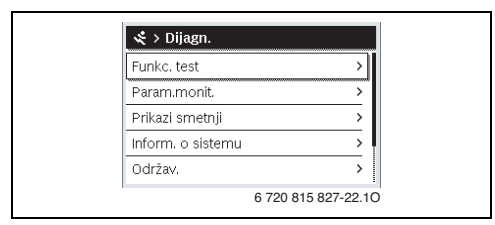

#### sl. 28 Meni Dijagnoza

Servisni meni **Dijagnoza** sadrži nekoliko dijagnostičkih alata. Uzmite u obzir činjenicu da prikaz pojedinih tačaka menija zavisi od samog sistema.

#### 7.6.1 Meni Funkcionalni testovi

Uz pomoć ovog menija mogu se pojedinačno testirati aktivne komponente sistema grejanja. Ako se u ovom meniju **Aktivirati funk.testove** podesi na **Da**, prekida se normalni režim grejanja u celom sistemu. Sva podešenja ostaju sačuvana. Podešavanja u ovom meniju uglavnom su samo privremena i vratiće se na odgovarajuća osnovna podešavanja čim se podesi **Aktivirati funk.testove** na **Ne** ili se zatvori meni **Funkcionalni test**. Dostupne funkcije i mogućnosti podešavanja zavise od sistema.

Funkcionalni test se vrši tako što se vrednosti podešavanja korišćenih komponenti podešavaju na odgovarajuće vrednosti. Na odgovarajućoj komponenti može da se proveri da li gorionik, mešač, pumpa ili ventil reaguju na odgovarajući način.

Na primer, može da se testira Gorion.:

- Isključeno: Plamen u gorioniku se gasi.
- Uključeno: Gorionik ulazi u pogon.

Ova funkcija testiranja gorionika je dostupna samo kada je sistem izgrađen i konfigurisan na odgovarajući način (npr. u sistemima bez kaskadnog modula).

#### 7.6.2 Meni Parametri monitora

U ovom meniju se prikazuju podešavanja i merne vrednosti sistema grejanja. Na primer, ovde se može prikazati temperatura polaznog voda ili trenutna temperatura tople vode.

Ovde se mogu pozvati detaljne informacije o komponentama sistema, kao što je npr. temperatura generatora toplote. Dostupne informacije i vrednosti pritom zavise od instaliranog sistema. Voditi računa o tehničkoj dokumentaciji generatora toplote, modula i drugih delova sistema.

#### Informacije u meniju Grejni krug 1...8

Tačka menija **Status** u okviru **Zad.vr. temp.pol.voda** pokazuje stanje grejanja. Ovaj status je merodavan za zadatu vrednost temperature polaznog voda.

- Grej.: Grejni krug je u režimu grejanja.
- Letnji: Grejni krug je u letnjem režimu.
- Bez zaht.: Nema zahteva za toplotom (zadata sobna temperature = isključena).
- **Zahtev**: Zahteva za toplotom je ispunjen; sobna temperatura minimimalno na zadatoj vrednosti.
- Suš.bet.: Sušenje betona za grejni krug je aktivno (→ pog. 7.1.4, od str. 39).
- **Dimnj.**: Funkcija "dimničar" je aktivna.
- Smetnja: Postoji smetnja (→ pog. 8, od str. 48).
- Mraz: Zaštita od zamrzavanja je aktivna za grejni krug (→ tab. 15, od str. 32).
- Zaust.: Vreme zaustavljanja je aktivno za grejni krug.
- Sig.rež.: Sigurnosni režim je aktivan.

Tačka menija **Status vr.programa** pokazuje stanje konstantnog grejnog kruga.

- **Uk.**: Konstantni grejni krug sme da se zagreva u slučaju zahteva za toplotom (deblokada).
- **Isključeno**: Konstantni grejni krug se ne zagreva ni u slučaju zahteva za toplotom (blokada).

Tačka menija **Status MD** pokazuje da li je zahtev za toplotom stigao preko priključne stezaljke MD1 modula MM 100/ MM 200 za konstantni grejni krug.

- Uk.: Zahtev za toplotom preko priključne stezaljke MD1 modula
- Isključeno: Nema zahteva za toplotom preko priključne stezaljke MD1 modula

Tačka menija **Status** u okviru **Zad.vr. sob. temp.** pokazuje u kom režimu rada radi grejanje. Ovaj status je merodavan za zadatu vrednost sobne temperature.

- Grej., Sniženo (Smanjeno grejanje), Isključeno:
   → Uputstvo za upotrebu.
- Sn. isk: Grejanje je isključeno zbog Tip sniž. (→ str. 38).
- **Ručno**: → Uputstvo za upotrebu.
- Ruč.vođ: Ručni režim ograničenog trajanja za grejni krug je aktivan (→ Uputstvo za upotrebu).
- Konst.: Konstantna zadata vrednost; program odmora je aktivan za grejni krug.
- Održ.: Optimizacija uključivanja je aktivna za grejni krug, (→ Uputstvo za upotrebu).

Tačka menija **Status pumpe** u okviru **Cirk.pumpa GR** pokazuje zašto je cirkulaciona pumpa **Uk.** ili **Isključeno**.

- Test: Funkcionalni test je aktivan.
- **Zašt.bl.**: Zaštita od blokiranja je aktivna; pumpa se redovno kratkotrajno uključuje.
- Bez zaht.: Nema zahteva za toplotom.
- Konden.: Zaštita generatora toplote od kondenzacije je aktivna.
- **Bez topl.**: Isporuka tople vode nije moguća, npr. ako je došlo do smetnje.
- **Pol. TV**: Prioritet tople vode je aktivan (→ tab. 15, od str. 32).
- Zah.gr.: Postoji zahtev za toplotom.
- Mraz: Zaštita od zamrzavanja je aktivna za grejni krug (→ tab. 15, od str. 32).
- Prg.isk: Nema deblokade za povećanje toplote preko vremenskog programa konstantnog grejnog kruga (→ Vrste regulacije, str. 34)

U meniju Grejni krug 1...8 se dodatno prikazuje:

- Program odmora za grejni krug je aktivan (**Odmor**).
- Funkcija Optimiz. uključiv. (optimizacija uključivanja vremenskog programa) trenutno utiče na zadatu vrednost sobne temperature.
- Detekcija otvorenog prozora (Detekc. otv. prozora) trenutno utiče na zadatu vrednost sobne temperature.
- Temperaturni prag za Neprek. gr. se ne može dostići.
- Eventualno se mogu videti vrednosti za Solarni uticaj, Uticaj sobe i Brzo zagrevanje.
- Zad.vr. temp.pol.voda prikazuje trenutnu vrednost temperature polaznog voda.
- Vrednost za Tr.vr. sobne temp. prikazuje trenutnu sobnu temperaturu.
- **3-kr. ventil** je podešen na **Topla voda** ili na **Grejanje** (samo kod grejnog kruga 1 na generatoru toplote).
- · Pol. meš. vent. daje obaveštenje o stanju mešnog ventila.
- Funkcija Pumpa kotla pokazuje da li je pumpa za grejanje Uk. ili Isključeno (samo kod grejnog kruga 1 na generatoru toplote).
- Funkcija Cirk.pumpa GR pokazuje da li je cirkulaciona pumpa Uk. ili Isključeno.

#### Informacije u meniju Sistem tople vode I...II

Tačka menija **Status** u okviru **Zad.temp. tople vode** pokazuje stanje pripreme tople vode. Ovaj status je merodavan za zadatu temperaturu tople vode.

- **Suš.bet.**: Sušenje betona radi za ceo sistem (→ pog. 7.1.4, od str. 39).
- Jednokr.: Jednokratno punjenje je aktivno (→ Uputstvo za upotrebu).

- **Ruč. isk, Ruč.sniž, Ruč.TV**: Način rada bez vremenskog programa (→ Uputstvo za upotrebu).
- Odm.isk, Od.sniž: "Odmor isk." ili "Odmor snižen"; program za odmor je aktivan i sistem za toplu vodu je isključen ili podešen na sniženi nivo temperature.
- Aut.isk, Aut.sniž, Aut.TV: Način rada sa aktivnim vremenskim programom (→ Uputstvo za upotrebu).
- Sol.sniž.: Solarna regulacija zadate vrednosti tople vode (dostupno samo sa solarnim sistemom, → tehnička dokumentacija solarnog sistema).
- **Term.d.**: Termička dezinfekcija je aktivna (→ Uputstvo za upotrebu).
- **Dn.zagr**: Dnevno zagrevanje je aktivno (→ tab. 19, od str. 42).

## Tačka menija **Status** u okviru **Pumpa punj. bojl.** pokazuje zašto je pumpa za punjenje bojlera **Uključeno** ili **Isključeno**.

- Test: Funkcionalni test je aktivan.
- **Zašt.bl.**: Zaštita od blokiranja je aktivna; pumpa se redovno kratkotrajno uključuje.
- **Bez zaht.**: Nema zahteva za toplotom; topla voda minimimalno na zadatoj temperaturi.
- Konden.: Zaštita generatora toplote od kondenzacije je aktivna.
- **Bez TV**: Priprema tople vode nije moguća, npr. ako je došlo do smetnje.
- Kot.hlad: Temperatura generatora toplote je preniska.
- **Suš.bet.**: Sušenje betona je aktivno (→ pog. 7.1.4, od str. 39).
- **Punj.b.**: Punjenje bojlera je u toku.

Tačka menija **Status** u okviru **Cirkulacija** pokazuje zašto je cirkulacija **Uključeno**.

- **Suš.bet.**: Sušenje betona radi za ceo sistem (→ pog. 7.1.4, od str. 39).
- Jednokr.: Jedn. punj. je aktivan (→ Uputstvo za upotrebu).
- Ruč. uk., Ruč. isk: Način rada bez vremenskog programa Uključeno ili Isključeno (→ Uputstvo za upotrebu).
- **Odm.isk**: Program odmora je aktivan i cirkulaciona pumpa je isključena.
- Aut.uk., Aut.isk: Način rada sa aktivnim vremenskim programom (→ Uputstvo za upotrebu).
- Test: Funkcionalni test je aktivan.
- **Zašt.bl.**: Zaštita od blokiranja je aktivna; pumpa se redovno kratkotrajno uključuje.
- Bez zaht.: nema zahteva.
- Uključeno, Isključeno: Radno stanje cirkulacione pumpe.
- **Term.d.**: Termička dezinfekcija je aktivna, (→ Uputstvo za upotrebu).

U meniju Sistem tople vode I...II se dodatno prikazuje:

- Podešena Zadata temp. kotla
- Trenutna Temp. pol. voda sistema
- Trenutna temperatura u izmenjivaču toplote Temp. izmenj. topl.
- Trenutna Tr.temp. tople vode
- Funkcija Tr.temp.TV bojl. dole pokazuje trenutnu vrednost temperature tople vode u donjem području.
- Trenutna Nepr.protok top.vode
- Trenutna Ulazna temperatura vode kod instaliranog bojlera sa slojevitim punjenjem
- Trenutna Izlazna temperatura vode kod instaliranog bojlera sa slojevitim punjenjem
- Potrošnja energije Prim. pumpa punj. bojl. i Sek. pumpa punj. bojl. kod eksternog bojlera sa slojevitim punjenjem preko MS 100/MS 200
- 3-kr. ventil je podešen ili na Topla voda ili na Grejanje.
- Funkcija Term.dezinf. bojl.TV pokazuje da li je automatska termička dezinfekcija bojlera za toplu vodu aktivna.

#### 7.6.3 Meni Prikazi smetnji

U ovom meniju se mogu pozvati aktuelne smetnje i istorija smetnji.

| Tačka menija     | Opis                                                                                                    |
|------------------|----------------------------------------------------------------------------------------------------|
| Aktuelne smetnje | Ovde se prikazuju sve aktuelne smetnje u sistemu, razvrstane prema ozbiljnosti smetnje.                                                                            |
| Istorija smetnji | Ovde se prikazuje poslednjih 20 smetnji,<br>raspoređenih prema vremenu nastanka.<br>Istorija smetnji može da se izbriše u<br>meniju Reset (→ pog. 7.6.6, str. 48). |

tab. 21 Informacije u meniju Prikazi smetnji

#### 7.6.4 Meni Informacije o sistemu

U ovom meniju se mogu pozvati verzije softvera BUS-jedinica koje su instalirane u sistemu.

#### 7.6.5 Meni Održavanje

U ovom meniju možete da podesite interval održavanja i dodate kontakt adresu. Upravljačka jedinica tada prikazuje signalizaciju održavanja sa šifrom smetnje i dodatom adresom. Krajnjeg korisnika tada možete obavestiti o dogovorenom terminu (→ pog. 8, str. 48).

| Tačka menija             | Opis                                                                                                    |
|--------------------------|----------------------------------------------------------------------------------------------------|
| Signal. održav.          | Kako treba da se aktivira signalizacija<br>održavanja: bez signalizacije održavanja, po<br>vremenu rada gorionika, po datumu ili po<br>vremenu rada? Ako je potrebno, na<br>generatoru toplote se mogu podesiti<br>dodatni intervali održavanja. |
| Datum održav.            | Signalizacija održavanja se pojavljuje<br>podešenog datuma.                                                                                                    |
| Vreme rada<br>sign.održ. | Nakon ovde podešenog broja meseci<br>(vreme rada), za koje je generator toplote<br>napajan strujom, pojavljuje se signalizacija<br>održavanja.                                                                                                   |
| Vr. rada kotla           | Nakon ovde podešenog vremena rada<br>gorionika (broj radnih sati sa uključenim<br>gorionikom) pojavljuje se signalizacija<br>održavanja.                                                                                                    |
| Kontakt adresa           | → Kontakt adresa, str. 47.                                                                                                    |

tab. 22 Podešavanja u meniju Održavanje

#### Kontakt adresa

Kontakt adresa se krajnjem korisniku automatski prikazuje u slučaju smetnje.

#### Unos imena firme i telefonskog broja

Trenutna pozicija kursora trepće (označeno sa |).

| 🔆 > Kontakt ad    | Iresa   |  |
|-------------------|---------|--|
| 1                 |         |  |
|                   |         |  |
|                   |         |  |
|                   |         |  |
| Uneti kontakt pod | atke za |  |
| spec. servis.     |         |  |

sl. 29 Unošenje kontakt adrese

- Okretati dugme za izbor radi pomeranja kursora.
- Pritisnuti dugme za izbor da bi se aktiviralo polje za unos.
- Dugme za izbor okretati i pritiskati radi unosa znakova.
- Pritisnuti taster Nazad za završetak unosa.
- Ponovo pritisnuti taster Nazad za prelazak u prethodni meni. Više informacija o unosu teksta naći ćete u uputstvu za upotrebu upravljačke jedinice (→ Preimenovanje grejnog kruga).

#### 7.6.6 Meni "Reset"

U ovom meniju se mogu izbrisati razna podešavanja ili liste, ili vratiti na osnovno podešavanje.

| Tačka menija                  | Opis                                                                                                    |
|-------------------------------|----------------------------------------------------------------------------------------------------|
| Istorija smetnji              | Istorija smetnji se briše. Ako aktuelna<br>smetnja i dalje postoji, odmah će se ponovo<br>navesti.                                                                                        |
| Signal. održav.               | Obaveštenja o održavanju i servisiranju su<br>resetovana.                                                                                                    |
| Rad. sati/<br>Pokret. gorion. | Brojači vremena rada gorionika i broja<br>pokretanja gorionika su resetovani.                                                                                                    |
| Vrem. prog.<br>grej. krug.    | Svi vremenski programi svih grejnih krugova<br>se vraćaju na osnovno podešavanje. Ova<br>tačka menija ne utiče na grejne krugove<br>kojima je CR 100 dodeljen kao daljinski<br>upravljač. |
| Vrem.prog.<br>tople vode      | Svi vremenski programi svih sistema za<br>toplu vodu (uključujući vremenske<br>programe za cirkulacione pumpe) se vraćaju<br>na osnovno podešavanje.                                      |
| Sol. sistem                   | Sva podešavanja koja se odnose na solarni<br>sistem vraćaju se na odgovarajuće osnovno<br>podešavanje.<br>Nakon ovog resetovanja potrebno je<br>ponovno puštanje solarnog sistema u rad!  |
| Osn.<br>podešavanje           | Sva podešavanja se vraćaju na<br>odgovarajuće osnovno podešavanje.<br>Nakon ovog resetovanja potrebno je<br>ponovno puštanje sistema u rad!                                               |

tab. 23 Vraćanje podešavanja na prvobitne vrednosti

#### 7.6.7 Meni Kalibracija

| Tačka menija              | Opis                                                                                                    |
|---------------------------|----------------------------------------------------------------------------------------------------|
| Komp. senz.<br>sob. temp. | <ul> <li>Postaviti pogodan precizni merni<br/>instrument u blizini upravljačke<br/>jedinice. Precizni merni instrument ne<br/>sme da predaje toplotu upravljačkoj<br/>jedinici.</li> <li>Držati ga 1 sat dalje od izvora toplote<br/>kao što su sunčevi zraci, toplota<br/>ljudskog tela, itd.</li> <li>Uskladiti prikazanu korigovanu<br/>vrednost sobne temperature<br/>( - 3 0 + 3 K).</li> </ul> |
| Korekcija<br>vremena      | Ova korekcija ( – 20 … <b>0</b> … + 20 s) se<br>automatski vrši jedanput nedeljno.                                                                                                    |
|                           | <ul> <li>Primer: Odstupanje vremena za oko -6 minuta godišnje</li> <li>-6 minuta godišnje je isto što i -360 sekundi godišnje</li> <li>1 godina = 52 nedelje</li> <li>-360 sekundi : 52 nedelja</li> <li>-6,92 sekundi nedeljno</li> <li>Korekcioni koeficijent = +7 s/nedeljno.</li> </ul>                                                                                                    |

tab. 24 Podesavanja u meniju Kalibracija

#### 8 Otklanjanje smetnji

Smetnja u sistemu se prikazuje na displeju upravljačke jedinice. Uzrok može biti smetnja upravljačke jedinice, komponente, sklopa ili generatora toplote. Pripadajuća uputstva za date komponente, sklopove ili korišćene generatore toplote, a posebno priručnik za servisiranje sa detaljnim opisima smetnji, sadrže dalja uputstva o otklanjanju smetnji. Neke smetnje generatora toplote se ne prikazuju na displeju upravljačke jedinice. One su opisane u dokumentaciji korišćenog generatora toplote.

Upravljačka jedinica memoriše poslednje smetnje sa vremenskom oznakom (→ Istorija smetnji, str. 47).

|--|

Koristiti samo originalne rezervne delove. Oštećenja nastala usled rezervnih delova koje nije isporučio proizvođač nisu obuhvaćena garancijom. Ukoliko smetnja ne može da se otkloni, obratite se

nadležnom serviseru ili najbližem Bosch predstavništvu.

| Kôd<br>smetnje | Dodatni<br>kôd | Uzroci ili opis smetnje                                                                                                    | Proces provere / Uzrok                                                                                                    | Mere                                                                                                    |
|----------------|----------------|----------------------------------------------------------------------------------------------------|----------------------------------------------------------------------------------------------------|----------------------------------------------------------------------------------------------------|
| A01 8          | 808            | Priprema tople vode:<br>senzor za temperaturu                                                                               | Sistem za toplu vodu nije instaliran                                                                                                    | Sistem za toplu vodu deaktivirati u<br>servisnom meniju                                                         |
|                |                | tople vode 1 je u kvaru.<br>Kada nije potrebna funkcija                                                                     | Proveriti spojni kabl između regulacionog<br>uređaja i senzora tople vode                                                                            | U slučaju kvara, zameniti senzor                                                                                |
|                |                | tople vode, treba je<br>deaktivirati na upravljačkoj                                                                        | Proveriti električni priključak spojnog voda u regulacionom uređaju                                                                                  | Ako su zavrtnji ili utikač olabavljeni,<br>otkloniti problem kontakta                                           |
|                |                | jedinici                                                                                                    | Proveriti senzor tople vode prema tabeli                                                                                                    | Kada se vrednosti ne poklapaju, tada<br>treba zameniti senzor                                                   |
|                |                |                                                                                                    | Prema tabeli proveriti napon na priključnim<br>stezaljkama senzora tople vode u<br>regulacionom uređaju                                              | Kada se vrednosti senzora<br>poklapaju, ali se ne poklapaju<br>vrednosti napona, zameniti<br>regulacioni uređaj |
| A01            | 809            | Priprema tople vode:<br>senzor za temperaturu                                                                               | Sistem za toplu vodu nije instaliran                                                                                                    | Sistem za toplu vodu deaktivirati u<br>servisnom meniju                                                         |
|                |                | tople vode 2 je u kvaru.<br>Kada nije potrebna funkcija<br>tople vode, treba je<br>deaktivirati na upravljačkoj<br>jedinici | Proveriti spojni kabl između regulacionog<br>uređaja i senzora tople vode                                                                            | U slučaju kvara, zameniti senzor                                                                                |
|                |                |                                                                                                    | Proveriti električni priključak spojnog voda u<br>regulacionom uređaju                                                                               | Ako su zavrtnji ili utikač olabavljeni,<br>otkloniti problem kontakta                                           |
|                |                |                                                                                                    | Proveriti senzor tople vode prema tabeli                                                                                                    | Kada se vrednosti ne poklapaju, tada<br>treba zameniti senzor                                                   |
|                |                |                                                                                                    | Prema tabeli proveriti napon na priključnim<br>stezaljkama senzora tople vode u<br>regulacionom uređaju                                              | Kada se vrednosti senzora<br>poklapaju, ali se ne poklapaju<br>vrednosti napona, zameniti<br>regulacioni uređaj |
| A01            | 810            | Voda ostaje hladna                                                                                                    | Proveriti da li se voda stalno ispušta zbog<br>ispuštanja iz bojlera za toplu vodu ili curenja                                                       | Ako je potrebno, sprečiti neprekidno<br>ispuštanje tople vode                                                   |
|                |                |                                                                                                    | Proveriti položaj senzora tople vode, moguće<br>je da je pogrešno postavljen ili da visi u<br>vazduhu                                                | Pravilno postavljanje senzora za<br>toplu vodu                                                                  |
|                |                |                                                                                                    | Kada je izabran prioritet tople vode, a funkcije<br>grejanja i tople vode rade u paralelnom režimu<br>rada, kapacitet kotla možda neće biti dovoljan | Pripremu tople vode podesiti na<br>"Prioritet"                                                                  |
|                |                |                                                                                                    | Proveriti da li je iz grejne spirale u bojleru<br>potpuno ispušten vazduh                                                                            | Po potrebi ispustiti vazduh                                                                                     |
|                |                |                                                                                                    | Proveriti spojne cevi između generatora<br>toplote (kotla) i bojlera, i prema uputstvu za<br>montažu proveriti da li su pravilno priključene         | Otkloniti grešku u povezivanju cevi<br>ako postoji                                                              |
|                |                |                                                                                                    | U skladu sa tehničkom dokumentacijom<br>proveriti da li ugrađena pumpa za punjenje<br>bojlera ima potrebnu snagu                                     | Kada postoje odstupanja, zameniti<br>pumpu                                                                      |
|                |                | Nastavak na sledećoj strani                                                                                                 | Preveliki gubici u cirkulacionom vodu                                                                                                    | Proveriti cirkulacioni vod                                                                                      |
|                |                | Nastavak sa prethodne<br>strane                                                                                             | Proveriti senzor tople vode prema tabeli                                                                                                    | U slučaju odstupanja od vrednosti u<br>tabeli, zameniti senzor                                                  |

#### 50 | Otklanjanje smetnji

| ôd<br>netnje | odatni<br>òd | 11                                                 | D                                                                                                    | N/                                                                                              |
|--------------|--------------|----------------------------------------------------|----------------------------------------------------------------------------------------------------|-------------------------------------------------------------------------------------------------|
| A01<br>A41   | 811<br>4051  | Priprema tople vode:<br>termička dezinfekcija nije | Proces provere / Uzrok<br>Proveriti da li se voda stalno ispušta zbog<br>ispuštanja iz bojlera za toplu vodu ili curenja                                                                                             | Mere<br>Ako je potrebno, sprečiti neprekidno<br>ispuštanje tople vode                           |
| A42          | 4052         | uspela<br>(A41/4051 = Sistem tople<br>vode l:      | Proveriti položaj senzora tople vode, moguće<br>je da je pogrešno postavljen ili da visi u<br>vazduhu                                                                                                    | Pravilno postavljanje senzora za<br>toplu vodu                                                  |
|              |              | A42/4052 = Sis. za<br>top.vodu II)                 | Kada je izabran prioritet tople vode, a funkcije<br>grejanja i tople vode rade u paralelnom režimu<br>rada, kapacitet kotla možda neće biti dovoljan                                                                 | Pripremu tople vode podesiti na<br>"Prioritet"                                                  |
|              |              |                                                    | Proveriti da li je iz grejne spirale u bojleru<br>potpuno ispušten vazduh                                                                                                    | Po potrebi ispustiti vazduh                                                                     |
|              |              |                                                    | Proveriti spojne cevi između generatora<br>toplote (kotla) i bojlera, i prema uputstvu za<br>montažu proveriti da li su pravilno priključene                                                                         | Otkloniti grešku u povezivanju cevi<br>ako postoji                                              |
|              |              |                                                    | U skladu sa tehničkom dokumentacijom<br>proveriti da li ugrađena pumpa za punjenje<br>bojlera ima potrebnu snagu                                                                                                    | Kada postoje odstupanja, zameniti<br>pumpu                                                      |
|              |              |                                                    | Preveliki gubici u cirkulacionom vodu                                                                                                    | Proveriti cirkulacioni vod                                                                      |
|              |              |                                                    | Proveriti senzor tople vode prema tabeli                                                                                                    | U slučaju odstupanja od vrednosti u<br>tabeli, zameniti senzor                                  |
| A11          | 1000         | Konfiguracija sistema nije<br>potvrđena            | Konfigurisanje sistema nije dovršeno                                                                                                    | Sistem potpuno konfigurisati i<br>potvrditi                                                     |
| A11          | 1010         | Ne postoji komunikacija<br>preko BUS veze EMS 2    | Proveriti da li je bus-vod pogrešno priključen                                                                                                    | Potvrditi grešku povezivanja, a zatim<br>isključiti regulacioni uređaj i ponovo<br>ga uključiti |
|              |              |                                                    | Proveriti da li je bus-vod neispravan. Modul<br>proširenja ukloniti sa EMS-BUS-a, a zatim<br>isključiti regulacioni uređaj i ponovo ga<br>uključiti. Proveriti da li je uzrok greške modul<br>ili povezivanje modula | Popraviti bus-vod, odnosno<br>zameniti.<br>Zameniti neispravne EMS-BUS-<br>jedinice             |

| ôd<br>netnje             | odatni<br>òd                                                 | 11                                                                                                    | D                                                                                                    | 14                                                                                                    |
|--------------------------|--------------------------------------------------------------|----------------------------------------------------------------------------------------------------|----------------------------------------------------------------------------------------------------|----------------------------------------------------------------------------------------------------|
| A11<br>A61<br>A62<br>A63 | 1037                                                         | Senzor spoljašnje<br>temperature u kvaru -<br>rezervni režim grejanja<br>aktivan                                                                                                    | Proces provere / Ozrok<br>Proveriti konfiguraciju. Za izabrano<br>podešavanje je potreban senzor spoljašnje<br>temperature.                                                                                                    | Mere<br>Ako nije potreban senzor spoljašnje<br>temperature. Na regulatoru izabrati<br>konfiguraciju sa upravljanjem na<br>osnovu temperature u prostoriji. |
| A64<br>A65<br>A66        |                                                              | (A61 = Grejni krug 1;<br>A62 = Gr. krug 2;<br>A63 = Gr. krug 3:                                                                                                    | Proveriti kontinuitet spojnog kabla između<br>regulacionog uređaja i senzora spoljašnje<br>temperature                                                                                                    | Ako ne postoji kontinuitet, otkloniti<br>smetnju                                                                                                    |
| A67<br>A68               |                                                              | A64 = Gr. krug 4;<br>A65 = Gr. krug 5;<br>A66 = Gr. krug 6;                                                                                                    | Proveriti električni priključak spojnog voda u<br>senzoru spoljašnje temperature, odnosno na<br>utikaču u regulacionom uređaju                                                                                                    | Očistiti zarđale priključne stezaljke u<br>kućištu senzora za spoljašnju<br>temperaturu.                                                                   |
|                          |                                                              | A67 = Gr. krug 7;<br>A68 = Gr. krug 8)                                                                                                    | Proveriti senzor spoljašnje temperature<br>prema tabeli                                                                                                    | Kada se vrednosti ne poklapaju, tada<br>treba zameniti senzor                                                                                              |
|                          |                                                              |                                                                                                    | Prema tabeli proveriti napon na priključnim<br>stezaljkama senzora spoljašnje temperature u<br>regulacionom uređaju                                                                                                    | Kada se vrednosti senzora<br>poklapaju, ali se ne poklapaju<br>vrednosti napona, zameniti<br>regulacioni uređaj                                            |
| A11                      | 1038                                                         | Nevaž.vred. za vreme/                                                                                                    | Datum/vreme još nisu podešeni                                                                                                    | Podešavanje datuma/vremena                                                                                                    |
|                          |                                                              | datum                                                                                                    | Napon napajanja ne postoji duže vreme                                                                                                    | Sprečavanje otkaza napona                                                                                                    |
| A11                      | 3061<br>3062<br>3063                                         | Nema komunikacije sa<br>modulom za regulaciju<br>mešnog ventila                                                                                                    | Proveriti konfiguraciju (podešavanje adrese<br>na modulu). Za izabrano podešavanje je<br>potreban modul za regulaciju mešnog ventila                                                                                                    | Promeniti konfiguraciju                                                                                                    |
|                          | 3064<br>3065<br>3066<br>3067<br>3068                         | (3061 = Grejni krug 1;<br>3062 = Gr. krug 2;<br>3063 = Gr. krug 3;<br>3064 = Gr. krug 4;<br>3065 = Gr. krug 5;                                                                                                    | Proveriti da li na EMS spojnom vodu ka<br>modulu za regulaciju mešnog ventila ima<br>oštećenja. Napon busa na modulu za<br>regulaciju mešnog ventila mora da bude<br>između 12-15 V DC.                                                                                                    | Zameniti oštećeni kabl                                                                                                    |
|                          |                                                              | 3066 = Gr. krug 6;<br>3067 = Gr. krug 7;<br>3068 = Gr. krug 8)                                                                                                    | Modul za regulaciju mešnog ventila je<br>neispravan                                                                                                    | Zameniti modul za regulaciju mešnog<br>ventila                                                                                                    |
| A11                      | 3091<br>3092<br>3093<br>3094<br>3095<br>3096<br>3097<br>3098 | Senzor za sobnu<br>temperaturu u kvaru<br>(3091 = Grejni krug 1;<br>3092 = Gr. krug 2;<br>3093 = Gr. krug 3;<br>3094 = Gr. krug 3;<br>3095 = Gr. krug 5;<br>3096 = Gr. krug 6;<br>3097 = Gr. krug 7;<br>3098 = Gr. krug 8) | C 400/C 800 instalirati u dnevnoj sobi (ne na<br>generatoru toplote (kotlu))<br>ili<br>Prebacivanje tipa regulacije grejnog kruga od<br>regulacije na osnovu sobne temperature na<br>regulaciju na osnovu spoljašnje temperature<br>Zaštitu od zamrzavanja prebaciti sa sobne na<br>spoljašnju temperaturu | zameniti regulator sistema ili<br>daljinski upravljač.                                                                                                    |

| (ôd<br>:metnje    | )odatni<br>¢ôd                                                                                                    | Uzroci ili opis smetnie                                                                                      | Proces provere / Uzrok                                                                                                    | Mere                                                                                                   |
|-------------------|----------------------------------------------------------------------------------------------------|----------------------------------------------------------------------------------------------------|----------------------------------------------------------------------------------------------------|----------------------------------------------------------------------------------------------------|
| A11 6             | 6004                                                                                                    | Nema komunikacije sa<br>solarnim modulom                                                                     | Proveriti konfiguraciju (podešavanje adrese<br>na modulu). Za izabrano podešavanje je<br>potreban solarni modul                              | Promeniti konfiguraciju                                                                                |
|                   |                                                                                                    |                                                                                                    | Proveriti da li na EMS-spojnom vodu ka<br>solarnom modulu ima oštećenja. Napon busa<br>na solarnom modulu mora da bude između<br>12-15 V DC. | Zameniti oštećeni kabl                                                                                 |
|                   |                                                                                                    |                                                                                                    | Solarni modul je neispravan                                                                                                    | Zamena modula                                                                                          |
| A31<br>A32<br>A33 | 3021<br>3022<br>3023                                                                                                    | Senzor temperature<br>polaznog vodaa grejnog<br>kruga u kvaru - rezervni                                     | Proveriti konfiguraciju. Za izabrano<br>podešavanje je potreban senzor temperature<br>polaznog voda                                          | Promeniti konfiguraciju.                                                                               |
| A34<br>A35        | 3024<br>3025                                                                                                    | režim aktivan<br>(A31/3021 = Grejni krug 1;                                                                  | Proveriti spojni kabl između modula mešnog<br>ventila i senzora polaznog voda                                                                | Pravilno povezati                                                                                      |
| A30<br>A37<br>A38 | 3020<br>3027<br>3028                                                                                                    | A32/3022 = Gr. krug 2;<br>A33/3023 = Gr. krug 3;                                                             | Senzor za temperaturu polaznog voda<br>proveriti prema tabeli                                                                                | Kada se vrednosti ne poklapaju, tada<br>treba zameniti senzor                                          |
| 100               | 38 3028 A34/3024 = Gr. krug 4;<br>A35/3025 = Gr. krug 5;<br>A36/3026 = Gr. krug 6;<br>A37/3027 = Gr. krug 7;<br>A38/3028 = Gr. krug 8) | Prema tabeli proveriti napon na priključnim<br>stezaljkama senzora polaznog voda na modulu<br>mešnog ventila | Kada se vrednosti senzora<br>poklapaju, ali se ne poklapaju<br>vrednosti napona, zameniti modul za<br>regulaciju mešnog ventila              |                                                                                                    |
| A51               | 6021                                                                                                    | Senzor temperature<br>kolektora u kvaru                                                                      | Proveriti konfiguraciju. Za izabrano<br>podešavanje je potreban senzor kolektora                                                             | Promeniti konfiguraciju.                                                                               |
|                   |                                                                                                    |                                                                                                    | Proveriti spojni kabl između solarnog modula i<br>senzora kolektora                                                                          | Pravilno povezati                                                                                      |
|                   |                                                                                                    |                                                                                                    | Senzor kolektora proveriti prema tabeli                                                                                                    | Ako se vrednosti ne poklapaju, tada<br>treba zameniti senzor                                           |
|                   |                                                                                                    |                                                                                                    | Prema tabeli proveriti napon na priključnim<br>stezaljkama senzora kolektora na solarnom<br>modulu                                           | Ako se vrednosti senzora poklapaju,<br>ali se ne poklapaju vrednosti<br>napona, zameniti solarni modul |
| A51               | 6022                                                                                                    | Senzor temperature bojlera<br>1 dole u kvaru.                                                                | Proveriti konfiguraciju. Za izabrano<br>podešavanje je potreban senzor bojlera dole                                                          | Promeniti konfiguraciju                                                                                |
|                   |                                                                                                    | Rezer.režim aktivan                                                                                          | Proveriti spojni kabl između solarnog modula i<br>senzora bojlera dole                                                                       | Pravilno povezati                                                                                      |
|                   |                                                                                                    |                                                                                                    | Proveriti električni priključak spojnog voda na<br>solarnom modulu                                                                           | Ako su zavrtnji ili utikač olabavljeni,<br>otkloniti problem kontakta                                  |
|                   |                                                                                                    |                                                                                                    | Senzor bojlera dole proveriti prema tabeli                                                                                                   | Kada se vrednosti ne poklapaju, tada<br>treba zameniti senzor                                          |
|                   |                                                                                                    |                                                                                                    | Prema tabeli proveriti napon na priključnim<br>stezaljkama senzora bojlera dole na solarnom<br>modulu                                        | Kada se vrednosti senzora<br>poklapaju, ali se ne poklapaju<br>vrednosti napona, zameniti modul        |

| Kôd<br>smetnje | Dodatni<br>kôd | Uzroci ili opis smetnje      | Proces provere / Uzrok                                         | Mere                                                                                    |
|----------------|----------------|------------------------------|----------------------------------------------------------------|-----------------------------------------------------------------------------------------|
| A61            | 1081           | Dve glavne regul. jedinice u | Na nivou instalacije proveriti podešavanje                     | Upravljačku jedinicu za grejni krug                                                     |
| A02            | 1082           | sistemu.                     | parametara                                                     | 1 4 (6) prijavili kao master                                                            |
| A63<br>A64     | 1083           |                              | (U BUS-sistemu su dodatno za C 400/C 800                       | (CR 10/CR 100 konfigurisati kao                                                         |
| A65            | 1085           |                              | konfigurisane dodatne upravljačke jedinice u                   | daljinski upravljac)                                                                    |
| A66            | 1086           |                              | Turikciji regulatora)                                          |                                                                                         |
| A67            | 1087           |                              |                                                                |                                                                                         |
| A68            | 1088           |                              |                                                                |                                                                                         |
| Нхх            |                | Nema greške u sistemu.       | Na primer, istekao je servisni interval<br>generatora toplote. | Potrebno je servisiranje, pogledajte<br>tehničku dokumentaciju za<br>generator toplote. |

# 9 Zaštita životne okoline / Uklanjanje otpada

Zaštita životne sredine je jedan od osnovnih principa grupe Bosch.

Kvalitet proizvoda, ekonomičnost i zaštita životne sredine su za nas ciljevi od iste važnosti. Preduzeće se strogo pridržava propisa o zaštiti životne sredine.

Radi zaštite životne okoline, mi pod uzimanjem u obzir ekonomskih parametara koristimo najbolju tehniku i materijale.

#### Pakovanje

Kod pakovanja učestvujemo u sistemima za ponovno korišćenje, specifičnim za dotičnu zemlju, koji obezbeđuju optimalno recikliranje.

Svi upotrebljeni materijali za pakovanje nisu štetni za životnu sredinu i mogu se ponovo koristiti.

#### Dotrajali električni i elektronski uređaji

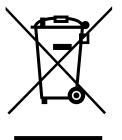

Električni ili elektronski uređaji koji više nisu upotrebljivi moraju odvojeno da se sakupe i proslede na dalju ekološku obradu (Evropska direktiva o dotrajalim električnim i elektronskim uređajima).

Za odlaganje dotrajalih električnih ili elektronskih uređaja koristite sisteme za vraćanje i sisteme sakupljanja koji su organizovani u Vašoj zemlji.

#### 10 Protokol za puštanje u rad

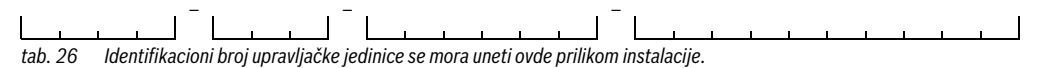

 Protokol o puštanju u rad popuniti prilikom puštanja u rad. On služi za informisanje.

#### < > Podaci sistema grej.

| Tačka menija                 | Podešavanje                 |   |
|------------------------------|-----------------------------|---|
| Instaliran senzor hid.skret. | Bez hidr. skret.            |   |
|                              | Na kotlu                    |   |
|                              | Na modulu                   |   |
|                              | Skret. bez senzora          |   |
| Konf. top.vode na kotlu      | Nema tople vode             |   |
|                              | 3-kr. ventil                |   |
|                              | P. punj.                    |   |
| Konf. gr. kruga 1 na kotlu   | Bez gr. kruga               |   |
|                              | Bez sops. pumpe za grejanje |   |
|                              | Sopst. pumpa                |   |
| Pumpa kotla                  | Nema                        |   |
|                              | Sist. pumpa                 |   |
| Min. spoljaš. temp.          | Podešena temperatura        |   |
|                              | -                           | _ |
| Priguš.                      | Da                          |   |
|                              | Ne                          |   |
| Tip objekta                  | Laka                        |   |
|                              | Srednja                     |   |
|                              | Teška                       |   |

tab. 27 Podešavanja pri puštanju u rad u meniju Podaci sistema grej.

#### < > Pod. kotla

| Tačka menija         | Podešavanje                       |     |
|----------------------|-----------------------------------|-----|
| Rad.obl. pumpe       | Vođeno snagom                     |     |
|                      | Delta-P vođeno 18 (podešeni broj) |     |
| Vreme zaust. pumpe   | Podešeno vreme (u minutima)       |     |
|                      |                                   | min |
| Temp. el. jed. pumpe | Podešena temperatura              |     |
| Način uk. pumpe      | Ušteda energ.                     |     |
|                      | Zahtev toplote                    |     |

tab. 28 Podešavanja pri puštanju u rad u meniju Pod. kotla

#### Protokol za puštanje u rad | 55

| Tačka menija                | Podešavanje                                             |          |
|-----------------------------|---------------------------------------------------------|----------|
| Sn.pum. min.sn.grej.        | Vrednost podešavanja (u procentima)                     |          |
|                             |                                                         | %        |
| Sn.pum. maks.sn.gr.         | Vrednost podešavanja (u procentima)                     | 0/_      |
| Vreme blok, numne sn 3V     | Podešeno vreme (u sekundama)                            | /0       |
| vreme blok. pumpe sp. 5v    |                                                         | S        |
| Maks. toplotna snaga        | Vrednost podešavanja (u procentima)                     | 0/       |
| Cornia gr. make tonl. en    | Vrodnost podožavanja (u procentima)                     | 70       |
|                             | vieunosi podesavanja (u procentinia)                    | %        |
| Maks. snaga tople vode      | Vrednost podešavanja (u procentima)                     | %        |
| Gor. gran. maks. sn.TV      | . gran. maks. sn.TV Vrednost podešavanja (u procentima) |          |
| Gor.gr.maks. tem.pol.voda   | Podešena temperatura                                    |          |
| Minimalna snaga uređaja     | Vrednost podešavanja (u procentima)                     | %        |
| Vrem. int. (blokada takta)  | Podešeno vreme (u minutima)                             | <i>i</i> |
| Temp.int. (blokada takta)   | Podešena temperatura (u Kelvinima)                      | К        |
| Vreme održ. toplote         | Podešeno vreme (u minutima)                             | min      |
| Funkc. odzračivanja         | Isključeno                                              |          |
|                             | Aut.                                                    |          |
|                             | Uk.                                                     |          |
| Prog. punj. sifona          | Uk.                                                     |          |
|                             | Min. jedan kotao                                        |          |
| Sign. sp. zaht. topl.       | Uk/lsk                                                  |          |
|                             | 0-10V                                                   |          |
| Zad. vr. sp. zaht.topl.     | Temp. polaz. voda                                       |          |
|                             | Snaga                                                   |          |
| Fakt. kor.vazd. min. sn.ven | Vrednost podešavanja                                    |          |
| Fakt. kor.vazd.maks.sn.ven  | Vrednost podešavanja                                    |          |
| Sig. naizm. režim           | Da                                                      |          |
|                             | Ne                                                      |          |
| Vreme odlag. sign. turb.    | Podešeno vreme (u sekundama)                            | S        |

tab. 28 Podešavanja pri puštanju u rad u meniju Pod. kotla

#### 56 | Protokol za puštanje u rad

#### 关 > Grejni krug 1 ... 8

|                       |                                                           | Grejn | ni krug |   |   |   |   |   |   |
|-----------------------|-----------------------------------------------------------|-------|---------|---|---|---|---|---|---|
| Tačka menija          | Podešavanje                                               | 1     | 2       | 3 | 4 | 5 | 6 | 7 | 8 |
| Instaliran gr. krug   | Ne                                                        |       |         |   |   |   |   |   |   |
|                       | Na kotlu                                                  |       | -       | - | - | - | - | - | - |
|                       | Na modulu                                                 |       |         |   |   |   |   |   |   |
| Vrsta regul.          | Vođeno sp. temperaturom                                   |       |         |   |   |   |   |   |   |
|                       | Spolj. temperatura na podu                                |       |         |   |   |   |   |   |   |
|                       | Vođeno sobnom temper.                                     |       |         |   |   |   |   |   |   |
|                       | Snaga za sobnu temp.                                      |       |         |   |   |   |   |   |   |
|                       | Stalna                                                    |       |         |   |   |   |   |   |   |
| Upravlj. jed.         | CR400 ( <b>nije</b> instalirano daljinsko<br>upravljanje) |       |         |   |   | - | - | - | - |
|                       | CW400 ( <b>nije</b> instalirano daljinsko<br>upravljanje) |       |         |   |   | - | - | - | - |
|                       | CW800 ( <b>nije</b> instalirano daljinsko<br>upravljanje) |       |         |   |   |   |   |   |   |
|                       | CR100 (Instalirano daljinsko<br>upravljanje)              |       |         |   |   |   |   |   |   |
|                       | CR10 (Instalirano daljinsko<br>upravljanje)               |       |         |   |   |   |   |   |   |
| Koristi min. vrednost | Da                                                        |       |         |   |   |   |   |   |   |
|                       | Ne                                                        |       |         |   |   |   |   |   |   |
| Sis. grej.            | Grej. telo                                                |       |         |   |   |   |   |   |   |
|                       | Konvektor                                                 |       |         |   |   |   |   |   |   |
|                       | Pod                                                       |       |         |   |   |   |   |   |   |
| Konst. zad. vred.     | Podešena temperatura                                      |       |         |   |   |   |   |   |   |
| Maks. temp. pol. voda | Podešena temperatura                                      |       |         |   |   |   |   |   |   |
| Podesi krivu grej.    | → tab. 30                                                 |       |         |   |   |   |   |   |   |
| Tip sniž.             | Sniženi režim rada                                        |       |         |   |   |   |   |   |   |
|                       | Prag spolj. temp.                                         |       |         |   |   |   |   |   |   |
|                       | Prag sobne temp.                                          |       |         |   |   |   |   |   |   |
| Sniženi režim ispod   | Podešena temperatura                                      |       |         |   |   |   |   |   |   |
| Nepr. grej. ispod     | Podešena temperatura                                      |       |         |   |   |   |   |   |   |
|                       | Isključeno                                                |       |         |   |   |   |   |   |   |
| Zašt. smrz.           | Spoljna temp.                                             |       |         |   |   |   |   |   |   |
|                       | Tr.vr. sobne temp.                                        |       |         |   |   |   |   |   |   |
|                       | Sobna i spolj. temp.                                      |       |         |   |   |   |   |   |   |
|                       | Isključeno                                                |       |         |   |   |   |   |   |   |
| Gr. temp. zašt. smrz. | Podešena temperatura                                      |       |         |   |   |   |   |   |   |

tab. 29 Podešavanja pri puštanju u rad u meniju Grejni krug 1...8

|                    |                              | Grejni l | rug |   |   |   |   |   |   |
|--------------------|------------------------------|----------|-----|---|---|---|---|---|---|
| Tačka menija       | Podešavanje                  | 1        | 2   | 3 | 4 | 5 | 6 | 7 | 8 |
| Meš.v.             | Da                           |          |     |   |   |   |   |   |   |
|                    | Ne                           |          |     |   |   |   |   |   |   |
| Vreme mešanja      | Podešeno vreme (u sekundama) |          |     |   |   |   |   |   |   |
|                    |                              | S        | S   | S | S | S | S | S | S |
| Poveć. meš.ven.    | Podešena temperatura         |          |     |   |   |   |   |   |   |
|                    | (u Kelvinima)                | K        | K   | K | K | K | K | K | K |
| Prior. tople vode  | Da                           |          |     |   |   |   |   |   |   |
|                    | Ne                           |          |     |   |   |   |   |   |   |
| Vidljiv. na stand. | Da                           |          |     |   |   |   |   |   |   |
| prikazu            | Ne                           |          |     |   |   |   |   |   |   |
| Rež.šted. pumpe    | Da                           |          |     |   |   |   |   |   |   |
|                    | Ne                           |          |     |   |   |   |   |   |   |
| Detekcija otvor.   | Uk.                          |          |     |   |   |   |   |   |   |
| prozora            | Isključeno                   |          |     |   |   |   |   |   |   |
| PID karakter.      | brzi                         |          |     |   |   |   |   |   |   |
|                    | sred.                        |          |     |   |   |   |   |   |   |
|                    | spori                        |          |     |   |   |   |   |   |   |

tab. 29 Podešavanja pri puštanju u rad u meniju Grejni krug 1 ... 8

#### 关 > Podesi krivu grej. (Grejni krug 1 ... 8)

|                                    |                                        | Grejni krug |   |   |   |   |   |   |   |
|------------------------------------|----------------------------------------|-------------|---|---|---|---|---|---|---|
| Tačka menija                       | Podešavanje                            | 1           | 2 | 3 | 4 | 5 | 6 | 7 | 8 |
| Prorač. temperatura   Kr.<br>tačka | Podešena temperatura                   |             |   |   |   |   |   |   |   |
| Donja tačka                        | Podešena temperatura                   |             |   |   |   |   |   |   |   |
| Maks. temp. pol. voda              | Podešena temperatura                   |             |   |   |   |   |   |   |   |
| Solarni uticaj                     | Podešena temperatura<br>(u Kelvinima)  | К           | К | K | К | К | К | К | K |
|                                    | Isključeno                             |             |   |   |   |   |   |   |   |
| Uticaj sobe                        | Podešena temperatura<br>(u Kelvinima)  | K           | K | K | K | К | K | K | К |
|                                    | Isključeno                             |             |   |   |   |   |   |   |   |
| Ofset sobne temp.                  | Podešena temperatura<br>(u Kelvinima)  | К           | K | K | К | K | К | К | К |
| Brzo zagrevanje                    | Vrednost podešavanja<br>(u procentima) | %           | % | % | % | % | % | % | % |
|                                    | Isključeno                             |             |   |   |   |   |   |   |   |

tab. 30 Podešavanja pri puštanju u rad u meniju Podesi krivu grej.

#### < > Sistem tople vode I ... II

|                             |                                              | Sistem za toplu vodu |         |  |  |
|-----------------------------|----------------------------------------------|----------------------|---------|--|--|
| Tačka menija                | Podešavanje                                  | II                   | II      |  |  |
| Instal. sist. tople vode I  | Ne                                           |                      |         |  |  |
| Instal. sist. tople vode II | Na kotlu                                     |                      | -       |  |  |
|                             | Na modulu                                    |                      |         |  |  |
| Konf. top.vode na kotlu     | Nema tople vode                              |                      | -       |  |  |
|                             | 3-kr. ventil                                 |                      | -       |  |  |
|                             | P. punj.                                     |                      | -       |  |  |
| Maks.temp. top. vode        | Podešena temperatura                         |                      |         |  |  |
| Topla voda                  | Podešena temperatura                         |                      |         |  |  |
| Smanji toplu vodu           | Podešena temperatura                         |                      |         |  |  |
| Razl. temp. uključivanja    | Podešena temperatura (u Kelvinima)           | K                    | К       |  |  |
| Razl.temp. isključivanja    | Podešena temperatura (u Kelvinima)           | К                    | -       |  |  |
| Poveć. temp. pol.voda       | Podešena temperatura (u Kelvinima)           | К                    | К       |  |  |
| Odlag. uključ. TV           | Podešeno vreme (u sekundama)                 | S                    | -       |  |  |
| Pokreni pump.punj.bojl.     | Zavisno od temp.                             |                      |         |  |  |
|                             | Odmah                                        |                      |         |  |  |
| Min. temp. razlika          | Podešena temperatura (u Kelvinima)           | К                    | К       |  |  |
| Instalirana cirk. pumpa     | Da                                           |                      |         |  |  |
|                             | Ne                                           |                      |         |  |  |
| Cirkulac. pumpa             | Uk.                                          |                      | -       |  |  |
|                             | Isključeno                                   |                      | -       |  |  |
| Način rada cirk. pumpe      | Isključeno                                   |                      |         |  |  |
|                             | Uk.                                          |                      |         |  |  |
|                             | Kao sis. za top.vodu l                       |                      | -       |  |  |
|                             | Kao sis. za top.vodu II                      | -                    |         |  |  |
|                             | Indiv. vrem. program                         |                      |         |  |  |
| Učest. uklj. cirkulacije    | Podešena učestalost uključivanja             |                      |         |  |  |
|                             | $(\wedge \mu u ta \mu v tr r m u ta na sat)$ | × 3 min              | × 3 min |  |  |
|                             | Traino                                       |                      |         |  |  |
| Autom. term. dezinfekcija   | Da                                           |                      |         |  |  |
|                             | Ne                                           |                      |         |  |  |
|                             |                                              |                      |         |  |  |

tab. 31 Podešavanja pri puštanju u rad u meniju Sistem tople vode I ... II

#### Protokol za puštanje u rad | 59

|                          |                      | Sistem za to | plu vodu |
|--------------------------|----------------------|--------------|----------|
| Tačka menija             | Podešavanje          | II           | I        |
| Dan za term. dezinf.     | Poned.               |              |          |
|                          | Utorak               |              |          |
|                          | Sreda                |              |          |
|                          | Četvrtak             |              |          |
|                          | Petak                |              |          |
|                          | Subota               |              |          |
|                          | Nedelja              |              |          |
|                          | Dnevno               |              |          |
| Vreme term. dezinfekcije | Podešeno vreme       |              |          |
|                          |                      | <b>:</b>     | <b>:</b> |
| Temp. termičke dezinf.   | Podešena temperatura |              |          |
| Dnev. zagrevanje         | Da                   |              |          |
|                          | Ne                   |              |          |
| Temp. dnev. zagrevanja   | Podešena temperatura |              |          |
| Dnev. zagrev. Vreme      | Podešeno vreme       |              |          |
|                          |                      | ······       | ······   |

tab. 31 Podešavanja pri puštanju u rad u meniju Sistem tople vode I ... II

## Sadržaj

#### В

| Bazen kao grejni krug | 34 |
|-----------------------|----|
| Brzo zagrevanje       |    |
| BUS-kabl              | 10 |
| BUS-veza              | 10 |
|                       |    |

#### С

| -<br>Cirkulacija   | 41 |
|--------------------|----|
| Cirkulaciona pumpa | 42 |

#### D

| -                     |           |
|-----------------------|-----------|
| Daljinsko upravljanje | 7, 24, 32 |
| Dijagnoza             | 45        |
| Dimenzije             | 7         |
| Dodatni kôd           | 48        |
| Dotrajali uređaj      | 53        |
| Drugi izvori toplote  |           |
| Dugme za izbor        | 14        |
|                       |           |

#### Ε

| Električno priključivanje | . 10 |
|---------------------------|------|
| EMS 2                     | 8    |

#### F

| Funkcijski modul      | 7, 20 |
|-----------------------|-------|
| – Modul grejnog kruga | 8     |
| - Solarni modul       | 8     |
| Funkcionalni test     | 45    |

#### G

| Generator toplote        | 31    |
|--------------------------|-------|
| Grejanje toplim vazduhom |       |
| Grejni krug              | 4, 32 |
| – Broj                   | 29    |
| – Mešani                 | 39    |
| – Podešavanja            | 32    |
| – Vrsta regulacije       |       |

#### H

| Hibridni sistem |  | 44 |
|-----------------|--|----|
|-----------------|--|----|

#### I

| Instalacija                        |    |
|------------------------------------|----|
| – Električno priključivanje        | 10 |
| – Mogućnosti                       |    |
| – na zidu                          | 10 |
| – Podnožje                         | 10 |
| – Senzor za spoljašnju temperaturu | 13 |
| – u generatoru toplote             | 12 |
| – u referentnoj prostoriji         | 10 |
|                                    |    |

| Interval održavanja | 47 |
|---------------------|----|
| Isključivanje       | 24 |
| Istorija smetnji    | 47 |

## K

| Kabl                                        | 10 |
|---------------------------------------------|----|
| Kalibracija                                 |    |
| – Prikazi sobne temperature                 | 48 |
| - Vreme                                     | 48 |
| Kalibrisanje prikaza sobne temperature      | 48 |
| Kalibrisanje vremena                        | 48 |
| Kaskada                                     | 44 |
| Kaskadni sistemi                            | 44 |
| Kompenzacija senzora sobne temperature      | 48 |
| Konfiguracija sistema (automatska)          | 20 |
| Konstantno zagrevanje                       | 34 |
| Kontrolna lista                             |    |
| - Funkcionalni test                         | 23 |
| – Hibridna podešavanja                      | 23 |
| – Parametri monitora                        | 23 |
| – Podešavanja kaskade                       | 23 |
| – Podešavanja tople vode                    | 23 |
| – Podešavanje grejanja                      | 23 |
| – Puštanje u rad                            | 23 |
| – Solarna podešavanja                       | 23 |
| – Zadovoljstvo kupaca                       | 23 |
| Korekcija vremena                           | 48 |
| Korišćeni generator toplote                 | 31 |
| Korišćenje u funkciji daljinskog upravljača | 4  |
| Korišćenje u funkciji regulatora            | 4  |
| Kriva grejanja                              |    |
| – podesiti                                  | 35 |
| – za grejna tela                            | 37 |
| - za konvertora                             | 37 |
| krive grejanja                              |    |
| – za podno grejanje                         | 37 |
| Krug punjenja akumulacionog bojlera         | 4  |

#### М

| Mešoviti grejni krug                                |       |
|-----------------------------------------------------|-------|
| Mesto instalacije                                   | 9     |
| - kod regulacije na osnovu spoljašnje temperature   |       |
| - kod regulacije na osnovu temperature u prostoriji | 8     |
| – kod regulacije u odnosu na spoljašnju temperaturu | 8     |
| Minimalna rastojanja                                | 9     |
| Minimalna spoljašnja temperatura                    | 29-30 |
| Mogućnosti ugradnje                                 | 4     |

#### Ν

| Neprekidno grejanje ispod |  |
|---------------------------|--|
|---------------------------|--|

#### 0

| Obim funkcija4                                 |
|------------------------------------------------|
| Obim isporuke6                                 |
| Oblast regulacije7                             |
| Održavanje                                     |
| – po datumu                                    |
| – po vremenu rada47                            |
| – po vremenu rada gorionika47                  |
| Ograničenje na generatoru toplote              |
| - Temperatura polaznog voda23                  |
| - Temperatura tople vode23                     |
| Opasnost od opekotina izazvanih vrelom vodom44 |
| Oprema7                                        |

| Ρ                                            | RL |
|----------------------------------------------|----|
| Pakovanje53                                  | S  |
| Parametri monitora                           | Se |
| Parametri senzora7                           | Se |
| Podaci kotla                                 | -  |
| Podaci o potrošnji energije proizvoda7       | Se |
| Podaci sistema grej                          | Se |
| Pomoć za konfiguraciju20                     | _  |
| Postavljanje upravljačke jedinice na nosač11 | _  |
| Potrošnja energije7                          | _  |
| Pozadinsko osvetljenje 14, 18                | -  |
| Prag sobne temperature                       | -  |
| Prag spoljašnje temperature                  | -  |
| Predaja uređaja kupcu23                      | -  |
| Prednost t.voda34                            | -  |
| Pregled                                      | -  |
| - Dijagnoza19                                | Si |
| – Podešavanja19                              | Si |
| – Puštanje u rad20                           | Sł |
| - Servisni meni19                            | Sr |
| Prekid u snabdevanju strujom24               | Sr |
| Prigušena spoljašnja temperatura             | -  |
| Prigušenje spoljašnje temperature            | -  |
| Priključak10                                 | -  |
| - BUS-veza10                                 | -  |
| – na generatoru toplote10                    | -  |
| – Senzor za spoljašnju temperaturu13         | So |
| Protokol za puštanje u rad54                 | Sp |
| Puštanje u rad                               | -  |
| – Konfiguracija sistema20                    | St |
| – opšta podešavanja20                        | -  |
| – ostala podešavanja23                       | -  |
| - Pregled                                    | St |
| – uz pomoć za konfiguraciju20                | St |

R

| Radna oblast pumpe                          | 31    |
|---------------------------------------------|-------|
| Recikliranje                                | 53    |
| Referentna prostorija                       | 9     |
| Regulacija na osnovu sobne temperature      | 4     |
| – preko temperature polaznog voda           | 34    |
| – preko toplotne snage                      | 34    |
| Regulacija na osnovu spoljašnje temperature |       |
| – bez uticaja sobne temperature             | 4     |
| – sa donjom tačkom                          | 34    |
| – sa optimizovanom grejnom krivom           | 34    |
| - sa uticajem sobne temperature             | 4, 34 |
| RESET                                       | 48    |
| Resetovanje                                 | 48    |
| Rezervno baterijsko napajanje               | 4, 24 |
| Režim rada                                  | 16    |
| Ručni ventil                                | 8     |

| Senzor za spoljašnju temperaturu        | 13  |
|-----------------------------------------|-----|
| Senzor za temperaturu                   |     |
| – Parametri                             | . 7 |
| Servis                                  | 47  |
| Servisni meni                           | 18  |
| – kretanje kroz meni                    | 18  |
| – otvoriti                              | 18  |
| – Podešavanja                           | 24  |
| - Pregled                               | 19  |
| – Promena vrednosti podešavanja         | 18  |
| – Rukovanje                             | 18  |
| – Struktura menija                      | 24  |
| – Uvod                                  | 18  |
| – zatvoriti                             | 18  |
| Sistem grejanja4,                       | 35  |
| Sistem za toplu vodu                    | 41  |
| Skidanje upravljačke jedinice sa nosača | 11  |
| Smanjeni režim rada                     | 38  |
| Smetnja                                 |     |
| – Dodatni kôd                           | 48  |
| – Kôd smetnje                           | 48  |
| – otklanjanje                           | 48  |
| – Prikazi smetnji                       | 47  |
| – Uzrok                                 | 48  |
| Solarni                                 | 44  |
| Spoljna temperatura                     | 30  |
| – prigušena                             | 30  |
| Standard displej                        |     |
| – Režim rada                            | 16  |
| – Simboli                               | 16  |
| Stavljanje van pogona                   | 24  |
| Strujno napajanje                       | 24  |
| Sušenje betona                          | 39  |

#### 62 | Sadržaj

# TTasteri14Tehnički podaci7Temperatura okoline7Termička dezinfekcija44Termoregulacioni ventil8Testiranje aktivnih komponenti (npr. pumpi)45Testiranje mešnog ventila45Testiranje pumpe45Testiranje ventila45Tip gradnje30Topla voda41

#### U

| Uklanjanje otpada                    | 53 |
|--------------------------------------|----|
| Unos imena firme i telefonskog broja | 47 |
| Unošenje kontakt adrese              | 47 |
| Upravljački elementi                 | 14 |
| – Dugme za izbor                     | 15 |
| – Tasteri                            | 15 |

#### ۷

| Verzije softvera              | 47    |
|-------------------------------|-------|
| Vrste regulacije              | 4, 34 |
| Vrste snižavanja temperature  | 38    |
| - Prag sobne temperature      | 38    |
| – Prag spoljašnje temperature | 38    |
| – Smanjeni režim rada         | 38    |

#### Z

| Zaštita od zamrzavanja        |    |
|-------------------------------|----|
| – Granična temperatura 3      | 39 |
| - Neprekidno grejanje ispod 3 | 38 |
| Zaštitna životne sredine5     | 53 |

Robert Bosch d.o.o. Milutina Milankovića 11a 11070 Novi Beograd Srbija

Tel.: (+381) 11 2052 373 Fax: (+381) 11 2052 377 www.bosch-climate.rs